Oracle<sup>®</sup> Retail Data Extractor for Merchandising Installation Guide Release 15.0.2 E91316-01

December 2017

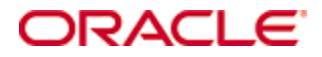

Oracle® Retail Data Extractor for Merchandising Installation Guide, Release 15.0.2

Author: Preethi Sahu

Contributors: Kuldeep Suthar

Copyright © 2017, Oracle and/or its affiliates. All rights reserved.

This software and related documentation are provided under a license agreement containing restrictions on use and disclosure and are protected by intellectual property laws. Except as expressly permitted in your license agreement or allowed by law, you may not use, copy, reproduce, translate, broadcast, modify, license, transmit, distribute, exhibit, perform, publish, or display any part, in any form, or by any means. Reverse engineering, disassembly, or decompilation of this software, unless required by law for interoperability, is prohibited.

The information contained herein is subject to change without notice and is not warranted to be error-free. If you find any errors, please report them to us in writing.

If this is software or related documentation that is delivered to the U.S. Government or anyone licensing it on behalf of the U.S. Government, then the following notice is applicable:

U.S. GOVERNMENT END USERS: Oracle programs, including any operating system, integrated software, any programs installed on the hardware, and/or documentation, delivered to U.S. Government end users are "commercial computer software" pursuant to the applicable Federal Acquisition Regulation and agency-specific supplemental regulations. As such, use, duplication, disclosure, modification, and adaptation of the programs, including any operating system, integrated software, any programs installed on the hardware, and/or documentation, shall be subject to license terms and license restrictions applicable to the programs. No other rights are granted to the U.S. Government.

This software or hardware is developed for general use in a variety of information management applications. It is not developed or intended for use in any inherently dangerous applications, including applications that may create a risk of personal injury. If you use this software or hardware in dangerous applications, then you shall be responsible to take all appropriate fail-safe, backup, redundancy, and other measures to ensure its safe use. Oracle Corporation and its affiliates disclaim any liability for any damages caused by use of this software or hardware in dangerous applications.

Oracle and Java are registered trademarks of Oracle and/or its affiliates. Other names may be trademarks of their respective owners.

Intel and Intel Xeon are trademarks or registered trademarks of Intel Corporation. All SPARC trademarks are used under license and are trademarks or registered trademarks of SPARC International, Inc. AMD, Opteron, the AMD logo, and the AMD Opteron logo are trademarks or registered trademarks of Advanced Micro Devices. UNIX is a registered trademark of The Open Group.

This software or hardware and documentation may provide access to or information about content, products, and services from third parties. Oracle Corporation and its affiliates are not responsible for and expressly disclaim all warranties of any kind with respect to third-party content, products, and services unless otherwise set forth in an applicable agreement between you and Oracle. Oracle Corporation and its affiliates will not be responsible for any loss, costs, or damages incurred due to your access to or use of third-party content, products, or services, except as set forth in an applicable agreement between you and Oracle.

#### Value-Added Reseller (VAR) Language

#### **Oracle Retail VAR Applications**

The following restrictions and provisions only apply to the programs referred to in this section and licensed to you. You acknowledge that the programs may contain third party software (VAR applications) licensed to Oracle. Depending upon your product and its version number, the VAR applications may include:

(i) the **MicroStrategy** Components developed and licensed by MicroStrategy Services Corporation (MicroStrategy) of McLean, Virginia to Oracle and imbedded in the MicroStrategy for Oracle Retail Data Warehouse and MicroStrategy for Oracle Retail Planning & Optimization applications.

(ii) the **Wavelink** component developed and licensed by Wavelink Corporation (Wavelink) of Kirkland, Washington, to Oracle and imbedded in Oracle Retail Mobile Store Inventory Management.

(iii) the software component known as **Access Via**<sup>™</sup> licensed by Access Via of Seattle, Washington, and imbedded in Oracle Retail Signs and Oracle Retail Labels and Tags.

(iv) the software component known as **Adobe Flex™** licensed by Adobe Systems Incorporated of San Jose, California, and imbedded in Oracle Retail Promotion Planning & Optimization application.

You acknowledge and confirm that Oracle grants you use of only the object code of the VAR Applications. Oracle will not deliver source code to the VAR Applications to you. Notwithstanding any other term or condition of the agreement and this ordering document, you shall not cause or permit alteration of any VAR Applications. For purposes of this section, "alteration" refers to all alterations, translations, upgrades, enhancements, customizations or modifications of all or any portion of the VAR Applications including all reconfigurations, reassembly or reverse assembly, reengineering or reverse engineering and recompilations or reverse compilations of the VAR Applications or any derivatives of the VAR Applications. You acknowledge that it shall be a breach of the agreement to utilize the relationship, and/or confidential information of the VAR Applications for purposes of competitive discovery.

The VAR Applications contain trade secrets of Oracle and Oracle's licensors and Customer shall not attempt, cause, or permit the alteration, decompilation, reverse engineering, disassembly or other reduction of the VAR Applications to a human perceivable form. Oracle reserves the right to replace, with functional equivalent software, any of the VAR Applications in future releases of the applicable program.

# Contents

| Se | end Us Your Comments                                                          | ix   |
|----|-------------------------------------------------------------------------------|------|
| Pı | eface                                                                         | xi   |
|    | Audience                                                                      | xi   |
|    | Customer Support                                                              | xi   |
|    | Review Patch Documentation                                                    | xi   |
|    | Improved Process for Oracle Retail Documentation Corrections                  | xii  |
|    | Oracle Retail Documentation on the Oracle Technology Network                  | xii  |
|    | Conventions                                                                   | xii  |
| 1  | Preinstallation Tasks                                                         | 1    |
|    | Implementation Capacity Planning                                              | 1    |
|    | Check Supported Database Server Requirements                                  | 2    |
|    | Check Supported ODI Requirements                                              | 3    |
|    | Supported Oracle Retail Products                                              | 3    |
|    | Create a UNIX User Account to Install the Software                            | 3    |
|    | Create a Staging Directory for Retail Data Extractor Database Files           | 4    |
| 2  | Database Installation Tasks                                                   | 5    |
|    | Retail Data Extractor Full Release                                            | 5    |
|    | Create Staging Directory for Retail Data Extractor Installer                  | 5    |
|    | Create the Retail Data Extractor Database                                     | 6    |
|    | Create Retail Data Extractor Tablespaces                                      | 6    |
|    | Create Retail Data Extractor Schema Owners                                    | 7    |
|    | Set Environment Variable                                                      | 10   |
|    | Run the Retail Data Extractor Database Schema Installer from Application Serv | er10 |
|    | Resolving Errors Encountered During Database Schema Installation              | 13   |
| 3  | Oracle Data Integrator Configuration Tasks                                    | 15   |
|    | Terminology                                                                   | 15   |
|    | ODI Home Directory                                                            | 15   |
|    | ODI User and Password                                                         | 15   |
|    | JDBC Connectivity                                                             | 15   |
|    | Database Links                                                                | 16   |
|    | Connecting to the Retail Data Extractor ODI Repository                        | 16   |
|    | Importing the Master Repository Zip Files                                     | 19   |
|    | Importing the Work Repository Zip Files                                       | 21   |
|    | Topology Configuration for Physical and Logical Schemas                       | 24   |
|    | File Configuration in Topology Manager                                        | 37   |
|    | Configure ODI Designer                                                        | 40   |
|    | Retail Data Extractor Seed Data Setup                                         | 42   |
|    | Preload Retail Data Extractor Business Calendar                               | 44   |

| 4 | Retail Data Extractor Configuration                         | 45 |
|---|-------------------------------------------------------------|----|
|   | Operating System                                            | 45 |
|   | Server OS Configuration                                     | 45 |
|   | Infrastructure/Middleware                                   | 45 |
|   | ODI                                                         | 45 |
|   | Database                                                    | 46 |
|   | RGBU Application Configuration                              | 46 |
|   | Technology Considerations                                   | 46 |
|   | Application Specific Configurations                         | 46 |
| 5 | Patching Procedures                                         | 53 |
|   | Oracle Retail Patching Process                              | 53 |
|   | Supported Products and Technologies                         | 53 |
|   | Patch Concepts                                              | 54 |
|   | Patching Utility Overview                                   | 55 |
|   | Changes with 15.0                                           | 55 |
|   | Patching Considerations                                     | 55 |
|   | Patch Types                                                 | 55 |
|   | Incremental Patch Structure                                 | 56 |
|   | Version Tracking                                            | 56 |
|   | Apply all Patches with Installer or ORPatch                 | 56 |
|   | Environment Configuration                                   | 57 |
|   | Retained Installation Files                                 | 57 |
|   | Reloading Content                                           | 57 |
|   | Java Hotfixes and Cumulative Patches                        | 57 |
|   | Backups                                                     | 58 |
|   | Disk Space                                                  | 58 |
|   | Patching Operations                                         | 59 |
|   | Running ORPatch                                             | 59 |
|   | Merging Patches                                             | 69 |
|   | Compiling Application Components                            | 70 |
|   | Deploying Application Components                            | 72 |
|   | Maintenance Considerations                                  | 73 |
|   | Database Password Changes                                   | 73 |
|   | WebLogic Password Changes                                   | 74 |
|   | Infrastructure Directory Changes                            | 75 |
|   | DBManifest Table                                            | 75 |
|   | RETAIL_HOME relationship to Database and Application Server | 75 |
|   | Jar Signing Configuration Maintenance                       | 75 |
|   | Customization                                               | 77 |
|   | Patching Considerations with Customized Files and Objects   | 77 |
|   | Registering Customized Files                                | 78 |
|   | Custom Compiled Java Code                                   | 80 |

|        | Extending Oracle Retail Patch Assistant with Custom Hooks                                                                             | 82        |
|--------|----------------------------------------------------------------------------------------------------|-----------|
|        | Troubleshooting Patching                                                                                                    | 86        |
|        | ORPatch Log Files                                                                                                    | 86        |
|        | Restarting ORPatch                                                                                                    | 86        |
|        | Manual DBManifest Updates                                                                                                    | 86        |
|        | Manual Restart State File Updates                                                                                                    |           |
|        | DISPLAY Settings When Compiling Forms                                                                                                 | 88        |
|        | JAVA_HOME Setting                                                                                                    | 88        |
|        | Patching Prior to First Install                                                                                                    | 89        |
|        | Providing Metadata to Oracle Support                                                                                                  | 90        |
| 6      | Known Issues/Limitations                                                                                                    | 91        |
|        | Temp Space Issue during ODI Batch Execution                                                                                           | 91        |
| Α      | Appendix: Oracle Database 12cR1 Parameter File                                                                                        | 93        |
| В      | Appendix: CreateDatabase Instance Using an Oracle GenericTemplate –                                                                   | 05        |
| EX     | Instance Creation Using a Consula Template via DPCA                                                                                   | <b>95</b> |
|        | Proroquisitos                                                                                                    | 93<br>05  |
|        | Instance Creation Using the Congris Template via DBCA                                                                                 | 95<br>95  |
| ~      | And an Line Tel Long of Orgentian Orgentian Orgentian                                                                                 |           |
| с<br>- |                                                                                                    |           |
| D      | Appendix: Retail Data Extractor Application Installer Screens                                                                         |           |
|        | Installer Screens for Full installation:                                                                                              | 100       |
| Ε      | Installer Screens for Upgrade Installation                                                                                            | 123       |
|        | Installation Trail File                                                                                                    | 139       |
| F      | Appendix: Installer Silent Mode                                                                                                    | 141       |
| G      | Appendix: Common Installation Errors                                                                                                  | 143       |
|        | Installer Hangs on Startup                                                                                                    | 143       |
|        | Unreadable Buttons in the Installer                                                                                                   | 143       |
|        | Warning: Could not create system preferences directory                                                                                | 143       |
|        | Warning: Couldn't find X Input Context                                                                                                | 144       |
|        | Message: SP2-0734: unknown command beginning                                                                                          | 144       |
|        | Message: Invalid Username/Password; Login Denied                                                                                      | 144       |
|        | Message: Adding credentials to the wallet for BUILD FAILED                                                                            | 145       |
|        | Message: Error Connecting to Database URL                                                                                             | 145       |
|        | Message: Cannot access NLS data files or invalid environment specified                                                                | 146       |
|        | Message: User XYZ lacks CREATE SESSION privilege; log on denied                                                                       | 146       |
|        | Message: Some of the objects have errors                                                                                              | 146       |
|        | WARNING: Expected * SYNONYM objects, found X                                                                                          | 147       |
|        | Fatal exception: Width (0) and height (0) cannot be <= 0 java.lang.IllegalArgumentException: Width (0) and height (0) cannot be <= 0. | 147       |
| н      | Appendix: Installation Order                                                                                                    | 149       |
|        |                                                                                                    |           |

# **Send Us Your Comments**

Oracle Retail Data Extractor for Merchandising, Installation Guide, Release 15.0.2

Oracle welcomes customers' comments and suggestions on the quality and usefulness of this document.

Your feedback is important, and helps us to best meet your needs as a user of our products. For example:

- Are the implementation steps correct and complete?
- Did you understand the context of the procedures?
- Did you find any errors in the information?
- Does the structure of the information help you with your tasks?
- Do you need different information or graphics? If so, where, and in what format?
- Are the examples correct? Do you need more examples?

If you find any errors or have any other suggestions for improvement, then please tell us your name, the name of the company who has licensed our products, the title and part number of the documentation and the chapter, section, and page number (if available).

**Note:** Before sending us your comments, you might like to check that you have the latest version of the document and if any concerns are already addressed. To do this, access the Online Documentation available on the Oracle Technology Network Web site. It contains the most current Documentation Library plus all documents revised or released recently.

Send your comments to us using the electronic mail address: retail-doc\_us@oracle.com

Please give your name, address, electronic mail address, and telephone number (optional).

If you need assistance with Oracle software, then please contact your support representative or Oracle Support Services.

If you require training or instruction in using Oracle software, then please contact your Oracle local office and inquire about our Oracle University offerings. A list of Oracle offices is available on our Web site at www.oracle.com.

# Preface

Oracle Retail Installation Guides contain the requirements and procedures that are necessary for the retailer to install Oracle Retail products.

# Audience

This Installation Guide is written for the following audiences:

- Database administrators (DBA)
- System analysts and designers
- Integrators and implementation staff

# **Customer Support**

To contact Oracle Customer Support, access My Oracle Support at the following URL: https://support.oracle.com

When contacting Customer Support, please provide the following:

- Product version and program/module name
- Functional and technical description of the problem (include business impact)
- Detailed step-by-step instructions to re-create
- Exact error message received
- Screen shots of each step you take

## **Review Patch Documentation**

When you install the application for the first time, you install either a base release (for example, 15.0) or a later patch release (for example, 15.0.2). If you are installing the base release or additional patch releases, read the documentation for all releases that have occurred since the base release before you begin installation. Documentation for patch releases can contain critical information related to the base release, as well as information about code changes since the base release.

## Improved Process for Oracle Retail Documentation Corrections

To more quickly address critical corrections to Oracle Retail documentation content, Oracle Retail documentation may be republished whenever a critical correction is needed. For critical corrections, the republication of an Oracle Retail document may at times **not** be attached to a numbered software release; instead, the Oracle Retail document will simply be replaced on the Oracle Technology Network Web site, or, in the case of Data Models, to the applicable My Oracle Support Documentation container where they reside.

This process will prevent delays in making critical corrections available to customers. For the customer, it means that before you begin installation, you must verify that you have the most recent version of the Oracle Retail documentation set. Oracle Retail documentation is available on the Oracle Technology Network at the following URL:

http://www.oracle.com/technetwork/documentation/oracle-retail-100266.html

An updated version of the applicable Oracle Retail document is indicated by Oracle part number, as well as print date (month and year). An updated version uses the same part number, with a higher-numbered suffix. For example, part number E123456-02 is an updated version of a document with part number E123456-01.

If a more recent version of a document is available, that version supersedes all previous versions.

## **Oracle Retail Documentation on the Oracle Technology Network**

Oracle Retail product documentation is available on the following web site: http://www.oracle.com/technetwork/documentation/oracle-retail-100266.html (Data Model documents are not available through Oracle Technology Network. You can obtain them through My Oracle Support.)

## Conventions

**Navigate:** This is a navigate statement. It tells you how to get to the start of the procedure and ends with a screen shot of the starting point and the statement "the Window Name window opens."

This is a code sample It is used to display examples of code

# **Preinstallation Tasks**

This release of Retail Data Extractor incorporates optional interfaces with these Oracle Retail products which can be sources for the data warehouse: Oracle Retail Merchandising System (RMS), Oracle Retail Invoice Matching (ReIM), and Oracle Retail Price Management (RPM). Additionally, the data warehouse can also operate as a standalone product and be fed from other legacy systems. If Oracle Retail applications are used as the source systems, follow the requirements in the installation guides for each of these applications.

**Note:** Oracle Retail assumes that the retailer has applied all required fixes for supported compatible technologies.

# **Implementation Capacity Planning**

There is significant complexity involved in the deployment of Oracle Retail applications, and capacity planning is site specific. Oracle Retail strongly suggests that before installation or implementation you engage your integrator (such as the Oracle Retail Consulting team) and hardware vendor to request a disk sizing and capacity planning effort.

Sizing estimates are based on a number of factors, including the following:

- Workload and peak concurrent users and batch transactions
- Hardware configuration and parameters
- Amount of data
- Application features utilized
- Length of time history is retained

Additional considerations during this process include your high availability needs as well as your backup and recovery methods.

# **Check Supported Database Server Requirements**

General requirements for a database server running Retail Data Extractor include:

| Supported on              | Versions Supported                                                                                                 |
|---------------------------|----------------------------------------------------------------------------------------------------|
| Database Server OS        | OS certified with Oracle Database 12cR1 (12.1) Enterprise Edition.<br>Options are:                                 |
|                           | <ul> <li>Oracle Linux 6 and 7 for x86-64 (actual hardware or Oracle virtual machine).</li> </ul>                   |
|                           | <ul> <li>Red Hat Enterprise Linux 6 and 7 for x86-64 (actual hardware or<br/>Oracle virtual machine).</li> </ul>   |
|                           | <ul> <li>AIX 7.1 (actual hardware or LPARs)</li> </ul>                                                             |
|                           | <ul> <li>Solaris 11.3 Sparc (actual hardware or logical domains)</li> </ul>                                        |
| Database Server<br>12cR1  | Oracle Database Enterprise Edition 12cR1 (12.1.0.2) with the following specifications:                             |
|                           | Components:                                                                                                    |
|                           | Oracle Partitioning                                                                                                |
|                           | Example CD                                                                                                    |
|                           | Oneoffs:                                                                                                    |
|                           | <ul> <li>20846438: ORA-600 [KKPAPXFORMFKK2KEY_1] WITH LIST<br/>PARTITION</li> </ul>                                |
|                           | <ul> <li>19623450: MISSING JAVA CLASSES AFTER UPGRADE TO JDK</li> <li>7</li> </ul>                                 |
|                           | <ul> <li>20406840: PROC 12.1.0.2 THROWS ORA-600 [17998] WHEN<br/>PRECOMPILING BY 'OTHER' USER</li> </ul>           |
|                           | <ul> <li>20925154: ORA-39126: WORKER UNEXPECTED FATAL ERROR<br/>IN KUPW\$WORKER GATHER_PARSE_ITEMS JAVA</li> </ul> |
|                           | RAC only:                                                                                                    |
|                           | <ul> <li>21260431: APPSST 12C : GETTING ORA-4031 AFTER 12C<br/>UPGRADE</li> </ul>                                  |
|                           | <ul> <li>21373473: INSTANCE TERMINATED AS LMD0 AND LMD2<br/>HUNG FOR MORE THAN 70 SECS</li> </ul>                  |
|                           | Other components:                                                                                                  |
|                           | <ul> <li>Perl interpreter 5.0 or later</li> </ul>                                                                  |
|                           | <ul> <li>X-Windows interface</li> </ul>                                                                            |
|                           | • JDK 1.7                                                                                                    |
| Oracle Data<br>Integrator | ODI 11.1.1.9                                                                                                    |

**Note:** By default, JDK is at 1.6. After installing the 12.1.0.2 binary, apply patch 19623450. Then follow the instructions on Oracle Database Java Developer's Guide 12c Release 1 to upgrade JDK to 1.7. The Guide is available here:

http://docs.oracle.com/database/121/JJDEV/chone.htm#JJD EV01000

| Variable       | Description                                                                                                    |
|----------------|----------------------------------------------------------------------------------------------------|
| Server OS      | Operating systems certified include:                                                                                                    |
|                | <ul> <li>Oracle Linux 6 and 7for x86-64 (Actual hardware or Oracle virtual machine).</li> </ul>                                                                                                    |
|                | <ul> <li>Red Hat Enterprise Linux 6 and 7 for x86-64 (Actual hardware or<br/>Oracle virtual machine).</li> </ul>                                                                                                    |
|                | <ul> <li>AIX 7.1 (actual hardware or LPARs)</li> </ul>                                                                                                    |
|                | <ul> <li>Solaris 11.3 Sparc (actual hardware or logical domains)</li> </ul>                                                                                                    |
| ODI Studio UI  | ODI Studio (UI) is NOT supported on Solaris and AIX Operating Systems.<br>Please refer to the "Installing ODI Files for Retail Data Extractor on<br>Windows section" in the "Known Issues/Limitations" chapter in case you<br>are planning to install ODI Studio (UI) on either of these two OS. |
|                | For Windows and Linux OS, ODI Studio (UI) is supported with 1.7 +.                                                                                                    |
| Oracle Data    | Oracle Data Integrator 11g                                                                                                    |
| Integrator 11g | Components:                                                                                                    |
|                | Oracle Data Integrator 11.1.1.9                                                                                                    |
|                | Options:                                                                                                    |
|                | Complete                                                                                                    |

# **Supported Oracle Retail Products**

| Requirement                                                                                | Version |
|--------------------------------------------------------------------------------------------|---------|
| Oracle Retail Merchandising System (RMS)/Oracle Retail<br>Oracle Retail Sales Audit (ReSA) | 15.0.2  |
| Oracle Retail Invoice Matching (ReIM)                                                      | 15.0.2  |
| Oracle Retail Price Management (RPM)                                                       | 15.0.2  |
| Oracle Retail Insights                                                                     | 15.0.2  |

# Create a UNIX User Account to Install the Software

It is possible that ODI has been installed on different host. For installing Retail Data Extractor files for ODI, you must be on the same host where the ODI product has been installed. Any user can install Retail Data Extractor files for ODI.

**Note**: If ODI is installed on Windows, you cannot use the installer to copy ODI -related files. You must copy files manually according to the instruction given. You can also install MMHOME files on Windows. Please refer to Known Issues/Limitations chapter for more details

# Create a Staging Directory for Retail Data Extractor Database Files

You may install all components of Retail Data Extractor on one host, or you may install components across multiple hosts. The files to be installed are copied locally only, so you must be logged into the target host to do the installation.

- **1.** Log in to the server from which you want to install one or more components of Retail Data Extractor.
- **2.** Create a staging directory for the Retail Data Extractor installation software. There should be a minimum of 800 MB disk space available in this location.
- **3.** Copy the orde15application.zip file from the Retail Data Extractor 15.0.2 release to the staging directory. This is referred to as STAGING\_DIR when installing Retail Data Extractor.
- **4.** Change directories to STAGING\_DIR and extract the zip file. This creates an orde/installer subdirectory under STAGING\_DIR

This chapter describes the tasks required for a full database installation.

# **Retail Data Extractor Full Release**

Retail Data Extractor 15.0.2 is a full baseline installation.

It is assumed that Oracle Database 12cR1 (12.1.0.2), with appropriate patches, has already been installed. If not, refer to "Check Supported Database Server Requirements" in Chapter 1 before proceeding.

**Note:** Become familiar with the Retail Data Extractor application in a development environment before setting up a production system. The following instructions are recommended for development and test environments only. When implementing Retail Data Extractor for a production environment, refer to capacity planning information to determine size requirements for table spaces, tables, and indexes. The installation scripts provided must be modified accordingly.

If you chose to install the Extractor in a separate database, follow the example in Appendix B: CreateDatabase Instance Using an Oracle GenericTemplate to create a new database to create a dedicated database.

If a database has already been created, it is necessary to review the contents of this section to determine if all database components have been installed and configured properly.

**Note:** Review the "Patching Procedures" chapter to understand the Retail Patching Strategy and the ORPatch concepts before moving on to the next Topic.

# **Create Staging Directory for Retail Data Extractor Installer**

To create the staging directory for Retail Data Extractor installer, complete the following steps.

**Note:** The same installer can be used to install multiple Retail Data Extractor components. If you are installing any of the Retail Data Extractor components (Database, ODI) on the same server, they can use the same installer and this step does not need to be repeated.

**Note:** The installation of Retail Data Extractor is carried out from application server. Ensure that the 12cR1 client is installed in application server in order to connect to the database.

- **1.** Log into the application server as a user that can connect to the Retail Data Extractor database.
- 2. Create a staging directory for the Retail Data Extractor installation software.
- **3.** Copy the orde15application.zip file from the RDE 15.0.2 release to the staging directory. This is referred to as STAGING\_DIR when installing Retail Data Extractor database software.
- **4.** Change directories to STAGING\_DIR and extract the orde15application.zip file. This creates an orde/installer/ subdirectory under STAGING\_DIR.

## **Create the Retail Data Extractor Database**

It is assumed that Oracle Database 12cR1, with appropriate patches, has already been installed. If not, refer to "Check Supported Database Server Requirements" in Chapter 1 before proceeding. Additionally, *STAGING\_DIR* in this section refers to the directory created in the section, "Create a Staging Directory for Retail Data Extractor Database Files," in Chapter 1.

If a database has already been created, it is necessary to review the contents of this section to determine if all database components have been installed and configured properly.

If a database instance has not been created, create one following the process in "Appendix: Create the Database Instance Using an Oracle Generic Template."

#### Create Retail Data Extractor Tablespaces

Complete the following steps.

- 1. Change directories to <STAGING\_DIR>/orde/installer/create\_db
- 2. Log in to SQL\*Plus as SYSDBA and execute:

**Note:** In the create\_rde\_tablespaces.sql script, replace <data\_file\_path> with the actual physical path before executing this script.

**Note:** If you receive the message, "ORA-01543: table space table space name already exists," the tablespace is already in the database. You can ignore it.

SQL>@create\_rde\_tablespaces.sql

3. Review create\_rde\_tablespaces.log for errors and correct as needed.

# **Create Retail Data Extractor Schema Owners**

Before running the installer, run orde/installer/create\_db/pre-install-schema-setup.sh to create these required schemas, db link, and external directory:

| What                 | Description                                                                                                | Default Name                           |
|----------------------|----------------------------------------------------------------------------------------------------|----------------------------------------|
| RDE RMS              | Schema (in the RMS<br>database) with read-only<br>access to the RMS Master<br>Schema                       | RDE_RMS01                              |
| Batch                | Schema (in the RDE<br>database) accessing RDE<br>RMS using a database link;<br>scripts access this schema. | RDE_BE01                               |
| Data Mart            | Schema (in the RDE<br>database) with read-only<br>access to the Batch schema;<br>                          | RDE_DM01                               |
| ODI MREP             | Schema owner of the (in the<br>RDE database) ODI Master<br>Repository                                      | ODI_RDE_MREP                           |
| ODI WREP             | Schema owner of the (in the<br>RDE database) ODI Work<br>Repository                                        | ODE_RDE_WREP                           |
| BATCH_LINK_TO_RMS_DB | Connects Batch schema in the<br>RDE database to the RDE<br>RMS schema in the RMS<br>database               | BATCH_LINK_TO_RMS_\${RMS_<br>DATABASE} |
| External directory   | Directory defined in the RDE<br>RMS schema and used to<br>access the 'data' directory.                     | XTERN_DATA_DIR                         |

**Note:** RMS and RDE databases and hosts may be the same or different. You may run the pre-install-schema-setup.sh script from a completely different machine as long as you have sqlplus installed.

The pre-install-schema-setup.sh script presents text menus to enter your database host or hosts, your RMS and RDE databases, and the password or passwords for the 'sys as sysdba' user which creates the schemas. If you accept the default names and your RMS and RMS databases and hosts are the same then you only need to set three values before creating the schemas.

The following image shows how the schemas are related:

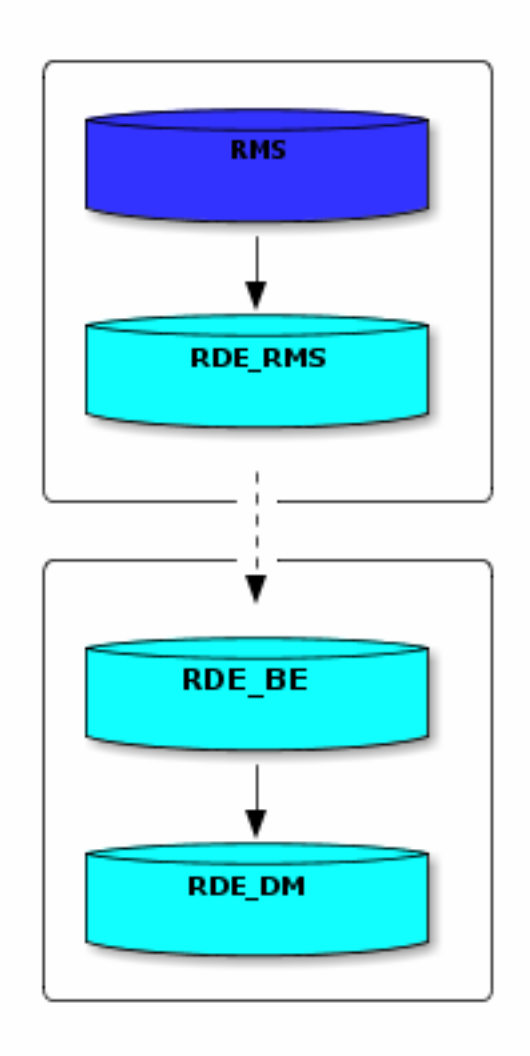

Instructions:

- 1. Change your working directory to orde/installer/create\_db/.
- 2. Run ./pre-install-schema-setup.sh.

First, you will be shown a list of 'Values' followed by a menu with numbers. The minimum values which need to be set are #1, #3, and #5; the script initially will default the values for #2, #4, and #6, after which you may change the default values.

To redisplay the menu at any time press enter. Here is what the initial menu looks like:

```
create_db$ ./pre-install-schema-setup.sh
****
#### Values
RMS_DATABASE_HOST
RDE_DATABASE_HOST
RMS DATABASE
                  ?
RDE_DATABASE
                  ?
                  ?
RMS_SYS_PASSWORD
RDE_SYS_PASSWORD
                  ?
DM_USERNAME
                 RDE_DM01
DM_PASSWORD
                 retail
DM_TMPTBLSP
                  temp
```

| ODI_MREP_USERNAME                       | ODI_RDE_MREP                  |     |                                         |
|-----------------------------------------|-------------------------------|-----|-----------------------------------------|
| ODI_MREP_PASSWORD                       | retail                        |     |                                         |
| ODI_MREP_TMPTBLSP                       | temp                          |     |                                         |
| ODI_WREP_USERNAME                       | ODI_RDE_WREP                  |     |                                         |
| ODI_WREP_PASSWORD                       | retail                        |     |                                         |
| ODI_WREP_TMPTBLSP                       | temp                          |     |                                         |
| RDE_RMS_USERNAME                        | RDE_RMS01                     |     |                                         |
| RDE_RMS_PASSWORD                        | retail                        |     |                                         |
| RDE_RMS_DEFTBLSP                        | retail_data                   |     |                                         |
| RDE_RMS_TMPTBLSP                        | temp                          |     |                                         |
| RDE_RMS_IDXTBLSP                        | retail_index                  |     |                                         |
| BATCH_USERNAME                          | RDE_BE01                      |     |                                         |
| BATCH_PASSWORD                          | retail                        |     |                                         |
| BATCH_TMPTBLSP                          | temp                          |     |                                         |
| BATCH_LINK_TO_RMS_DB                    | BATCH_LINK_TO_RMS_?           |     |                                         |
| ODI_HOME                                | /u00/odi/product/11.1.1.9/ora | cle | di/agent                                |
| ####################################### | *****                         | ### | ####################################### |
| 1) RMS_DATABASE_HOST                    | 1                             | 14) | ODI_WREP_PASSWORD                       |
| 2) RDE_DATABASE_HOST                    | 1                             | 15) | ODI_WREP_TMPTBLSP                       |
| 3) RMS_DATABASE                         | 1                             | 16) | RDE_RMS_USERNAME                        |
| 4) RDE_DATABASE                         | 1                             | 17) | RDE_RMS_PASSWORD                        |
| 5) RMS_SYS_PASSWORD                     | 1                             | 18) | RDE_RMS_DEFTBLSP                        |
| 6) RDE_SYS_PASSWORD                     | 1                             | 19) | RDE_RMS_TMPTBLSP                        |
| 7) DM_USERNAME                          |                               | 20) | RDE_RMS_IDXTBLSP                        |
| 8) DM_PASSWORD                          |                               | 21) | BATCH_USERNAME                          |
| 9) DM_TMPTBLSP                          | 2                             | 22) | BATCH_PASSWORD                          |
| 10) ODI_MREP_USERNAME                   | 2                             | 23) | BATCH_TMPTBLSP                          |
| 11) ODI_MREP_PASSWORD                   |                               | 24) | BATCH_LINK_TO_RMS_DB                    |
| 12) ODI_MREP_TMPTBLSP                   |                               | 25) | ODI_HOME                                |
| 13) ODI_WREP_USERNAME                   |                               | 26) | Input-Done                              |
| #?                                      |                               |     |                                         |

**3.** Enter the number of the value you wish to change and press enter. Then enter the value and press enter. When you have finished setting the values enter the number of the 'Input-Done' menu item to advance to the action menu.

The action menu looks similar to the following:

#### PRESS ENTER TO REDISPLAY MENU ####

- 1) Reset\_Values\_to\_Defaults
- 2) Display\_Values
- 3) Display\_Schemas
- 4) Display\_Some\_Properties
- 5) Set\_Individual\_Values
- 6) Create\_RDE\_Roles\_and\_Grant\_Access
- 7) Create\_RDE\_DM\_User
- 8) Create\_RDE\_ODI\_MREP\_User
- 9) Create\_RDE\_ODI\_WREP\_User
- 10) Create\_RDE\_Batch\_User
- 11) Create\_RDE\_RMS\_User
- 12) Create\_RDE\_DB\_Link\_to\_RMS\_DB
- 13) Create\_External\_Dir\_on\_RMS\_DB
- 14) Quit
- #?

The eight actions beginning with the word 'Create' are the only ones which actively change your databases. If you wish to reset your values to defaults, choose #1; to set or reset individual values as you did when you first started the program, choose #5. The options beginning with the word 'Display' may help you document your settings.

The script is written to minimize reduce double-entry, to cascade higher-level values to lower-levels, and to aid consistency. For example, when you enter the RMS\_DATABASE name the default name of BATCH\_LINK\_TO\_RMS\_DB is changed to include that same value for clarity.

DBA's may decide to extract, edit, and run the SQL code themselves in which case it will be found between 'here-doc' EOF markers in the script.

Most users should choose to enter their values for the database hosts, databases, and sys passwords. They will then run all of the 'Create' steps in order by pressing the menu number and Enter.

Do not forget to collect your documentation by running the 'Display' menus.

**Note:** The script may be run, without altering the databases, before, during, or after the install merely to set values and print out the settings for documentation using the 'Display' choices. As long as you do not run the 'Create' steps the databases are not touched.

While running, the script stores its values in a directory of '.pre-install-schema-setup'. As soon as the script begins to exit it removes password entries from that directory and prints a summary '.pre-install-schema-setup.txt' file; i.e. your data-at-rest has no passwords in it. If you wish to obtain a copy of your settings with the passwords then use the menus with 'Display' in the names and copy them from the display.

#### Set Environment Variable

Retail Data Extractor release 15.0.2 supports 12cR1. Also, only 64-bit platforms (as noted in hardware specifications) are supported. Therefore, only the 64-bit version of the client libraries should be used.

# Run the Retail Data Extractor Database Schema Installer from Application Server

Perform the following procedure to install Retail Data Extractor:

**Note:** See "Appendix: Retail Data Extractor Application Installer Screens" for details on every screen and field in the database schema installer.

**Note:** The installer does not run on Windows. If ODI is installed on Windows, you cannot use the installer to copy ODI files for Retail Data Extractor. You must follow the manual installation process detailed in the "Known Issues/Limitations" chapter.

1. Change directories to <STAGING\_DIR>/orde/installer.

| Variable        | Description                                                                                                    | Example                                                                                                    |
|-----------------|----------------------------------------------------------------------------------------------------|----------------------------------------------------------------------------------------------------|
| ORACLE_HOME     | Oracle server home. Only<br>applicable when you are<br>installing the database schema<br>objects.                                                                                                    | ORACLE_HOME=full_path_of_<br>12.1.0.2 client_home<br>export ORACLE_HOME                                                                 |
| LD_LIBRARY_PATH | LD Library Path should<br>contain the Oracle database<br>libraries you want to use.                                                                                                    | LD_LIBRARY_PATH=\$ORACLE_<br>HOME/lib (64-bit)<br>export LD_LIBRARY_PATH                                                                |
| JAVA_HOME       | Java home. Ensure the version of Java is 64-bit.                                                                                                    | JAVA_HOME= /opt/app/jdk/jdk1.7<br>export JAVA_HOME<br>Refer to the ODI product installation<br>guide for the compatible version of JDK. |
| РАТН            | PATH should contain<br>directories for Oracle and Java<br>executables                                                                                                    | PATH=\$JAVA_HOME/bin:\$ORACLE_<br>HOME/bin:\$PATH<br>export PATH                                                                        |
| TNS_ADMIN       | Only applicable if<br>tnsnames.ora is not located<br>under<br>\$ORACLE_HOME/network/<br>admin. Set TNS_ADMIN to<br>point to a directory where<br>tnsnames.ora is found. If<br>tnsnames.ora is located under<br>\$ORACLE_HOME/network/<br>admin, (which is true in most<br>cases), do not set this variable. | TNS_ADMIN=/home/user/misc<br>export TNS_ADMIN                                                                                           |
| NLS_LANG        | Locale setting for Oracle<br>database client.                                                                                                    | NLS_LANG=AMERICAN_AMERICA.<br>AL32UTF8<br>export NLS_LANG                                                                               |
| ORACLE_SID      | The TNS alias mentioned in<br>\$ORACLE_HOME/network/<br>admin/tnsnames.ora file for<br>the Pluggable Database on<br>which we are going to do the<br>installation                                                                                                    | Export ORACLE_SID= <pdb tns<br="">ALIAS&gt;</pdb>                                                                                       |
| ODI_JAVA_HOME   | ODI JAVA HOME                                                                                                    | ODI_JAVA_HOME should be jdk 1.6<br>Example: export<br>ODI_JAVA_HOME=/u01/java/jdk1.6.0<br>_75                                           |
| DISPLAY         | Address and port of X server<br>on desktop system of user<br>running install. Optional for<br>dbschema installer.                                                                                                    | DISPLAY= <ip address="">:0.0<br/>export DISPLAY</ip>                                                                                    |

**2.** Set and export the following environment variables.

| Variable | Description                                                                             | Example                                                                                                    |
|----------|-----------------------------------------------------------------------------------------|----------------------------------------------------------------------------------------------------|
| ODI_HOME | This directory contains the<br>ODI installation files where<br>ODI server is installed. | Provide the path of ODI_HOME where<br>the ODI server is installed<br>For example:<br>export<br>ODI_HOME=/u00/odi/product/11.1.1.9 |

**3.** If you are going to run the installer in GUI mode using an X server, you need to have the XTEST extension enabled. This setting is not always enabled by default in your X server. See "Appendix: Common Installation Errors" for more details.

4. Run the install.sh script to start the installer.

**Note:** The following are the usage details for install.sh. The typical usage for GUI mode is no arguments.

ksh install.sh [text | silent]

**Note:** Usually, if you have multiple instances, the RIRMS user schema would be on one instance and all Retail Data Extractor schemas (RI data mart, RI front-end data mart, RI backend) are on the other instance.

Depending on system resources, a typical installation takes about 30 to 60 minutes.

- **5.** Verify that the installer reports "SUCCESS" for the Preinstall Check. If it reports "FAILED," check for errors in the output under the "Checking environment for installation" section, and verify that your environment variables are set properly.
- **6.** ORDE 15.0.2 is a full baseline installation.
- **7.** Check the Install appropriate checkbox and continue with installer. Depending on system resources, a typical installation can take 30 minutes to 1 hour.
- 8. The new ORDE Application RETAIL\_HOME parameter has been introduced with the change to the installer utilizing the ORPatch toolset. The installer requires specifying the RETAIL\_HOME path. This path will be the destination for the entire mmhome directory, ORPatch files and other required installer artifacts. The MMHOME path will still be required in the ra.env configuration file and is referenced throughout this document. The default MMHOME path will be RETAIL\_HOME/mmhome.
- **9.** The RI Installer provides the option of creating the ODI Repository, copying the ODI files and scripts in addition to the Data Extractor objects.
- **10.** After the installer is complete, you can check its log file: orde-install.<timestamp>.log in the path <STAGING\_DIR>/orde/installer/
- **11.** The installer leaves behind the ant.install.properties file for future reference and repeat installations. This file contains inputs you provided. As a security precaution, make sure that the file has restrictive permissions.

**Example:** chmod 600 ant.install.properties

#### **Resolving Errors Encountered During Database Schema Installation**

If the database schema installer encounters any fatal errors, it halts execution immediately. To resolve this issue, you can choose one of the following options.

#### **Restart with a Clean Set of Schemas**

To restart with a clean set of schemas, complete the following steps.

1. Clean up all database schema objects created by the installer for the Retail Data Extractor data mart schema, Retail Data Extractor front-end data mart schema, and Retail Data Extractor batch schema.

You may even drop these schemas and recreate them by logging into SQL\*Plus as SYSDBA.

- 2. Remove the RETAIL\_HOME provided for the installation and recreate the directory.
- **3.** Rerun the installer. If this message is displayed ("A previous installation attempt was detected. Do you want to resume the previous installation?"), enter no<ENTER>
- 4. The installation runs as if run for the first time on clean schemas.

#### **Resume from the Previous Point of Failure**

To resume from the previous point of failure, complete the following steps.

1. If a SQL file failed to complete successfully, the installation log indicates the name of the SQL file that failed and points to the directory (\$RETAIL\_HOME/orpatch/logs) where you can go to look at the exact errors. Additional error information for invalid objects can be found in

\$RETAIL\_HOME/orpatch/logs/detail\_logs/dbsql\_{schema}/invalids. The {schema}
refers to radm,rarms, rabe.

If the fatal installation error happened while importing data using the import utility, you must resolve the error also.

- Re-run the installer. If this message is displayed ("A previous installation attempt was detected. Do you want to resume the previous installation?"), enter yes<ENTER>.
- **3.** Subsequent executions of the installer skip the SQL scripts which have already been executed in previous installer runs. This is possible because the installer maintains entries in a table called DBMANIFEST of the scripts that have been run. It also maintains an orpatch\_restart.state file when the install restarts.

**Note:** If you are resuming the previously-failed database object installation, you must take care to restore the database schema to the resumable state. For example, say XYZ.sql failed to complete successfully, which ended up creating several database objects but not all. Since you will be resuming with this file, you must remove any objects that were created with this file by examining the file and the database.

# **Oracle Data Integrator Configuration Tasks**

This chapter is for new customers only. It is assumed that Oracle Data Integrator 11g (11.1.1.9) software has already been installed. If you need more information in addition to the following tasks, refer to ODI installation documentation.

Please follow ODI documentation for any ODI administration activities like setting up agents or ODI code migration across different environments using the ODI export/import process. It is very important to carefully assign the correct ID numbers while creating the master and work repositories.

**Note:** Please use the **unique internal IDs ranging between 451 and 500 for work repositories**.

The latest environment to which code is imported should have a higher ID number than the one from which it is exported.

For example, if the code needs to be imported into PRODUCTION env from DEV env then the IDs could be as follows:

DEV ENV: 451 is the internal ID of the work repository

PROD ENV: work repository internal ID should be higher than 451.

### Terminology

This section provides definitions for applicable terminology.

#### **ODI Home Directory**

This directory contains the ODI installation files. For this section the ODI home is set under the following path:

<ODI 11.1.1.9 Installation directory>/oracledi/agent

Verify the path of the ODI\_HOME set by installer.

#### **ODI User and Password**

The default ODI user = SUPERVISOR The default ODI password = <See ODI\_Post\_Install.txt for password >

> **Note:** ODI\_Post\_install.txt is found under <STAGING\_DIR>/orde/installer/orde/mmhome/full/ra\_ odi\_source\_code, where <STAGING\_DIR> is the directory where you unzipped the installer.

#### JDBC Connectivity

By default, the JDBC connection is specified as jdbc:oracle:thin@<host>:<port>:<sid>. During configuration, customers must replace this with the actual credentials for the environment. **Note:** OCI connectivity can also be used instead of JDBC. Contact your database administrator.

**Note:** The jdbc url format varies for RAC database. Contact your database administrator if you are using RAC database. The url format will be jdbc:oracle:thin@<host>:<port>/<service\_name> (for RAC and Multitenant database) or jdbc:oracle:thin@<host>:<port>:<SID>

#### **Database Links**

Public Database Links need to be created between RMS batch USER (example RA\_RMS01USER) and Retail Data Extractor Backend user (RABE01USER) and the DB-Links need to be explicitly mentioned in the Data Servers, configured in the ODI Topology.

In ODI, Data Server for RADM01 (used in this guide): ORACLE\_BI\_APPLICATIONS\_RA\_INSTALL

**Data Server for RABE01USER (used in this guide):** ORACLE\_BI\_APPLICATIONS **Data Server for RMS01/RMS01USER (used in this guide):** ORACLE\_RETAIL\_SOURCE

#### Connecting to the Retail Data Extractor ODI Repository

To connect to the Retail Data Extractor ODI repository, create a new Retail Data Extractor ODI Login as follows.

Depending on the operating system you are using to launch ODI follow the procedure for either UNIX or Windows

Blank Master and Work repositories must be created before importing Retail Data Extractor code into it. Master and Work Repositories should be created via the ODI repository creation wizard.

> **Note:** Please refer to the https://docs.oracle.com/middleware/11119/core/ODING /manual.htm" \1 "BAGDECJA chapter for creating the Master and Work Repository manually.

#### UNIX

The following steps apply to the UNIX environment.

 From the UNIX environment navigate to the path mentioned below set up DISPLAY and execute the following command to launch ODI Studio Path: cd <\$ODIHOME>/..//client/

Command to Execute: ./odi.sh

2. Navigate to File > New. In the New Gallery, in the Categories tree, select ODI. From the Items list, select **Create a New ODI Repository log in**.

**Note:** Please refer to the Known Issues/Limitations chapter for the compatible JDK version to be used with ODI Studio UI before executing odi.sh

#### Windows

For Windows, do the following.

- 1. To launch ODI Studio in Windows, do the following.
- **2.** From the Programs menu, select Oracle -> ODI Data Integrator.

**Note:** Please refer to the Known Issues/Limitations chapter for the compatible JDK version to be used to launch ODI Studio.

- 3. Navigate to File > New > In the New Gallery, in the Categories tree, select ODI.
- 4. From the Items list, select Create a New ODI Repository Login.

| 💏 Search Available Item | ;                                                       |                                                              |
|-------------------------|---------------------------------------------------------|--------------------------------------------------------------|
| ⊆ategories:             | Items:                                                  | Show All Descriptio                                          |
| All Items               | Create a New ODI Repose<br>With this Login, you can con | sitory Login<br>nect to an Oracle Data Integrator Repository |
|                         | Master Repository Creation                              | Wizard                                                       |
|                         | Master Repository Import W                              | ïzard                                                        |
|                         |                                                         |                                                              |

**5.** Configure Repository Connections with the parameters as shown in the sample screenshot below. To enter the JDBC URL, click the button next to JDBC URL field and select jdbc:oracle:thin:@<host>:<port>:<sid>. Edit the URL with the below format. jdbc:oracle:thin@<host>:<port>/<service\_name> (for RAC and Multitenant database) or jdbc:oracle:thin@<host>:<port>:<SID>. Click the **Work Repository** radio button.

| Repository Conne   | ction Information 🧧                                        | x |  |
|--------------------|------------------------------------------------------------|---|--|
| Oracle Data Ini    | tegrator Connection                                        | _ |  |
| Login Name:        | <odi_login_name></odi_login_name>                          |   |  |
| User:              | SUPERVISOR                                                 |   |  |
| Password:          | •••••                                                      |   |  |
| Database Conn      | ection (Master Repository)                                 | - |  |
| User:              | <odi_mrep_user></odi_mrep_user>                            |   |  |
| Password:          | •••••                                                      | 1 |  |
| Driver List:       | Oracle JDBC Driver 🗸 🔍                                     |   |  |
| Driver Name:       | oracle.jdbc.OracleDriver                                   |   |  |
| Url:               | jdbc:oracle:thin:@ <host>:<port>/<sid></sid></port></host> |   |  |
| Work Repository    |                                                            |   |  |
| 🔿 Master Rep       | pository Only                                              |   |  |
| Work Repository    |                                                            |   |  |
| Default Connection |                                                            |   |  |
| Help               | Test OK Cancel                                             |   |  |

| 6. | Select the work | repository | v name from | the Work | Repositories | List and | click OK. |
|----|-----------------|------------|-------------|----------|--------------|----------|-----------|
|----|-----------------|------------|-------------|----------|--------------|----------|-----------|

| Repository Connection Information | 23     |
|-----------------------------------|--------|
| Oracle Data Integrator Connection |        |
| Login Nar 🔩 Select Repository     | x      |
| User: Work Repositories List:     |        |
| Password ODI_WREP1                |        |
| Database                          |        |
| User:                             |        |
| Password                          |        |
| Driver Lis                        |        |
| Driver Na                         |        |
| Url: Help OK                      | Cancel |
| Work Repo                         |        |
| O Master Repository Only          |        |
| Work Repository                   | ٩,     |
| Default Connection                |        |
| Help Test OK                      | Cancel |

7. Click **Test** to verify a successful connection. Click **OK** to save the connection.

#### Importing the Master Repository Zip Files

**1.** Select the Topology tab and click the **Connect Navigator** icon from the upper right side as shown in the screen.

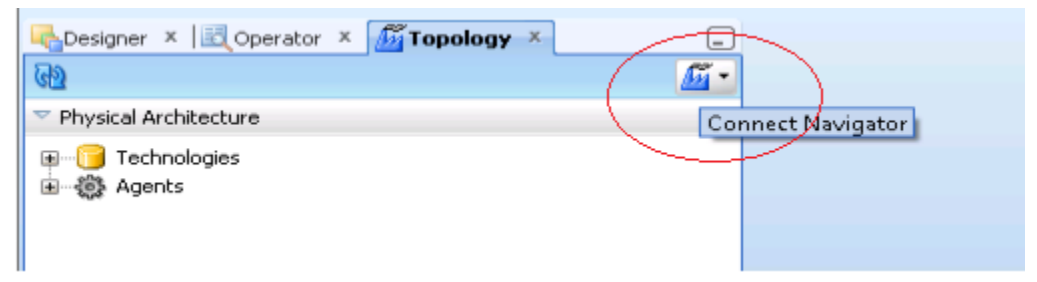

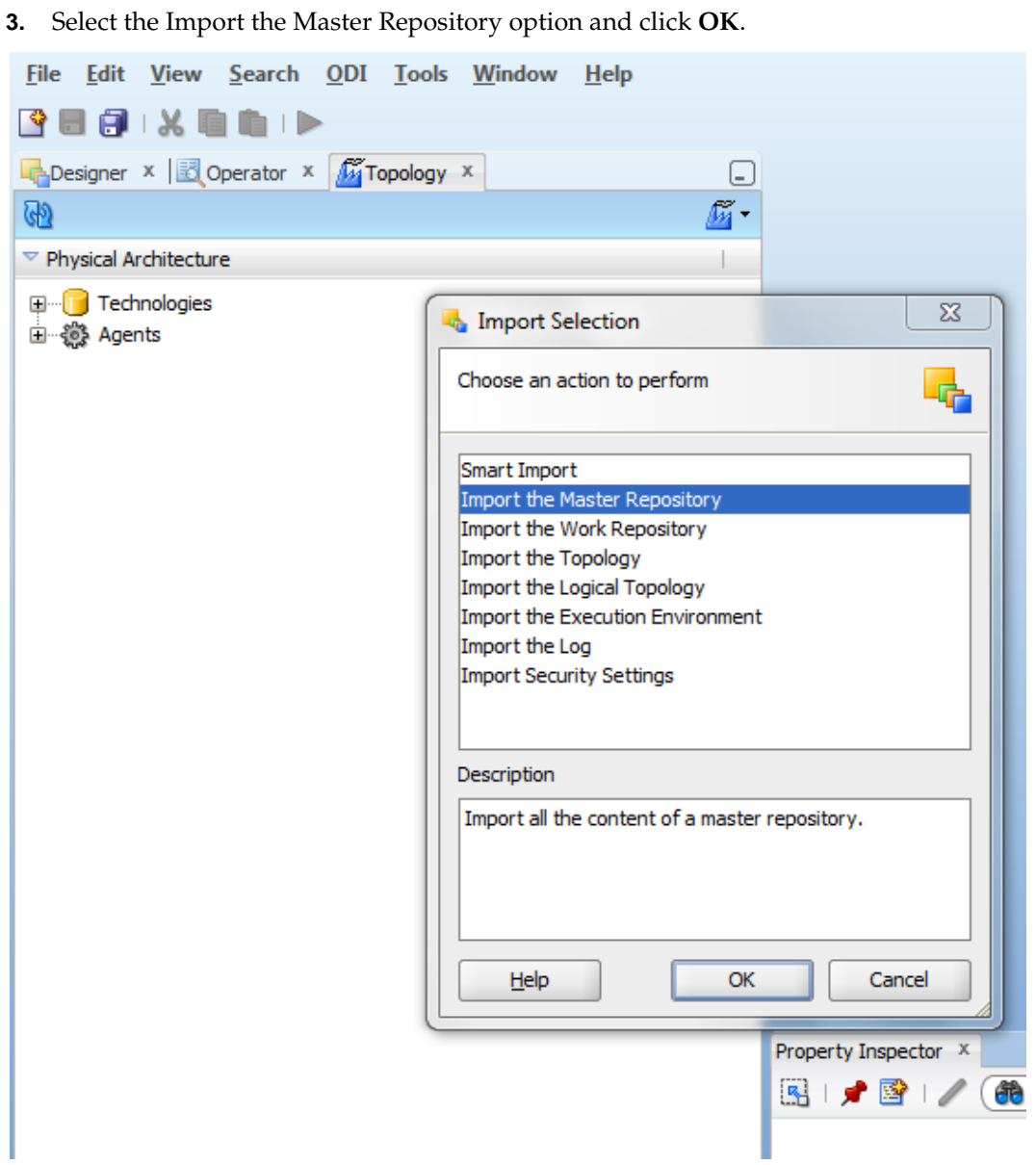

2. Select Import from the dropdown list. The Import Selection screen is launched.

**4.** Select Synonym Mode Insert from Import Mode dropdown. Select the **Import from a zip file** radio button.

Export Zip File: Browse to the location of the zip files, and select the zip file to import from

<STAGING\_DIR>\ori15application\ori\installer\ori\mmhome\full\ra\_odi\_source \_code\MREP\_RDE\_150.zip

| Import a Master Repository                                               |
|--------------------------------------------------------------------------|
| Import Mode: Synonym Mode INSERT 🗸                                       |
| <ul> <li>Import From a Folder</li> <li>Import From a Zip File</li> </ul> |
| <path file="" mrep="" to="" zip=""></path>                               |
| Help OK Cancel                                                           |

- 5. Click OK.
- **6.** The following message is displayed: The file being imported contains objects from a repository with ID xx, this repository is not declared. Select **Yes**. This will import Retail Data Extractor ODI code into the master repository and verify the Import report once the master repository is imported.

#### Importing the Work Repository Zip Files

1. From the Designer tab, click the drop down list on the upper right side of the panel and select **Import**. The Import Selection screen is displayed. Select the **Import the Work Repository** option and click **OK**.

| 🔩 Import Selection                  | 23        |
|-------------------------------------|-----------|
| Choose an action to perform         | <b>-</b>  |
| Smart Import                        |           |
| Import the Master Repository        |           |
| Import the Work Repository          |           |
| Import the Topology                 |           |
| Import the Logical Topology         |           |
| Import the Execution Environment    |           |
| Import the Log                      |           |
| Import Security Settings            |           |
|                                     |           |
|                                     |           |
| Description                         |           |
|                                     |           |
| Import all the content of a work re | pository. |
|                                     |           |
|                                     |           |
|                                     |           |
|                                     |           |
| Help OK                             | Cancel    |
|                                     |           |
|                                     |           |

- **2.** In the Import Mode field, select **Synonym Mode Insert** and select **Import** from the zip file.
- **3.** Browse to the location of the zip files, select the zip file to import. Click **Open**. Select from location:

 $\label{eq:staging_DIR} or i15 application or installer or immhome full ra_odi_source _code WREP_RDE_150.zip$ 

| Import work re                                             | epository 🔀           |
|------------------------------------------------------------|-----------------------|
| Import Mode:                                               | Synonym Mode INSERT 🔹 |
| O Import From                                              | m a Folder            |
| Import From<br>Import From                                 | m a Zip File          |
| <path td="" to="" wre<=""><td>P zip file&gt; 🔍</td></path> | P zip file> 🔍         |
|                                                            |                       |
| Help                                                       | OK Cancel             |

- 4. From the Import work repository screen, click OK.
- 5. Click Yes if any warnings show up.
- 6. Click Yes when the following message is displayed.

| Confirmatio | n                                                                                                    |   |
|-------------|----------------------------------------------------------------------------------------------------|---|
| 1           | The file being imported contains objects from a repository with ID 221, but this repository is not declared (i.e. objects from a repository with this id have not been imported before) in the target repository with id 404. Would you like to declare it and proceed with the import? | n |
|             | <u>Y</u> es <u>N</u> o                                                                                                    |   |
|             | Import in progress                                                                                                    |   |

**Important:** Importing the Work Repository can take as long as an hour. Do not close the Designer window until the import is complete.

7. After the .zip file is imported, the Projects screen appears.

| 🔩 [ODI_1324_SE_DEV] Oracle Data Integrator 11g                                                                                                    |          |
|----------------------------------------------------------------------------------------------------|----------|
| <u>F</u> ile <u>E</u> dit <u>Y</u> iew <u>S</u> earch <u>O</u> DI <u>T</u> ools <u>W</u> indow <u>H</u> elp                                                                                                    |          |
| 😫 📾 😥 I I 🗶 🛍 🛍 I 🕨                                                                                                    |          |
| Coperator ×                                                                                                    | _        |
| 62                                                                                                    | - R      |
|                                                                                                    | <b>*</b> |
| HFP to Retail Analytics      Oracle BI Applications 11g      Mappings      Utilities_and_Execution      Variables      Sequences      Sequences      From Variables      Sequences      From Variables      Sequences      From Variables      Sequences      From Variables      Sequences      From Variables      From Variabl |          |

When importing is finished, you should see the projects imported into the work repository on the left hand side of Designer.

The following are notes regarding creation of the ODI Agent:

**8.** Configure odiparams.sh file before creating physical agent. This file is located under \$ODI\_HOME\bin. These parameters are used by Agent.

UNIX: odiparams.sh

The following parameters must be configured:

- ODI\_MASTER\_DRIVER: JDBC driver used to connect the Master Repository.
- ODI\_MASTER\_URL: JDBC URL used to connect the Master Repository.
- ODI\_MASTER\_USER: Database account used to connect the Master Repository.
- ODI\_MASTER\_ENCODED\_PASS: Database account password. The password must be encoded by running the following command ./encode.sh <password> from \$ODI\_HOME/bin.
- ODI\_SECU\_WORK\_REP: Name of the Work Repository to connect. This Work Repository must be attached to the master repository.

ODI\_USER: OracleDI user used to launch a scenario which is by default SUPERVISOR

 ODI\_ENCODED\_PASS: OracleDI user password. The password must be encoded by running encode.sh from \$ODI\_HOME/bin. For example if the password a client wants to use is ORACLE then do the following:

Execute . encode.sh ORACLE

Refer to the encode.sh file for more details.

 ODI\_INIT\_HEAP=256M ODI\_MAX\_HEAP=1024M

Please consider the following two options for ODI better performance. It is recommended that you always go through the ODI documentation for more ODI product related activities.

 Tune JVM heap options: ODI uses java runtime environment for most of the knowledge modules and message-driven functionalities. The heap settings for ODI are in the odiparams.bat script file and the default values for the ODI\_INIT\_HEAP and ODI\_MAX\_HEAP properties are 256M and 1024M. In most of the implementations where ODI is used, these settings are relatively low and result in an out of memory error exception when the packages/interfaces are run. The recommended settings are 256M for ODI\_INIT\_HEAP and 1024M for ODI\_MAX\_HEAP. Your max heap setting should be based on how many packages and the volume of tasks performed by those packages.

Optimize the batch load size: When uploading to a RDBMS data storage, batch upload size can be a very effective setting and improve the runtime of an interface/package significantly. Most of the relational databases have two properties that can be set in the Physical Schema definition of the database technology under Topology Manager. The two settings are Array Fetch Size and Batch Upload Size. These settings are typically quite low and should be increased to the optimal values to make the loads faster.

#### **Topology Configuration for Physical and Logical Schemas**

To configure schemas, do the following.

- 1. From a UNIX Prompt where the installer has been run, go to odi/bin directory. cd <STAGING\_DIR>/orde/installer/orde/rarde\_automation/conf/odi/bin
- 2. Edit 03\_ConfigureTopology.properties and enter the passwords for configuration.

**Note:** For security reason, installer does not populate the files with passwords. After setting-up the topology it is advised to remove the password entry from this file.

- **3.** If the DB installation port is other then 1521, edit the port in 03\_ConfigureTopology.properties file.
- **4.** From a UNIX Prompt from where the installer has been run, go to lib directory.

cd <INSTALLER>/orde/rarde\_automation/lib before running the below commands make sure JAVA\_HOME variable is setup as mentioned in chapter "Run the Retail Data Extractor Database Schema Installer"

**5.** Run the following command:

. ./setEnv.sh

**6.** Run the following command:

. ./setEnv\_odi11.1.1.9.0.sh

**7.** Execute the following command.

java 03\_ConfigureTopology -p ../conf/odi/bin/03\_ConfigureTopology.properties odiRepository.jar

**Note:** Please note that file "03\_ConfigureTopology.properties " has already been populated by the installer

Once the above script runs successfully verify the topology configurations by logging into ODI Studio as follows.

1. From a UNIX prompt, execute:

<\$ODIHOME>/../client/odi.sh

2. Connect to the repository and navigate to Topology.

**Note:** From the Programs menu, to launch in Windows, select Oracle -> ODI Studio -> Topology.

3. Click the Physical Architecture tab to configure the Physical Schemas.
**4.** Select Technologies  $\rightarrow$  Oracle.

|                                                                                                   | _        |
|---------------------------------------------------------------------------------------------------|----------|
| le <u>E</u> dit <u>V</u> iew <u>S</u> earch <u>O</u> DI <u>T</u> ools <u>W</u> indow <u>H</u> elp |          |
|                                                                                                   |          |
|                                                                                                   |          |
| Designer * [III] Operator * Mill I opology * Mill 2008 *                                          |          |
| 2                                                                                                 | <u>-</u> |
| Physical Architecture                                                                             | 1        |
| 🖬 🖳 🛄 Interbase                                                                                   | ~        |
| 🕮 ···· 🗾 JAX-WS                                                                                   |          |
| 🖻 🖳 🗾 JMS Queue                                                                                   |          |
| 🕮 🖳 🗾 JMS Queue XML                                                                               |          |
| 🗉 🖳 🗾 JMS Topic                                                                                   |          |
| Ims Topic XML                                                                                     |          |
| I Java BeanShell                                                                                  |          |
| 🖽 🛄 JavaScript                                                                                    |          |
| Up Jython                                                                                         |          |
|                                                                                                   |          |
| Microsoft Access                                                                                  |          |
| Microsoft SOL Server                                                                              |          |
|                                                                                                   |          |
|                                                                                                   |          |
|                                                                                                   |          |
| B ODI Tools                                                                                       |          |
| Operating System                                                                                  |          |
|                                                                                                   |          |
| 🖬 📑 Oracle BAM                                                                                    |          |
| 🗉 📑 Oracle BI                                                                                     |          |
| 🕢 🦳 Paradox                                                                                       |          |
| 😟 🕞 Postgre5QL                                                                                    |          |
| 🐵 🕞 Progress                                                                                      |          |
| 🖮 😳 RPAS JDBC                                                                                     |          |
| 🖮 🖳 SAP ABAP                                                                                      | -        |

**5.** Select the data server ORACLE\_BI\_APPLICATIONS to review/Update/Modify the connection details based on your database connectivity credentials.

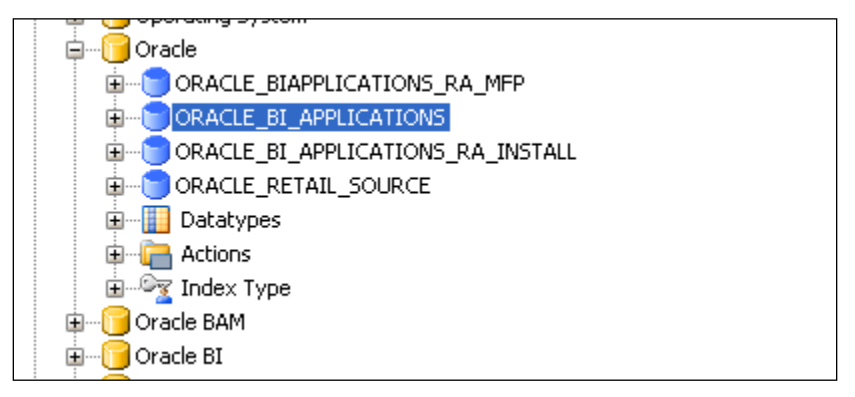

**6.** The user and password default to the settings from the 03\_Configure\_Topology.properties file. Verify the connection setup by clicking **Test Connection**.

| ORACLE_BI_APPLICATI                                                                                             | IONS ×                                                                                                    |                                 |
|----------------------------------------------------------------------------------------------------|----------------------------------------------------------------------------------------------------|---------------------------------|
| Test Connection                                                                                                 |                                                                                                    |                                 |
| Definition<br>JDBC<br>On Connect/Disconnect<br>Properties<br>Datasources<br>Version<br>Privileges<br>Flexfields | Data Server         Name:         Technology:         Instance / dblink (Data Server):         Connection         User:       RABE01USER         Password:       ••••••         ] JNDI Connection         Array Fetch Size:       30 | ORACLE BLAPPLICATIONS<br>Oracle |

- 7. Validate/modify the JDBC connection details:
- **8.** Select Yes to save and click **Test Connection**.
- 9. Select an Agent (Local is acceptable) to test the connection and click Test.

| ORACLE_BI_APPLICATIONS × |                                                                                  |  |  |
|--------------------------|----------------------------------------------------------------------------------|--|--|
| Test Connection          |                                                                                  |  |  |
| Definition<br>JDBC       | JDBC Driver: oracle.jdbc.OracleDriver                                            |  |  |
| On Connect/Disconnect    | JDBC Url: jdbc:oracle:thin:@ <host>:<port>/<sid></sid></port></host>             |  |  |
| Properties               |                                                                                  |  |  |
| Datasources              | Test Connection for: ORACLE_BI_APPLICATIONS                                      |  |  |
| Version                  | Select a Physical Agent to test this Connection                                  |  |  |
| Privileges               |                                                                                  |  |  |
| Flexfields               | Physical Agent:     Local (No Agent)       Help     Detail       Test     Cancel |  |  |

**10.** When the test is complete, click **OK**. The Data Server is now successfully verified/ modified.

| Information  |                       | <b>—</b> |
|--------------|-----------------------|----------|
| $\mathbf{i}$ | Successful Connection |          |
|              |                       | ОК       |

**11.** Select the data server ORACLE\_BI\_APPLICATIONS\_RA\_INSTALL to Update/Modify the connection details based on your database connectivity credentials.

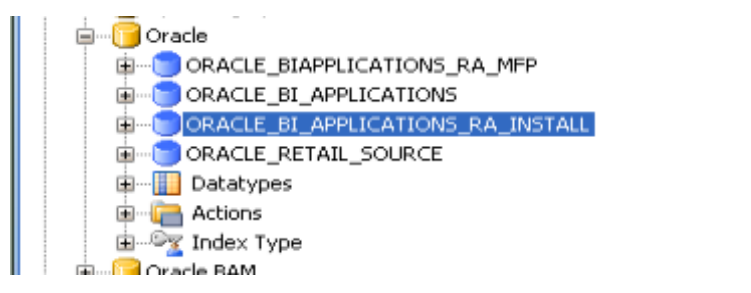

|                       | TONG DA THETALL Y                       |                        |  |
|-----------------------|-----------------------------------------|------------------------|--|
| Test Connection       | IUNS_KA_INSTALL                         |                        |  |
| rest connection       |                                         |                        |  |
| Definition            | Data Convor                             |                        |  |
| JDBC                  | Jata Server                             |                        |  |
| On Connect/Disconnect | Name: ORACLE_BI_APPLICATIONS_RA_INSTALL |                        |  |
| Properties            | Technology                              | Oracle                 |  |
| Datasources           | rechnology:                             | <u>Oracie</u>          |  |
| Version               | Instance / dblink (Data Server):        |                        |  |
| Privileges            | Connection .                            |                        |  |
| Flexfields            | Lonnection                              |                        |  |
|                       | User: RADM01                            |                        |  |
|                       | Bacquardi annon                         |                        |  |
|                       | Password:                               |                        |  |
|                       | JNDI Connection                         |                        |  |
|                       | Array Fetch Size: 30                    | Batch Lindate Size: 30 |  |
|                       | Hirdy Fotor Sizer                       |                        |  |
|                       |                                         |                        |  |
|                       |                                         |                        |  |

**12.** Validate/modify the database connection details for the data server.

- **13.** Validate/modify the JDBC connection details:
- **14.** Select Yes to save and click **Test Connection**.
- 15. Select an Agent (Local is acceptable) to test the connection and click Test.

|                                                                                           | S_RA_INSTALL ×                                                                                                    |  |
|-------------------------------------------------------------------------------------------|----------------------------------------------------------------------------------------------------|--|
| Test Connection                                                                           |                                                                                                    |  |
| Definition<br>JDBC                                                                        | JDBC Driver: oracle.jdbc.OracleDriver                                                                                                    |  |
| On Connect/Disconnect<br>Properties<br>Datasources<br>Version<br>Privileges<br>Flexfields | JDBC Url:       jdbc:oracle:thin:@ <host>:<port>/<sid>         Test Connection for: ORACLE_BI_APPLICATIONS_RA_INSTALL         Select a Physical Agent to test this Connection         Physical Agent:       Local (No Agent)         Help       Detail       Test</sid></port></host> |  |

**16.** When the test is complete, click OK. The Data Server is now successfully verified/modified.

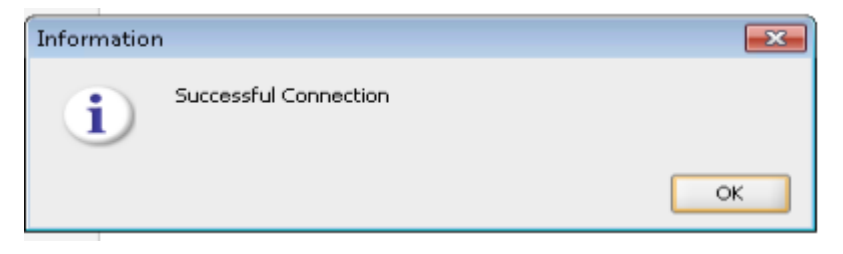

**17.** Select the data server ORACLE\_RETAIL\_SOURCE to Update/Modify the connection details based on your database connectivity credentials.

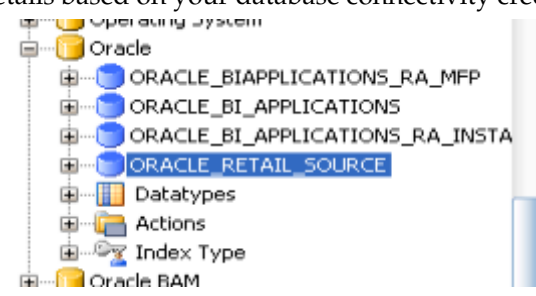

**18.** Validate/modify the database connection details for the data server.

| Test Connection                                                                                                    | 🔁 DRACLE_RETAIL_SDURCE 🗶                                                                                                |                                                                                                    |  |
|----------------------------------------------------------------------------------------------------|----------------------------------------------------------------------------------------------------|----------------------------------------------------------------------------------------------------|--|
| To a m                                                                                                    | est Connection                                                                                                    |                                                                                                    |  |
| Definition       Data Server         JDBC       On Connect/Disconnect         Properties       Name:       ORACLE_RETAIL_SOURCE         Datasources       Technology:       Oracle         Version       Instance / dblink (Data Server): <rms_dblink_name>         Privileges       Connection         Flexifields       User:       RA_RMS01USER         Password:       ••••••      </rms_dblink_name> | est Connection<br>Definition<br>IDBC<br>On Connect/Disconnect<br>Properties<br>Datasources<br>Perivileges<br>Flexfields | Image: Construction         RA_RMS01USER         I:         Former         Connection         Batch Update Size:         30 |  |
|                                                                                                    |                                                                                                    |                                                                                                    |  |

- **19.** Validate/modify the JDBC connection details:
- **20.** Select Yes to save and click **Test Connection**.
- **21.** Select an Agent (Local is acceptable) to test the connection and click **Test**.

| ORACLE_RETAIL_SOURCE  | ×                  |                                                            |
|-----------------------|--------------------|------------------------------------------------------------|
| Test Connection       |                    |                                                            |
| Definition JDBC       | JDBC Driver:       | oracle.jdbc.OracleDriver                                   |
| On Connect/Disconnect | JDBC Url:          | jdbc:oracle:thin:@ <host>:<port>/<sid></sid></port></host> |
| Properties            |                    |                                                            |
| Datasources           | at Commontions     |                                                            |
| Version Te            | st Connection      | FOR ORACLE_RETAIL_SOURCE                                   |
| Flexfields Se         | elect a Physical A | Agent to test this Connection                              |
| P                     | nysical Agent:     | Local (No Agent)                                           |
|                       | Help               | Detail Test Cancel                                         |
|                       |                    |                                                            |

**22.** When the test is complete, click OK. The Data Server is now successfully verified/modified.

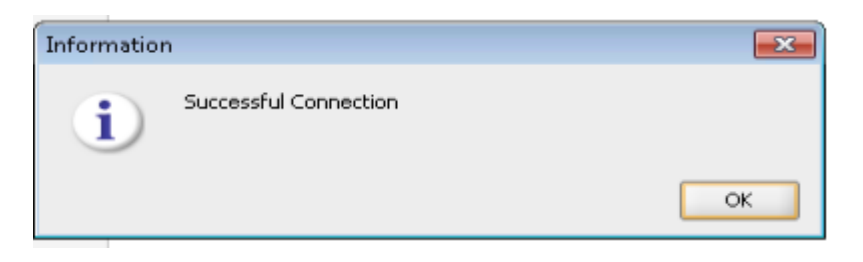

#### Validate Physical Schemas

The physical schemas inside all data servers are already modified

For example, under ORACLE\_BI\_APPLICATIONS data server, verify physical schemas for Retail Data Extractor Batch User (for example, RABE01USER), Retail Data Extractor Data Mart User (RADM01), as explained in the following steps.

**1.** Double click and select the physical Schema under the data server ORACLE\_BI\_APPLICATIONS.

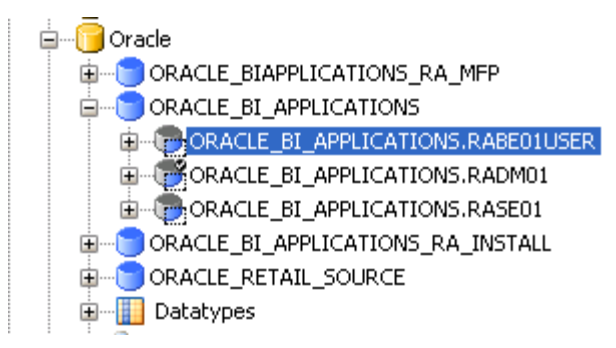

**2.** Validate the database details such as Master Schema and Work Schema as follows :

| a. Validate the schemas / modify them from the drop down list (highligh |
|-------------------------------------------------------------------------|
|-------------------------------------------------------------------------|

| PORACLE_I                | 3I_APPLICATIONS.RABE01USER ×                          |                                                            |  |
|--------------------------|-------------------------------------------------------|------------------------------------------------------------|--|
| Definition<br>Context    | Physical Schema [Data Server: ORACLE_BI_APPLICATIONS] |                                                            |  |
| Version                  | Name:                                                 | RACLE_BI_APPLICATIONS.RABE01USER                           |  |
| Privileges<br>Elexfields | Schema (Schema):                                      | ABE01USER 👻                                                |  |
| T lexiteids              | Schema (Work Schema): RA                              | ABE01USER                                                  |  |
|                          | Default                                               |                                                            |  |
|                          | Work Tables Prefix                                    |                                                            |  |
|                          | Errors: E\$_                                          | Loading: #GLOBAL. Integration: I\$ Temporary Indexes: IX\$ |  |
|                          | Journalizing elements prefixes                        |                                                            |  |
|                          | Datastores: 3\$                                       | Views: JV\$ Triggers: T\$                                  |  |
|                          | 🗆 Naming Rules                                        |                                                            |  |
|                          | Local Object Mask:                                    | %SCHEMA, %OBJECT                                           |  |
|                          | Remote Object Mask:                                   | %SCHEMA,%OBJECT@%DSERVER                                   |  |
|                          | Partition Mask:                                       |                                                            |  |
|                          | Sub-Partition Mask:                                   |                                                            |  |
|                          | Local Sequence Mask:                                  | %SCHEMA.%OBJECT.nextval                                    |  |
|                          | Remote Sequence Mask:                                 | %SCHEMA.%OBJECT.nextval@%DSERVER                           |  |
|                          |                                                       |                                                            |  |

- **b.** RA Data mart schema should be the default schema set, if not, Choose RADM01 schema as default, to make it a default schema.
- **c.** Ensure that the WORK\_SCHEMA for Retail Data Extractor Data Mart User (RADM01) is setup with Retail Data Extractor Batch User (for example, RABE01USER).

| <pre> "ORACLE_I " " " " " " " " " " " " " " " " " " "</pre> | BI_APPLICATIONS.RADM01                                | x                                                            |  |  |
|-------------------------------------------------------------|-------------------------------------------------------|--------------------------------------------------------------|--|--|
| Definition<br>Context                                       | Physical Schema [Data Server: ORACLE_BI_APPLICATIONS] |                                                              |  |  |
| Version                                                     | Name:                                                 | RACLE_BI_APPLICATIONS.RADM01                                 |  |  |
| Privileges<br>Flexfields                                    | Schema (Schema):                                      | ADM01                                                        |  |  |
|                                                             | Schema (Work Schema): R                               | ABE01USER                                                    |  |  |
|                                                             | 🗹 Default                                             |                                                              |  |  |
|                                                             | Work Tables Prefix                                    |                                                              |  |  |
|                                                             | Errors: E\$_                                          | Loading: #GLOBAL. Integration: I\$_ Temporary Indexes: IX\$_ |  |  |
|                                                             | Journalizing elements prefixes                        |                                                              |  |  |
|                                                             | Datastores: ]\$                                       | Views: JV\$ Triggers: T\$                                    |  |  |
|                                                             | Naming Rules                                          |                                                              |  |  |
|                                                             | Local Object Mask:                                    | %SCHEMA, %OBJECT                                             |  |  |
|                                                             | Remote Object Mask:                                   | %SCHEMA.%OBJECT@%DSERVER                                     |  |  |
|                                                             | Partition Mask:                                       |                                                              |  |  |
|                                                             | Sub-Partition Mask:                                   |                                                              |  |  |
|                                                             | Local Sequence Mask:                                  | %SCHEMA.%OBJECT.nextval                                      |  |  |
|                                                             | Remote Sequence Mask                                  | %SCHEMA.%OBJECT.nextval@%DSERVER                             |  |  |
|                                                             |                                                       |                                                              |  |  |

**d.** Retain the values for E\$, Loading, I\$, Data stores, Views, and Triggers options as they are.

**Note:** The LOADING\_TAB\_PREFIX is a Global variable defined in the ODI designer Module which is used in all the Retail Data Extractor SDE Packages as a REFRESH VARIABLE. The Default value of the variable is C\$. This variable tracks the Session number of the SDE Jobs.

Refer to the "ODI Designer Configuration" section for details.

**3.** Double click and select the physical Schema under the data server ORACLE\_BI\_APPLICATIONS\_RA\_INSTALL.

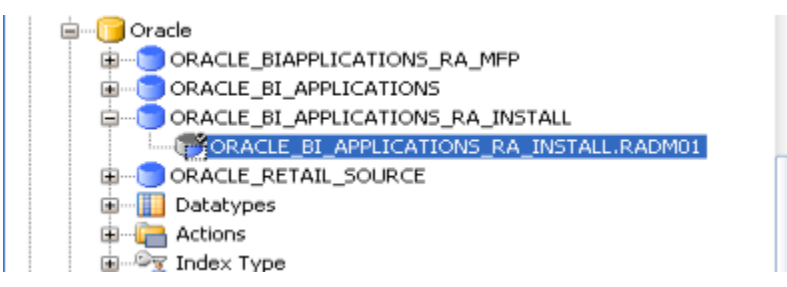

4. Validate the database details such as Master Schema and Work Schema as follows :

| CORACLE_B             | LE_BI_APPLICATIONS_RA_INSTALL.RADM01 ×                           |                                                          |  |
|-----------------------|------------------------------------------------------------------|----------------------------------------------------------|--|
| Definition<br>Context | Physical Schema [Data Server: ORACLE_BI_APPLICATIONS_RA_INSTALL] |                                                          |  |
| Version               | Name:                                                            | ORACLE_BI_APPLICATIONS_RA_INSTALL.RADM01                 |  |
| Privileges            | Schema (Schema):                                                 | RADM01                                                   |  |
| Flexrields            | Schema (Work Schema):                                            | RADM01                                                   |  |
|                       | 🗹 Default                                                        |                                                          |  |
|                       | Work Tables Prefix                                               |                                                          |  |
|                       | Errors: E\$_                                                     | Loading: C\$_ Integration: I\$_ Temporary Indexes: IX\$_ |  |
|                       | Journalizing element                                             | s prefixes                                               |  |
|                       | Datastores: ]\$                                                  | Views: JV\$ Triggers: T\$                                |  |
|                       | Naming Rules                                                     |                                                          |  |
|                       | Local Object Mask:                                               | %SCHEMA.%OBJECT                                          |  |
|                       | Remote Object Mask:                                              | %SCHEMA.%OBJECT@%DSERVER                                 |  |
|                       | Partition Mask:                                                  |                                                          |  |
|                       | Sub-Partition Mask:                                              |                                                          |  |
|                       | Local Sequence Mask:                                             | %SCHEMA.%OBJECT.nextval                                  |  |
|                       | Remote Sequence Ma                                               | sk: %SCHEMA.%OBJECT.nextval@%DSERVER                     |  |

**a.** Validate the schemas / modify them from the drop down list (highlighted).

- **b.** RA Data mart schema should be the default schema set, if not, Choose RADM01 schema as default, to make it a default schema.
- **c.** Retain the values for E\$, Loading, I\$, Data stores, Views, and Triggers options as they are.
- **5.** Double click and select the physical schema under the data server ORACLE\_RETAIL\_SOURCE.
  - **a.** Check the default check box for RMS Batch User for Retail Data Extractor as shown below.

| Konstant 🕹 🔤 Operator 🗴 🌆 Topology 🗴 👌                       | × _  | 🕐 Start Page 🗴 🖉 OR | ACLE_RETAIL_SOURCE.RA_RMS01USER ×                                    |
|--------------------------------------------------------------|------|---------------------|----------------------------------------------------------------------|
| Divisional Austriansteine                                    | - 🖉  | Definition          | al Schema [Data Server: ORACLE_RETAIL_SOURCE]                        |
| Mysical Architecture                                         | ^    | Version Name:       | ORACLE_RETAIL_SOURCE:RA_RMS01USER                                    |
| Java BeanShell                                               |      | Flexfields          | (schema): RA_RMS01USER                                               |
|                                                              |      | Schema -            | Work Schema): RA_RMS01USER                                           |
|                                                              |      | Work                | ables Prefix                                                         |
| Microsoft SQL Server      MySQL                              |      | Erro                | s: E\$_ Loading: #GLOBAL. Integration: I\$_ Temporary Indexes: IX\$_ |
| HetRexx     HetRexx                                          |      | Journa              | lizing elements prefixes                                             |
| ODI Tools     Gerating System                                | •    | Data                | stores: ]\$ Views: ]V\$ Triggers: [T\$                               |
| G-GOTACLE_BIAPPLICATIONS_RA_MFP                              |      | ⊡ Nam               | ing Rules                                                            |
| ORACLE_BI_APPLICATIONS     ORACLE_BI_APPLICATIONS_RA_INSTALL |      | Messages - Log X    |                                                                      |
| ORACLE_RETAIL_SOURCE     ORACLE_RETAIL_SOURCE.RA_RM501       | USER |                     |                                                                      |
| Datatypes     Actions                                        |      |                     |                                                                      |
| Index Type                                                   | ×    |                     |                                                                      |

**b.** Review the WORK\_SCHEMA for ORACLE\_RETAIL\_SOURCE to verify it is set to RMS Batch User for Retail Data Extractor as shown below.

| Resigner × 🗷 Operator × 🚮 Topology × 🔉 🤅                                                                                                    | ORACLE_RETAIL_SOURCE × BORACLE_RETAIL_SOURCE.RMS01 ×                                                                                                    |     |
|----------------------------------------------------------------------------------------------------|----------------------------------------------------------------------------------------------------|-----|
| 6 <u>1</u>                                                                                                    | Definition Physical Schema [Data Server: ORACLE_RETAIL_SOURCE]                                                                                                    |     |
|                                                                                                    | Cortext Version Name: ORACLE_RETAIL_SOURCE_INSOU<br>Privleges Schema (Schema): RMSDI •<br>Schema (Work Schema): RA_RMSDIUSER •<br>Default •<br>Work Tables Prefix<br>Errors: Ef_ Loading: #GLOBAL Integration: It_ Temporary Indexes:<br>Journalizing elements prefixes<br>Datastores: J\$ Views: px\$ Triggers: T\$<br>Naming Rules | D\$ |
| Contexts     Contexts     Contexts |                                                                                                    |     |

**6.** Refer to Contexts, which are already created with the import of the master rep zip file.

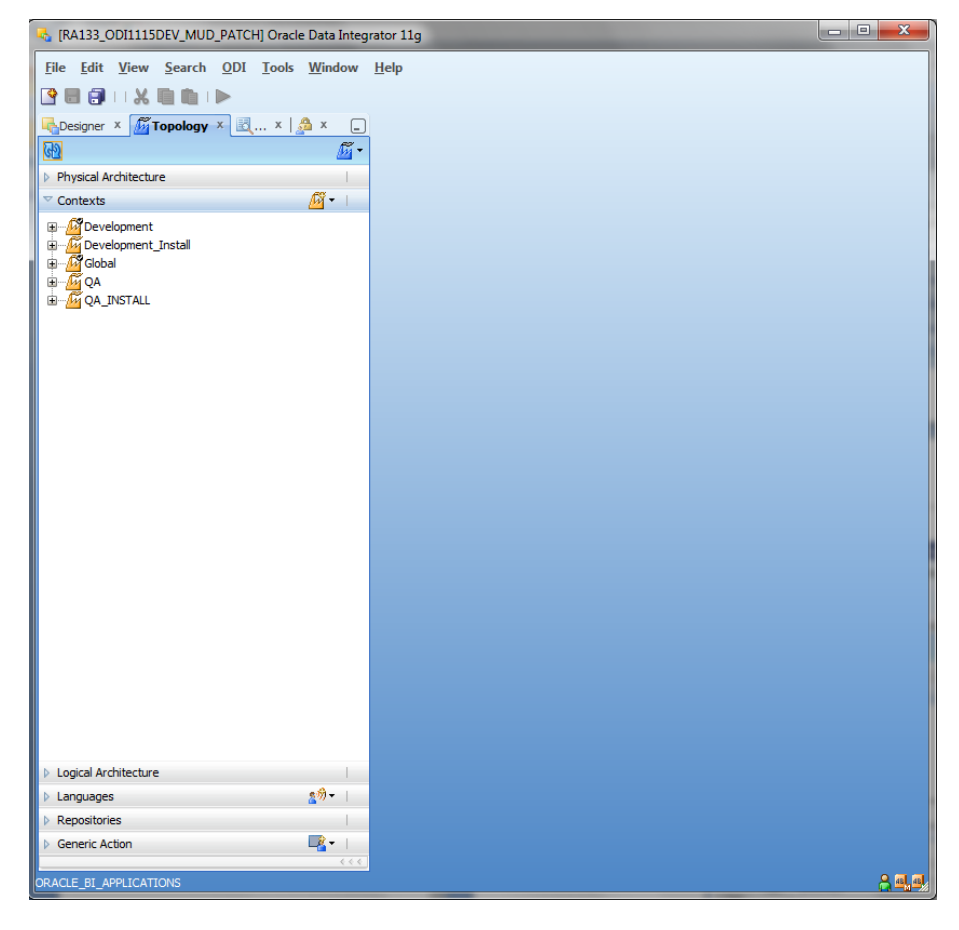

7. Verify the Context Details.

| <b>M</b> Developn | nent ×     |             |    |
|-------------------|------------|-------------|----|
| Definition        | 69 Contact |             | 1^ |
| Agents            | M Context  |             |    |
| Schemas           | Name:      | Development |    |
| Version           | Code:      | DEVELOPMENT |    |
| Privileges        |            |             |    |
| Flexfields        | Password:  |             |    |
|                   | 📝 Default  |             |    |
|                   |            |             |    |
|                   |            |             |    |
|                   |            |             |    |
|                   |            |             |    |
|                   |            |             |    |

The following steps must be performed to ensure correct mapping of the Logical schema with the Physical schemas by means of a Context.

 Edit "Development" Context by going to Topology → Contexts → double click Development → Select Schemas.

|                | Logical Schema           | Physical Schemas                                       |
|----------------|--------------------------|--------------------------------------------------------|
| agents         | MEMORY_ENGINE            | <undefined></undefined>                                |
| chemas         | SUNOPSIS_MEMORY_ENGINE   | SUNOPSIS_MEMORY_ENGINE_Default                         |
| ersion         | BIAPPS_11g_RA            | ORACLE_BI_APPLICATIONS.RADM01                          |
| ivileges       | BIAPPS_11g_RATEMP        | ORACLE_BI_APPLICATIONS.RABE01USER                      |
| -<br>levfields | BIAPPS_11g_RA_RSE        | ORACLE_BI_APPLICATIONS.RASE01                          |
| ICAN CIGS      | FILE_DEMO_SRC            | <undefined></undefined>                                |
|                | FILE_PARAMS              | FILE_GENERIC.#RA_BI.RA_BASE_HOME/data/lkpfiles         |
|                | FILE_RA_INSTALL          | FILE_GENERIC.#RA_BI.RA_BASE_HOME/file/ra/install       |
|                | FILE_RA_SOURCE_INSTALL   | FILE_GENERIC.#RA_BI.RA_BASE_HOME/file/ra_source/instal |
|                | FILE_SOURCE              | FILE_GENERIC.#RA_BI.RA_BASE_HOME/data/srcfiles         |
|                | File Server for SAP ABAP | <undefined></undefined>                                |
|                | HSQL_DEMO_SRC            | <undefined></undefined>                                |
|                | HSQL_DEMO_TARG           | <undefined></undefined>                                |
|                | RETAIL_SOURCE            | ORACLE_RETAIL_SOURCE.RM501                             |
|                | RETAIL_SOURCETEMP        | ORACLE_RETAIL_SOURCE.RA_RMS01USER                      |
|                | RPAS JDBC MFPCost        | RPAS JDBC_MFPCST.domain                                |
|                | RPAS JDBC MFPRetail      | RPAS JDBC_MFPRTL.domain                                |
|                | XML_DEMO_GEO             | XML_GEO_DIM.GEO                                        |

- **9.** For the BIAPPS\_11g\_RATEMP logical schema, map it to a physical schemas value of ORACLE\_BI\_APPLICATIONS.RABATCHUSER from the drop down as shown below if not done already.
- **10.** For the BIAPPS\_11g\_RA logical schema, map it to a physical schemas value of ORACLE\_BI\_APPLICATIONS.RADATAMARTUSER from the drop down as shown below if not done already.
- **11.** For the RETAIL\_SOURCE logical schema, map it to a physical schemas value of ORACLE\_RETAIL\_SOURCE.RMS MASTER SCHEMA from the drop down as shown in the below example if not done already.

**12.** For the RETAIL\_SOURCETEMP logical schema, map it to a physical schema value of ORACLE\_RETAIL\_SOURCE.RA\_RMSBATCHUSER SCHEMA if not done already.

| 🙆 Developr | nent ×                   |                                                         |  |  |  |  |
|------------|--------------------------|---------------------------------------------------------|--|--|--|--|
| Definition |                          |                                                         |  |  |  |  |
| Agente     | Logical Schema           | Physical Schemas                                        |  |  |  |  |
| Agents     | MEMORY_ENGINE            | <undefined></undefined>                                 |  |  |  |  |
| Schemas    | SUNOPSIS_MEMORY_ENGINE   | SUNOPSIS_MEMORY_ENGINE_Default                          |  |  |  |  |
| Version    | BIAPPS_11g_RA            | ORACLE_BI_APPLICATION5.RADM01                           |  |  |  |  |
| Privileges | BIAPPS_11g_RATEMP        | ORACLE_BI_APPLICATIONS.RABE01USER                       |  |  |  |  |
| Flevfields | BIAPPS_11g_RA_RSE        | ORACLE_BI_APPLICATIONS.RASE01                           |  |  |  |  |
| FIEXTICIUS | FILE_DEMO_SRC            | <undefined></undefined>                                 |  |  |  |  |
|            | FILE_PARAMS              | FILE_GENERIC.#RA_BI.RA_BASE_HOME/data/lkpfiles          |  |  |  |  |
|            | FILE_RA_INSTALL          | FILE_GENERIC.#RA_BI.RA_BASE_HOME/file/ra/install        |  |  |  |  |
|            | FILE_RA_SOURCE_INSTALL   | FILE_GENERIC.#RA_BI.RA_BASE_HOME/file/ra_source/install |  |  |  |  |
|            | FILE_SOURCE              | FILE_GENERIC.#RA_BI.RA_BASE_HOME/data/srcfiles          |  |  |  |  |
|            | File Server for SAP ABAP | <undefined></undefined>                                 |  |  |  |  |
|            | HSQL_DEMO_SRC            | <undefined></undefined>                                 |  |  |  |  |
|            | HSQL_DEMO_TARG           | <undefined></undefined>                                 |  |  |  |  |
|            | RETAIL_SOURCE            | ORACLE_RETAIL_SOURCE.RM501                              |  |  |  |  |
|            | RETAIL_SOURCETEMP        | ORACLE_RETAIL_SOURCE.RA_RM501U5ER                       |  |  |  |  |
|            | RPAS JDBC MFPCost        | RPAS JDBC_MFPCST.domain                                 |  |  |  |  |
|            | RPAS JDBC MFPRetail      | RPAS JDBC_MFPRTL.domain                                 |  |  |  |  |
|            | XML_DEMO_GEO             | XML_GEO_DIM.GEO                                         |  |  |  |  |
|            |                          |                                                         |  |  |  |  |

- **13.** Repeat the above step for QA context and for GLOBAL context.
- **14.** Click **Save** when prompted to save your changes.
- **15.** Edit Development\_Install context. Go to Topology → Contexts and double click Development\_Install → Select Schemas.

| ဖြိDevelopment_Install ×    |                                                   |  |  |  |  |
|-----------------------------|---------------------------------------------------|--|--|--|--|
| 🗳 Context                   |                                                   |  |  |  |  |
| Name:<br>Code:<br>Password: | Development_Install<br>DEVELOPMENT_INSTALL        |  |  |  |  |
|                             | Install<br>Context<br>Name:<br>Code:<br>Password: |  |  |  |  |

**16.** For the BIAPPS\_11g\_RATEMP logical schema, map it to a physical schema value of ORACLE\_BI\_APPLICATIONS.RADATAMARTUSER from the drop down as shown below if not done already.

**17.** For the BIAPPS\_11g\_RA logical schema, map it to a physical schemas value of ORACLE\_BI\_APPLICATIONS\_RA\_INSTALL.RADATAMARTUSER from the drop down as shown below if not done already.

| ሻ Developi                                                                         | ment_Install ×                                                                                                    |                                                                                                    |
|------------------------------------------------------------------------------------|----------------------------------------------------------------------------------------------------|----------------------------------------------------------------------------------------------------|
| Developi<br>Definition<br>Agents<br>Schemas<br>Version<br>Privileges<br>Flexfields | ment_Install ×<br>Logical Schema<br>MEMORY_ENGINE<br>SUNOPSIS_MEMORY_ENGINE<br>BIAPPS_11g_RA<br>BIAPPS_11g_RA<br>BIAPPS_11g_RA_RSE<br>FILE_DEMO_SRC<br>FILE_PARAMS<br>FILE_RA_INSTALL<br>FILE RA_SOURCE INSTALL | Physical Schemas<br><undefined><br/><undefined><br/>ORACLE_BI_APPLICATIONS_RA_INSTALL.RADM01<br/>ORACLE_BI_APPLICATIONS.RADM01<br/><undefined><br/><undefined><br/><undefined><br/>FILE_GENERIC.#RA_BI.RA_BASE_HOME/diata/lkpfiles<br/>FILE_GENERIC.#RA_BI.RA_BASE_HOME/file/ra/install<br/>FILE_GENERIC.#RA_BI.RA_BASE_HOME/file/ra source/install</undefined></undefined></undefined></undefined></undefined> |
|                                                                                    | FILE_SOURCE<br>File Server for SAP ABAP<br>HSQL_DEMO_SRC<br>HSQL_DEMO_TARG<br>RETAIL_SOURCE<br>RETAIL_SOURCETEMP<br>RPAS JDBC MFPCost<br>RPAS JDBC MFPRetail<br>XML_DEMO_GEO                                    | FILE_GENERIC.#RA_BI.RA_BASE_HOME/data/srcfiles<br><undefined><br/><undefined><br/>ORACLE_RETAIL_SOURCE.RMS01<br/>ORACLE_RETAIL_SOURCE.RA_RMS01USER<br/><undefined><br/><undefined></undefined></undefined></undefined></undefined>                                                                                                    |

- **18.** For the RETAIL\_SOURCE logical schema, map it to a physical schemas value of ORACLE\_RETAIL\_SOURCE.RMS MASTER SCHEMA from the drop down as shown in the example below if not done already.
- **19.** For RETAIL\_SOURCETEMP logical schema, map it to a physical schema value of ORACLE\_RETAIL\_SOURCE.RA\_RMSBATCHUSER SCHEMA if not done already.

| ent_Install ×            |                                                                                                    |
|--------------------------|----------------------------------------------------------------------------------------------------|
|                          |                                                                                                    |
| Logical Schema           | Physical Schemas                                                                                                    |
| MEMORY_ENGINE            | <undefined></undefined>                                                                                                    |
| SUNOPSIS_MEMORY_ENGINE   | <undefined></undefined>                                                                                                    |
| BIAPPS_11g_RA            | ORACLE_BI_APPLICATIONS_RA_INSTALL.RADM01                                                                                                    |
| BIAPPS_11g_RATEMP        | ORACLE_BI_APPLICATIONS.RADM01                                                                                                    |
| BIAPPS_11g_RA_RSE        | <undefined></undefined>                                                                                                    |
| FILE_DEMO_SRC            | <undefined></undefined>                                                                                                    |
| FILE_PARAMS              | FILE_GENERIC.#RA_BI.RA_BASE_HOME/data/lkpfiles                                                                                                    |
| FILE_RA_INSTALL          | FILE_GENERIC.#RA_BI.RA_BASE_HOME/file/ra/install                                                                                                    |
| FILE_RA_SOURCE_INSTALL   | FILE_GENERIC.#RA_BI.RA_BASE_HOME/file/ra_source/install                                                                                                    |
| FILE_SOURCE              | FILE_GENERIC.#RA_BI.RA_BASE_HOME/data/srcfiles                                                                                                    |
| File Server for SAP ABAP | <undefined></undefined>                                                                                                    |
| HSQL_DEMO_SRC            | <undefined></undefined>                                                                                                    |
| HSQL_DEMO_TARG           | <undefined></undefined>                                                                                                    |
| RETAIL_SOURCE            | ORACLE_RETAIL_SOURCE.RMS01                                                                                                    |
| RETAIL_SOURCETEMP        | ORACLE_RETAIL_SOURCE.RA_RM501USER                                                                                                    |
| RPAS JDBC MFPCost        | <undefined></undefined>                                                                                                    |
| RPAS JDBC MFPRetail      | <undefined></undefined>                                                                                                    |
| XML_DEMO_GEO             | <undefined></undefined>                                                                                                    |
|                          | Logical Schema<br>MEMORY_ENGINE<br>SUNOPSIS_MEMORY_ENGINE<br>BIAPPS_11g_RA<br>BIAPPS_11g_RATEMP<br>BIAPPS_11g_RA_RSE<br>FILE_DEMO_SRC<br>FILE_PARAMS<br>FILE_RA_INSTALL<br>FILE_RA_INSTALL<br>FILE_RA_SOURCE_INSTALL<br>FILE_SOURCE<br>FILE_SOURCE<br>FILE_SOURCE<br>FILE_SOURCE<br>RETAIL_SOURCE<br>RETAIL_SOURCE |

- **20.** Repeat the above step for the QA\_Install context.
- **21.** Click **Save** when prompted to save your changes.

# File Configuration in Topology Manager

Complete the following steps.

- **1.** Open ODI Topology.
  - From a UNIX prompt, execute
     ./<\$ODIHOME>/../client/odish
     Navigate to Topology
  - In Windows, from the Programs menu, select Oracle -> ODI Studio -> Topology.
- **2.** From the Topology manager, select Physical Architecture and choose Technologies=File.
- **3.** Check for file data server that is already imported with the import of the master rep zip file.

| 🔩 [OI        | DI_132         | 24_SE_I                                                                                                    | DEV] Orac                                        | le Data     | a Integra     | ator 11g       |              |  |  |             |
|--------------|----------------|----------------------------------------------------------------------------------------------------|--------------------------------------------------|-------------|---------------|----------------|--------------|--|--|-------------|
| <u>F</u> ile | <u>E</u> dit   | <u>¥</u> iew                                                                                                    | <u>S</u> earch                                   | <u>O</u> DI | <u>T</u> ools | <u>W</u> indow | <u>H</u> elp |  |  |             |
| <b>e</b>     |                | I I X                                                                                                    |                                                  |             |               |                |              |  |  |             |
| Re-De        | signer         | x 🌆                                                                                                    | Topology                                         | x           | Operato       | r X            |              |  |  | _           |
| ତ୍ର          |                |                                                                                                    |                                                  |             |               |                |              |  |  | <u> M</u> - |
| 🗢 Phy        | sical A        | rchitectu                                                                                                    | ire                                              |             |               |                |              |  |  |             |
|              | Tech<br>       | Attunity<br>Axis2<br>BTrieve<br>Complex<br>Derby<br>Base<br>Derby<br>FILE<br>Data<br>Complex<br>Derby<br>Time<br>FILE<br>Complex<br>Derby<br>Time<br>Complex<br>Complex<br>Derby<br>Complex<br>Derby<br>Derby<br>Complex<br>Derby<br>Complex<br>Derby<br>Complex<br>Derby<br>Complex<br>Derby<br>Complex<br>Derby<br>Derby<br>Der | ;<br>File<br>_GENERIC<br>atypes<br>ons<br>× Type |             |               |                |              |  |  | ~           |
| 9            | 9 <b>1</b> 0 F | typerion<br>typerion                                                                                                    | Essbase<br>Financial M                           | anagen      | ient          |                |              |  |  |             |

4. Validate the Data Server details, as necessary.

**Note:** For File Technology you may not need to enter the user/password.

|                            | (                                          | Į |
|----------------------------|--------------------------------------------|---|
| Test Connection            |                                            | ^ |
| Definition<br>JDBC         | 🔵 Data Server                              |   |
| On Connect/Disconnect      | Name: FILE_GENERIC                         |   |
| Properties<br>Data Sources | Technology: File                           |   |
| Version                    | Host (Data Server):                        |   |
| Privileges<br>Flexfields   | Connection                                 |   |
|                            | User:                                      |   |
|                            | Password:                                  |   |
|                            | JNDI Connection                            |   |
|                            | Array Fetch Size: 30 Batch Update Size: 30 |   |

**5.** Validate the JDBC information in the JDBC tab.

| FILE_GENERIC ×        |              |                                               |     |   |  |  |
|-----------------------|--------------|-----------------------------------------------|-----|---|--|--|
| Test Connection       |              |                                               |     | ^ |  |  |
| Definition<br>JDBC    | JDBC Driver: | com, sunopsis .jdbc, driver, file, FileDriver | ] 🔍 |   |  |  |
| On Connect/Disconnect | JDBC Url:    | jdbc:snps:dbfile                              | Q   |   |  |  |
| Properties            |              |                                               | -   |   |  |  |
| Data Sources          |              |                                               |     |   |  |  |
| Version               |              |                                               |     |   |  |  |
| Privileges            |              |                                               |     |   |  |  |
| Flexfields            |              |                                               |     |   |  |  |

6. Select an Agent to test the connection and click **Test**.

| Test Connection for: FILE_GENERIC |                               |  |  |  |  |
|-----------------------------------|-------------------------------|--|--|--|--|
| Select a Physical                 | Agent to test this Connection |  |  |  |  |
| Physical Agent: Local (No Agent)  |                               |  |  |  |  |
|                                   |                               |  |  |  |  |
| Test                              | Detail Cancel Help            |  |  |  |  |
| Test                              | Detail Cancel Help            |  |  |  |  |

7. When the test is complete, click **OK**.

| Informatio | n                     | ×  |
|------------|-----------------------|----|
| i          | Successful Connection |    |
|            |                       | ОК |

8. Click OK to save.

- **9.** Check for the file physical schema under the Data Server:
- **10.** Enter the details of the file physical schema if they need to be modified or updated.
- **11.** Specify the directory for parent and work schemas where the file is located. Keep the default values for E\$, loading and I\$ fields as defined by ODI.

| FILE_GEN                 | ERIC.#RA_BI.RA_BASE_HO      | ME/data/lkpfiles ×                                         |  |  |  |  |  |
|--------------------------|-----------------------------|------------------------------------------------------------|--|--|--|--|--|
| Definition               | Blausical Schoma [Da        |                                                            |  |  |  |  |  |
| Context                  |                             | sical Schema [Data Server: FILE_GENERIC]                   |  |  |  |  |  |
| Version                  | Name:                       | FILE_GENERIC.#RA_BI.RA_BASE_HOME/data/lkpfiles             |  |  |  |  |  |
| Privileges<br>Flexfields | Directory (Schema):         | #RA_BI.RA_BASE_HOME/data/I↓<br>#RA_BI.RA_BASE_HOME/data/I↓ |  |  |  |  |  |
|                          | Directory (Work Schema):    |                                                            |  |  |  |  |  |
|                          |                             |                                                            |  |  |  |  |  |
|                          | Work Tables Prefix          |                                                            |  |  |  |  |  |
|                          | Errors: E\$_                | Loading: C\$_ Integration: I\$_ Temporary Indexes: IX\$_   |  |  |  |  |  |
|                          | Journalizing elements       | elements prefixes                                          |  |  |  |  |  |
|                          | Datastores: J\$             | Views: JV\$ Triggers: T\$                                  |  |  |  |  |  |
|                          | Naming Rules                |                                                            |  |  |  |  |  |
|                          | Local Object Mask:          | %SCHEMA/%OBJECT                                            |  |  |  |  |  |
|                          | Remote Object Mask:         | %SCHEMA/%OBJECT                                            |  |  |  |  |  |
|                          | DESCRIPTION AND DESCRIPTION |                                                            |  |  |  |  |  |

#### Note: File name:

FILE\_GENERIC is the name of the data server.

#RA\_BI.RA\_BASE\_HOME is the variable that stores the path of \$MMHOME. The path /data/lkpfiles is the directory under MMHOME with the respective source file.

**12.** Close this window to complete the setup.

**13.** To check the logical schemas, go to the Logical Architecture tab.

| 🗄 🧊 File               |
|------------------------|
|                        |
| 🔂 FILE_RA_INSTALL      |
| FILE_RA_SOURCE_INSTALL |
|                        |
| 🔁 📲 Datatypes          |
| 🗄 📲 Actions            |
| 🗄 🖓 📴 Generic SQL      |

**14.** Validate the logical schema details.

| TILE_PAR                 | TILE_PARAMS X          |                                                                     |  |  |  |
|--------------------------|------------------------|---------------------------------------------------------------------|--|--|--|
| Definition<br>Privileges | 🚡 Logical Schema       |                                                                     |  |  |  |
| Flexfields               | Name: FILE_PARAMS      |                                                                     |  |  |  |
|                          | Context<br>Development | Physical Schemas<br>FILE_GENERIC,#GLOBAL.GET_ODI_HOME/data/lkpfiles |  |  |  |

#### **15.** Click **OK** to save.

The FILE topology configuration is now complete.

**Note:** Because the CONTEXT was already created, use the same context throughout the development/QA/production life cycle.

# **Configure ODI Designer**

Perform the following procedure to configure the ODI Designer:

**1.** Click the ODI Designer tab.

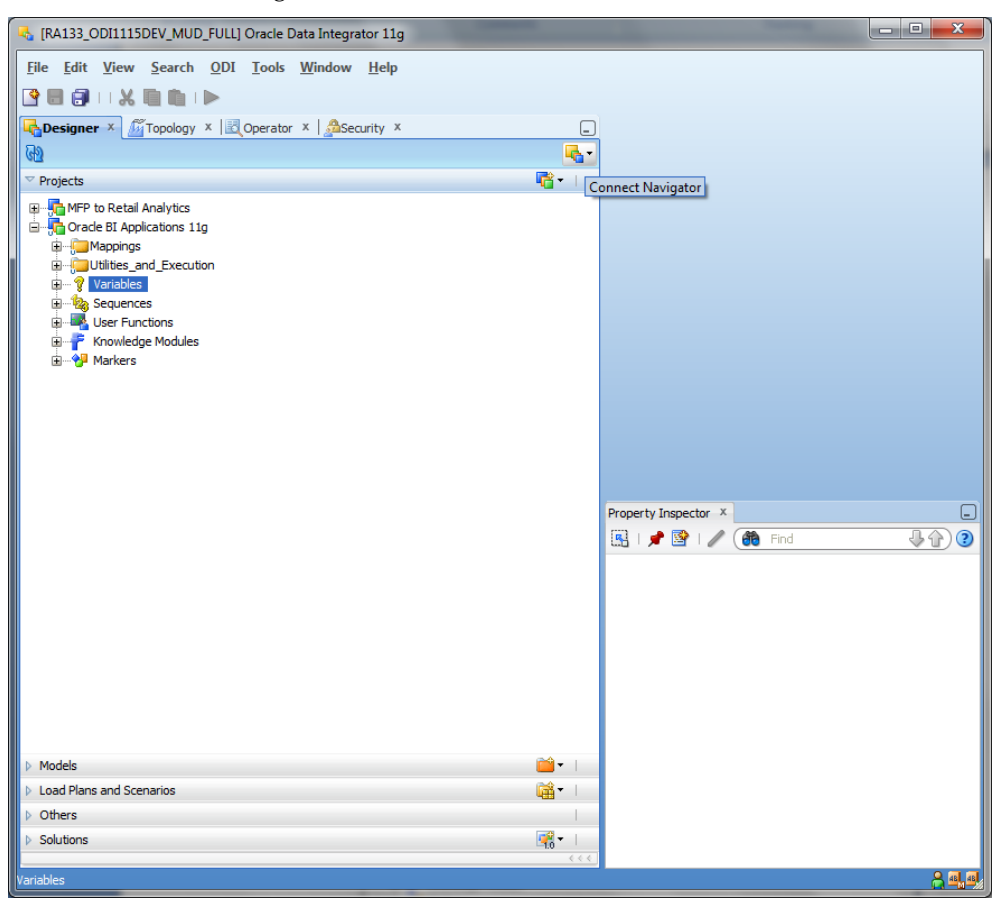

2. Select the Global Objects and click on Global Variables.

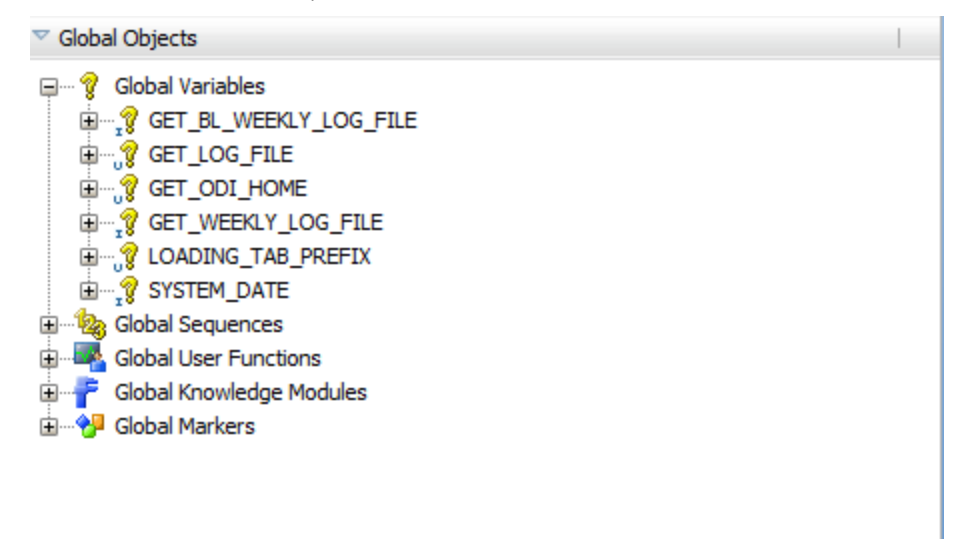

3. Under Global Variables, select the LOADING\_TAB\_PREFIX variable.

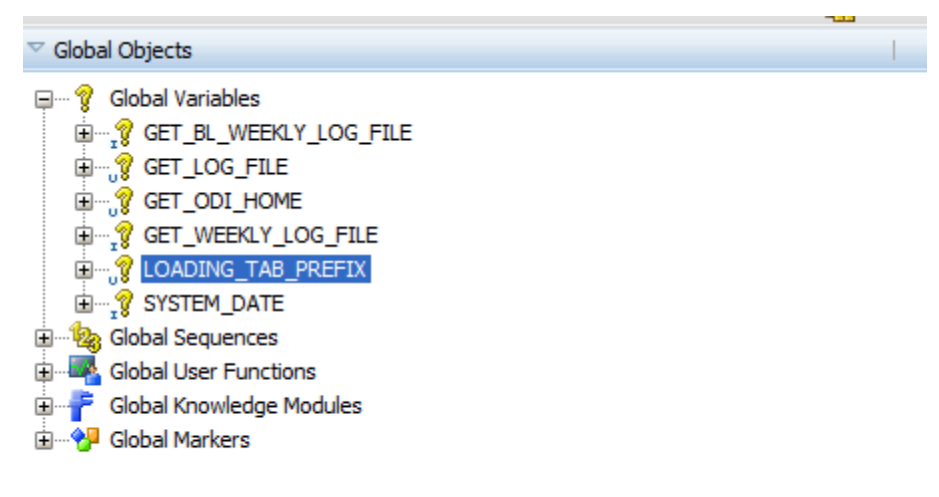

- **4.** Check the LOADING\_TAB\_PREFIX variable as follows.
  - **a.** Define the variable.

| Definition      | 💡 Variablo     |                    |
|-----------------|----------------|--------------------|
| Refreshing      | s variable     |                    |
| History         | Name:          | LOADING_TAB_PREFIX |
| Markers<br>Memo | Datatype:      | Alphanumeric 🔹     |
| Version         | Keep History:  | Latest Value 🗸     |
| Privileges      | Secure Value:  |                    |
|                 | Default Value: | C(\$               |
|                 | Description:   |                    |
|                 |                |                    |

**b.** Go to Refreshing Tab: Refresh logic.

| 😵 LOADING_TAB_PREFIX 🗴 |                                                                     |       |  |  |
|------------------------|---------------------------------------------------------------------|-------|--|--|
| Definition             | Schema: RETAIL SOURCE                                               |       |  |  |
| Refreshing             |                                                                     |       |  |  |
| History                | Select Query:                                                       | C 💊 🕼 |  |  |
| Markers<br>Memo        | Select 'C\$'  <%=odiRef.getSession("SES5_NO")%>  '_'<br>FROM_DUAL() |       |  |  |
| Version                |                                                                     |       |  |  |
| Privileges             |                                                                     |       |  |  |

- **5.** Regenerate the Scenarios as follows (please make sure the system has lot of free memory before performing this operation):
  - **a.** Right-click on the Projects one at a time (Oracle BI Applications 11g and MFP to Retail Data Extractor) and select the option to generate all scenarios.
  - **b.** Select the generate mode to re-generate and check the Packages option under Objects to Generate as show in the following screen.

| 🔥 Scenario generation                  |  |  |  |  |
|----------------------------------------|--|--|--|--|
| Generation mode                        |  |  |  |  |
| Replace      Re-generate      Creation |  |  |  |  |
| Objects to Generate                    |  |  |  |  |
| ✓ Packages                             |  |  |  |  |
| Marker Filter                          |  |  |  |  |
| Group: <pre></pre>                     |  |  |  |  |
| Marker: <pre></pre>                    |  |  |  |  |
| OK Cancel                              |  |  |  |  |

6. Click **OK** for all the scenarios as they regenerate.

#### **Retail Data Extractor Seed Data Setup**

This section describes the steps required for Retail Data Extractor seed data setup.

**Note:** To configure the environment file ra.env (MMHHOME/etc/ra.env) with the correct parameters, contact the administrator for the ODI Home and Oracle Home parameters. ODI Home can be the same as Java Home. **Note:** All the seed and general scripts must be executed under \$MMHOME/src folder in UNIX.

By default the following permissions are given to users to access files packaged with Retail Data Extractor once installation is complete.

- All Retail Data Extractor scripts should at least have 750 permission
- All configuration files should at least have 660 permission
- All static data (csv files) should at least have 640 permission

From the permission above besides owner (the installer user), the group member can also view and execute scripts, he can also read and modify the configuration files. The group member can also read the static file. A user out of group cannot do anything to RI files and explicit permission needs to be given by the Admin to users outside of group.

#### Seed Control Load for Source Dependent Extracts (SDE)

Complete the following steps.

- Verify the data for PARAM\_NAME as necessary in <\$ODIHOME> /file/ra\_source/install/C\_ODI\_PARAM.csv. GLOBAL~001~SRC\_BASE\_HOME,< MMHOME>
- **2.** Changing ORG\_ID and CALENDAR\_ID values is not required; you can use the default C\_ODI\_PARAM.csv.
- **3.** Modify PARAM\_VALUE data for the following PARAM\_NAME as necessary in <\$ODIHOME>/ file/ra\_source/install/RA\_SRC\_CURR\_PARAM\_G.csv where
  - VDATE is the current business date
  - NEXT\_VDATE is the next date after the current business date
  - LAST\_EOM\_DATE is the last date of current month
  - CURR\_BOM\_DATE is the beginning date of the current month
- **4.** Run SDE\_RetailLoadControlSeedData.ksh from UNIX to load seed data into the Retail Data Extractor source table C\_ODI\_PARAM and RA\_SRC\_CURR\_PARAM\_G.
- 5. Validate the table RA\_TRUNCATE\_TBL for the OWNER information to truncate RADM tables from RA Batch user. By default RA\_TRUNCATE\_TBL.OWNER\_NAME is set to RADM01 as the DM user name; if this user name is different please update OWNER\_NAME in the table with DM user name, before starting any batch executions.

## Preload Retail Data Extractor Business Calendar

This section describes the loading of time into Retail Data Extractor. The time dimension can be loaded with a 454 calendar, 13 period time calendar or a 454 with Gregorian calendar. Populate these tables according to business requirements. If RMS is implemented, the time dimension with 454-calendar time or 454 with Gregorian calendar the calendar information can be extracted from this system.

#### Extract the 4-5-4 or 4-5-4 with Gregorian Time Calendar

If RMS is being used as the source of the time calendar, run Retail Data Extractor time calendar SDE program mcalperiodsde.ksh under \$MMHOME/src directory. Refer to the *Oracle Retail Data Extractor Operations Guide* on how to execute this program.

If RMS is not being used as Retail Data Extractor source system, users have to manually populate Retail Data Extractor business calendar staging table W\_MCAL\_PERIOD\_DS. Refer to the *Oracle Retail Data Extractor Operations Guide* for API of this staging table.

# **Retail Data Extractor Configuration**

# **Operating System**

# Server OS Configuration

## ODI

ODI admin OS user can be different from a Retail Data Extractor batch OS user, however, this admin user should belong to the same user group as Retail Data Extractor batch OS user. The access permission to those files installed through ODI installation should be modified to group read and execution. World readable files should not be allowed in product environment. For example, the permission of odiparams.sh should be modified to 750, so it will not have world read permission or execute permission.

#### Seed Data Setup

See the Retail Data Extractor Seed Data Setup section for how to seed Retail Data Extractor initial data.

Retail Data Extractor initial loading data files (csv files) that are located under \$MMHOME should be owned by Retail Data Extractor batch user and installed with750 permission. No world readable files should be allowed.

Retail Data Extractor shell scripts, error files, and log files that are located under \$MMHOME should be owned by Retail Data Extractor batch user and installed with 750 permission. No world readable files should be allowed.

File (ODI\_Post\_Install.txt) which contain password to protect Retail Data Extractor ODI code and should be owned by Retail Data Extractor batch user and installed with 600 permission. Password in ODI should be changed after installation is done. Oracle BI EE Server

# Infrastructure/Middleware

ODI

#### JDBC connection

Oracle Database access through the ODI tool can be secured by using a JDBC connection. The JDBC connection can be set up in both the ODI client and in the ODI executable script.

In the ODI client under Topology Oracle Technology, select JDBC jdbc driver and jdbc url for all Data Servers used by Retail Data Extractor. Login credentials will also be provided here with an encrypted password. The database and ODI credential will be stored securely through ODI.

The JDBC setup in the ODI executable file is through the ODI file odiparams.sh which is under the \$ODI\_HOME/bin directory. ODI and Oracle database login credential will be provided in this file with encrypted password. The password encryption and login credential are stored securely through ODI.

See the Oracle Retail Merchandising Security Guide Release 15.0, section "Configuring SSL on the Oracle Data Integrator (ODI)" for more information on configuring SSL for an ODI Agent.

See the "Oracle Data Integrator Configuration Tasks" section for details on how to configure the ODI database connection.

# Database

Out of box, Retail Data Extractor does not use any default username or password for Oracle database login. No default account is used. All Oracle Retail Data Extractor database users and users credential are created during the installation.

For details on each database user access permission, see the "Create Retail Data Extractor Schema Owners" section in chapter 2.

# **RGBU Application Configuration**

# **Technology Considerations**

The Retail Data Extractor application requires OS, database, application server, report/analytical engine, and ETL component. Oracle ODI is used as ETL tool to load and transform data. Oracle Database is used as database to store Retail Data Extractor data. For OS, refer to the "Preinstallation Tasks" section. During the installation, users should use the recommended secure configurations from these products for application deployment such as SSO and SSL.

# **Application Specific Configurations**

#### **Retail Data Extractor Non Configurable Parameter List**

The Retail Data Extractor Non Configurable Parameter List includes parameters used by the Retail Data Extractor programs. They are not configurable to batch users.

All these parameters are stored in the C\_ODI\_PARAM table either in the Retail Data Extractor data schema.

| Scenario Name | Param Name                         | Schema | Comment                                                                                                    |
|---------------|------------------------------------|--------|----------------------------------------------------------------------------------------------------|
| GLOBAL        | ORG_ID                             | RDE    | This is the organization ID for the<br>retailer. It will be used for calendar<br>and other dimension lookup. It is<br>set to '1' for current release. |
| GLOBAL        | CALENDAR_ID                        | RDE    | This is the ID of the calendar that<br>retailer is going to use. It is set to<br>'Retail Calendar~41' for current<br>release.                         |
| GLOBAL        | RA_STORE_COMP_NUM_<br>OF_OPEN_DAYS | RDE    | This is the number of open datys for the store, set to 365 for this release                                                                           |
| GLOBAL        | RA_SRC_CATEGORY                    | RDE    | It is set to 'RETAIL' for the current release.                                                                                                    |
| GLOBAL        | RA_SRC_SUPPLIER_ACTI<br>VE_DESC    | RDE    | It is set to 'Active' for current release.                                                                                                    |
| GLOBAL        | RA_SRC_SUPPLIER_INAC<br>TIVE_DESC  | RDE    | It is set to 'Inactive' for current release.                                                                                                    |

| Scenario Name                  | Param Name                            | Schema | Comment                                                                                                    |
|--------------------------------|---------------------------------------|--------|----------------------------------------------------------------------------------------------------|
| GLOBAL                         | RA_SRC_STORE_TYPE_FR<br>ANCHISE       | RDE    | It is set to 'Franchise' for current release.                                                                                           |
| GLOBAL                         | RA_SRC_STORE_TYPE_W<br>HOLESALE       | RDE    | It is set to 'Wholesale' for current release.                                                                                           |
| GLOBAL                         | RA_SRC_STORE_TYPE_CO<br>MPANY         | RDE    | It is set to 'Company' for current release.                                                                                             |
| GLOBAL                         | RA_SRC_LOCATION_TYP<br>E_NAME_STORE   | RDE    | It is set to 'STORE' for current release.                                                                                               |
| GLOBAL                         | RA_SRC_LOCATION_TYP<br>E_NAME_WH      | RDE    | It is set to 'WAREHOUSE' for current release.                                                                                           |
| GLOBAL                         | RA_SRC_LOCATION_TYP<br>E_NAME_PARTNER | RDE    | It is set to 'PARTNER' for current release.                                                                                             |
| GLOBAL                         | WHOLESALE_CHANNEL                     | RDE    | It is set to 'Y' for current release.                                                                                                   |
| GLOBAL                         | CHANGE_ON_DT                          | RDE    |                                                                                                    |
| GLOBAL                         | INVADJ_REASON_CAT_C<br>ODE            | RDE    | This is the string code for reason<br>category used for RA inventory<br>adjustment. It is set to<br>'RTL_INVADJ_REASON'                 |
| GLOBAL                         | RTVR_REASON_CAT_CO<br>DE              | RDE    | This is the string code for Return to<br>Vendor reason category used for RA<br>RTVR. It is set to 'RTVR'                                |
| GLOBAL                         | RTL_STATUS_CLASS                      | RDE    | This is the string code for status<br>class used for RA. It is set to<br>'RTL_INV_STATUS'.                                              |
| GLOBAL                         | REASON_CLASS                          | RDE    | This is the string code for reason<br>class used for RA reason code. It is<br>set to 'RTL_REASON'                                       |
| GLOBAL                         | INVADJ_REASON_CAT_N<br>AME            | RDE    | This is the string code for reason<br>category name used for RA<br>inventory adjustment. It is set to<br>'Inventory Adjustment Reasons' |
| SDE_RETAILCOLORDI<br>MENSION   | COLOR                                 | RDE    | It is set to 'C' for current release.                                                                                                   |
| SDE_RETAILDOMAIN<br>MEMBERLKUP | COLOR                                 | RDE    | It is set to 'C' for current release.                                                                                                   |
| SDE_RETAILDOMAIN<br>MEMBERLKUP | FABRIC                                | RDE    | It is set to 'FAB' for current release.                                                                                                 |
| SDE_RETAILDOMAIN<br>MEMBERLKUP | SCENT                                 | RDE    | It is set to 'SC' for current release.                                                                                                  |
| SDE_RETAILDOMAIN<br>MEMBERLKUP | STYLE                                 | RDE    | It is set to 'STY' for current release.                                                                                                 |
| SDE_RETAILDOMAIN<br>MEMBERLKUP | SIZE                                  | RDE    | It is set to 'S' for current release.                                                                                                   |

| Scenario Name                   | Param Name        | Schema | Comment                                                                                                    |
|---------------------------------|-------------------|--------|----------------------------------------------------------------------------------------------------|
| SDE_RETAILITEMATT<br>RDIMENSION | FLAVOR            | RDE    | It is set to 'F' for current release.                                                                                                    |
| SDE_RETAILITEMATT<br>RDIMENSION | FABRIC            | RDE    | It is set to 'FAB' for current release.                                                                                                    |
| SDE_RETAILITEMATT<br>RDIMENSION | SCENT             | RDE    | It is set to 'SC' for current release.                                                                                                    |
| SDE_RETAILITEMATT<br>RDIMENSION | STYLE             | RDE    | It is set to 'STY' for current release.                                                                                                    |
| SDE_RETAILITEMATT<br>RDIMENSION | SIZE              | RDE    | It is set to 'S' for current release.                                                                                                    |
| SDE_RETAILITEMDIFF<br>DIMENSION | BRAND             | RDE    | It is set to 'B' for current release.                                                                                                    |
| SDE_RETAILITEMDIFF<br>DIMENSION | COLOR             | RDE    | It is set to 'C' for current release.                                                                                                    |
| SDE_RETAILITEMDIFF<br>DIMENSION | FLAVOR            | RDE    | It is set to 'F' for current release.                                                                                                    |
| SDE_RETAILITEMDIFF<br>DIMENSION | FABRIC            | RDE    | It is set to 'FAB' for current release.                                                                                                    |
| SDE_RETAILITEMDIFF<br>DIMENSION | SCENT             | RDE    | It is set to 'SC' for current release.                                                                                                    |
| SDE_RETAILITEMDIFF<br>DIMENSION | STYLE             | RDE    | It is set to 'STY' for current release.                                                                                                    |
| SDE_RETAILITEMDIFF<br>DIMENSION | SIZE              | RDE    | It is set to 'S' for current release.                                                                                                    |
| SDE Scenarios                   | TARGET_TABLE_NAME | RDE    | This is to indicate the target table<br>that the scenario will populate. It is<br>used by the Retail Data Extractor<br>programs and should not be<br>modified by a batch user. |
| SDE Scenarios                   | EXECUTION_ID      | RDE    | It is set to '1' and is not used in the current release.                                                                                                    |

## **Retail Data Extractor Configurable Parameter List**

The Retail Data Extractor configurable parameter includes a list of parameters that are used by either one program or a group of programs if the Scenario Name is 'GLOBAL'. The value of each 'GLOBAL' parameter will be the same even it can be used by different programs.

All these parameters are stored in the C\_ODI\_PARAM table either in the Retail Data Extractor data schema.

| Scenario Name                                | Param Name        | Schema<br>Used | Comment                                                                                                    |
|----------------------------------------------|-------------------|----------------|----------------------------------------------------------------------------------------------------|
| SDE_RETAILITEMDIM<br>ENSION                  | IS_INCREMENTAL    | RDE            | This is to indicate if the<br>incremental approach or the<br>snapshot approach is going to be<br>used for item dimension during<br>daily ETL loading. The valid value<br>is 'Y', 'N'. |
| GLOBAL                                       | SRC_BASE_HOME     | RDE            | This is the MMHOME where SDE programs are located                                                                                                    |
| SDE_RETAILITEMSUPP<br>LIERDIMENSION          | IS_INCREMENTAL    | RDE            | This is to indicate if the<br>incremental approach or the<br>snapshot approach is going to be<br>used for item dimension during<br>daily ETL loading. The valid value<br>is 'Y', 'N'. |
| SDE_RETAILITEMLOC<br>ATIONRANGEDIMENS<br>ION | IS_INCREMENTAL    | RDE            | This is to indicate if the<br>incremental approach or the<br>snapshot approach is going to be<br>used for item dimension during<br>daily ETL loading. The valid value<br>is 'Y', 'N'. |
| SDE_RETAILSALESFCD<br>YFACT                  | LOC_NUM_OF_THREAD | RDE            | This is to indicate the number of<br>threads program runs into to setup<br>Multi threading to gain<br>performance.                                                                    |
| SDE_RETAILSALESFC<br>WKFACT                  | LOC_NUM_OF_THREAD | RDE            | This is to indicate the number of<br>threads program runs into to setup<br>Multi threading to gain<br>performance.                                                                    |
| SDE_RETAILSUPPLIERI<br>NVOICEMATCHFACT       | LOC_NUM_OF_THREAD | RDE            | This is to indicate the number of<br>threads program runs into to setup<br>Multi threading to gain<br>performance.                                                                    |
| SDE_RETAIL_SALESM<br>ARKDOWNFACT             | LOC_NUM_OF_THREAD | RDE            | This is to indicate the number of<br>threads program runs into to setup<br>Multi threading to gain<br>performance.                                                                    |
| SDE_RETAILINVRECEI<br>PTSFACT                | LOC_NUM_OF_THREAD | RDE            | This is to indicate the number of<br>threads program runs into to setup<br>Multi threading to gain<br>performance.                                                                    |

| Scenario Name                                 | Param Name        | Schema<br>Used | Comment                                                                                                    |
|-----------------------------------------------|-------------------|----------------|----------------------------------------------------------------------------------------------------|
| SDE_RETAILINVPOSITI<br>ONTRANSACTIONFAC<br>T  | LOC_NUM_OF_THREAD | RDE            | This is to indicate the number of<br>threads program runs into to setup<br>Multi threading to gain<br>performance. |
| SDE_RETAILBASECOST<br>FACT                    | LOC_NUM_OF_THREAD | RDE            | This is to indicate the number of<br>threads program runs into to setup<br>Multi threading to gain<br>performance. |
| SDE_RETAILNETCOST<br>FACT                     | LOC_NUM_OF_THREAD | RDE            | This is to indicate the number of<br>threads program runs into to setup<br>Multi threading to gain<br>performance. |
| SDE_RETAILWHOLESA<br>LEFRANCHISEFACT          | LOC_NUM_OF_THREAD | RDE            | This is to indicate the number of<br>threads program runs into to setup<br>Multi threading to gain<br>performance. |
| SDE_RETAILPRICEFAC<br>T                       | LOC_NUM_OF_THREAD | RDE            | This is to indicate the number of<br>threads program runs into to setup<br>Multi threading to gain<br>performance. |
| SDE_RETAILSUPPLIER<br>COMPLIANCEUFFACT        | LOC_NUM_OF_THREAD | RDE            | This is to indicate the number of<br>threads program runs into to setup<br>Multi threading to gain<br>performance. |
| SDE_RETAILSTOCKLE<br>DGERWEEKFACT             | LOC_NUM_OF_THREAD | RDE            | This is to indicate the number of<br>threads program runs into to setup<br>Multi threading to gain<br>performance. |
| SDE_RETAILSUPPLIER<br>COMPLIANCEFACT          | LOC_NUM_OF_THREAD | RDE            | This is to indicate the number of<br>threads program runs into to setup<br>Multi threading to gain<br>performance. |
| SDE_RETAILSTOCKLE<br>DGERMONTHFACT            | LOC_NUM_OF_THREAD | RDE            | This is to indicate the number of<br>threads program runs into to setup<br>Multi threading to gain<br>performance. |
| SDE_RETAIL_SALESTR<br>ANSACTIONFACT           | LOC_NUM_OF_THREAD | RDE            | This is to indicate the number of<br>threads program runs into to setup<br>Multi threading to gain<br>performance. |
| SDE_RETAILINVENTO<br>RYTRANSFERFACT           | LOC_NUM_OF_THREAD | RDE            | This is to indicate the number of<br>threads program runs into to setup<br>Multi threading to gain<br>performance. |
| SDE_RETAILINVENTO<br>RYRETURNTOVENDO<br>RFACT | LOC_NUM_OF_THREAD | RDE            | This is to indicate the number of<br>threads program runs into to setup<br>Multi threading to gain<br>performance. |

| Scenario Name                         | Param Name        | Schema<br>Used | Comment                                                                                                    |
|---------------------------------------|-------------------|----------------|----------------------------------------------------------------------------------------------------|
| SDE_RETAILINVENTO<br>RYADJUSTMENTFACT | LOC_NUM_OF_THREAD | RDE            | This is to indicate the number of<br>threads program runs into to setup<br>Multi threading to gain<br>performance. |

# **Patching Procedures**

# **Oracle Retail Patching Process**

The patching process for many Oracle Retail products has been substantially revised from prior releases. Automated tools are available to reduce the amount of manual steps when applying patches. To support and complement this automation, more information about the environment is now tracked and retained between patches. This information is used to allow subsequent patches to identify and skip changes which have already been made to the environment. For example, the patching process uses a database manifest table to skip database change scripts which have already been executed.

The enhanced product patching process incorporates the following:

- Utilities to automate the application of Oracle Retail patches to environments.
- Unified patches so that a single patch can be applied against Database, Forms, Java applications, Batch, etc. installations.
- Database and Environment manifests track versions of files at a module level.
- Centralized configuration distinguishes installation types (Database, Forms, Java, Batch, etc.).
- Patch inventory tracks the patches applied to an environment.

These enhancements make installing and updating Oracle Retail product installations easier and reduce opportunities for mistakes. Some of these changes add additional considerations to patching and maintaining Oracle Retail product environments. Additional details on these considerations are found in later sections.

# **Supported Products and Technologies**

With version 15.0.2, several products and technologies are supported by the enhanced patching process. The utilities, processes and procedures described here are supported with the following products and listed technologies:

| Product                                          | Supported Technology                                                                                                    |
|--------------------------------------------------|----------------------------------------------------------------------------------------------------|
| Oracle Retail Merchandising System (RMS)         | <ul> <li>Database scripts</li> <li>Batch scripts</li> <li>RETL scripts</li> <li>Data Conversion Scripts</li> <li>Forms</li> <li>BI Publisher Reports</li> </ul> |
| Oracle Retail Warehouse Management System (RWMS) | <ul> <li>Database scripts</li> <li>Batch scripts</li> <li>Forms</li> <li>BI Publisher Reports</li> </ul>                                                        |

| Product                                                                                                    | Supported Technology                                                                                      |  |
|----------------------------------------------------------------------------------------------------|----------------------------------------------------------------------------------------------------|--|
| Oracle Retail Price Management (RPM)                                                                                             | <ul> <li>Database scripts (included with RMS)</li> <li>Java Application</li> <li>Batch scripts</li> </ul> |  |
| Oracle Retail Invoice Matching (ReIM)                                                                                            | <ul> <li>Database scripts (included with RMS)</li> <li>Java Application</li> <li>Batch scripts</li> </ul> |  |
| Oracle Retail Allocation                                                                                                    | <ul> <li>Database scripts (included with RMS)</li> <li>Java Application</li> <li>Batch scripts</li> </ul> |  |
| Oracle Retail Sales Audit (ReSA)                                                                                                 | <ul><li>Database scripts (included with RMS)</li><li>Java Application</li></ul>                           |  |
| Oracle Retail Data Extractor (RDE)<br>Previously called Oracle Retail Analytics (RA)                                             | Database scripts                                                                                          |  |
| Oracle Retail Advanced Science Engine (ORASE)                                                                                    | <ul><li>Database scripts</li><li>Batch scripts</li></ul>                                                  |  |
| Oracle Retail Data Extractor (RDE)                                                                                               | Database scripts                                                                                          |  |
| Oracle Retail Application Admin Console (ORAAC).<br>Previously called Oracle Retail Application Security<br>Role Manager (RASRM) | <ul> <li>Java Application</li> </ul>                                                                      |  |

# **Patch Concepts**

During the lifecycle of an Oracle Retail environment, patches are applied to maintain your system. This maintenance may be necessary to resolve a specific issue, add new functionality, update to the latest patch level, add support for new technologies, or other reasons.

A patch refers to a collection of files to apply to an environment. Patches could be cumulative, such as the 15.0.2 release, or incremental, such as a hot fix for just a few modules. Patches may contain updates for some or all components of a product installation including database, application code, forms, and batch. In a distributed architecture the same patch may need to be applied to multiple systems in order to patch all of the components. For example, if a patch contains both database and application changes, the patch would need to be applied to both the database server and the application server.

The top-level directory for the installation of an Oracle Retail product is referred to as the RETAIL\_HOME. Underneath RETAIL\_HOME are all of the files related to that product installation, as well as configuration and metadata necessary for the Oracle Retail Patch Assistant to maintain those files. In some cases the runtime application files also exist under RETAIL\_HOME. For example, the compiled RMS forms, compiled RMS batch files, or Java Application batch scripts.

### Patching Utility Overview

Patches are applied and tracked using utilities that are specifically designed for this purpose. The primary utility is described briefly below and additional information is available in later sections.

#### **Oracle Retail Patch Assistant (ORPatch)**

ORPatch is the utility used to apply patches to an Oracle Retail product installation. It is used in the background by the installer when creating a new installation or applying a cumulative patch. It is used directly to apply an incremental patch to an environment.

#### **Oracle Retail Merge Patch (ORMerge)**

ORMerge is a utility to allow multiple patches to be combined into a single patch. Applying patches individually may require some steps to be repeated. Merging multiple patches together allows these steps to be run only once. For example, applying several incremental patches to database packages will recompile invalid objects with each patch. Merging the patches into a single patch before applying them will allow invalid objects to be recompiled only once.

#### **Oracle Retail Compile Patch (ORCompile)**

ORCompile is a utility to compile components of Oracle Retail products outside of a patch. It allows RMS Forms, RMS Batch, and RWMS Forms to be fully recompiled even if no patch has been applied. It also contains functionality to recompile invalid database objects in product schemas.

#### **Oracle Retail Deploy Patch (ORDeploy)**

ORDeploy is a utility to deploy components of Oracle Retail Java products outside of a patch. It allows RPM, ReIM, Allocation and ReSA java applications to be redeployed to WebLogic even if a patch has not been applied. It contains functionality to optionally include or not include Java customizations when redeploying.

#### Changes with 15.0

Some products and technologies are supported by the enhanced patching process for the first time in 15.0. In those cases all of the content in this chapter is new with 15.0.

#### **Renamed Products**

For the 15.0 release several products using Orpatch have been renamed. Oracle Retail Analytics (RA) extraction process is renamed to Oracle Retail Data Extractor (RDE) and Oracle Retail Application Security Role Manager (RASRM) is renamed to Oracle Retail Application Admin Console (ORAAC). The old product names are still used in the underlying Orpatch code, the Orpatch Action names, the Orpatch env\_info.cfg, and the Orpatch wallet paths. Documentation for these products will refer to the new names.

# **Patching Considerations**

#### **Patch Types**

Oracle Retail produces two types of patches for their products: cumulative and incremental.

#### **Cumulative Patches**

A cumulative patch includes all of the files necessary to patch an environment to a specific level or build a new environment at that level. Examples of cumulative patches would be 15.0.1, 15.0.2, and so on. Cumulative patches come with a standard Oracle Retail installer and so can be applied to an environment with the installer rather than with ORPatch or other utilities.

#### **Incremental Patches**

An incremental patch includes only selected files necessary to address a specific issue or add a feature. Examples of incremental patches would be a hot fix for a specific defect. Incremental patches do not include an installer and must be applied with ORPatch.

#### **Incremental Patch Structure**

An Oracle Retail incremental patch generally contains several files and one or more subdirectories. The subdirectories contain the contents of the patch, while the individual files contain information about the patch and metadata necessary for patching utilities to correctly apply the patch. The most important files in the top-level directory are the README.txt, the manifest files.

#### **README File**

The README.txt file contains information about the incremental patch and how to apply it. This may include manual steps that are necessary before, after or while applying the patch. It will also contain instructions on applying the patch with ORPatch.

#### **Manifest Files**

Each patch contains manifest files which contain metadata about the contents of a patch and are used by ORPatch to determine the actions necessary to apply a patch. Patches should generally be run against all installations a product in an environment, and ORPatch will only apply the changes from the patch that are relevant to that installation.

**Note:** Cumulative patches use a different patch structure because they include a full installer which will run ORPatch automatically.

#### Version Tracking

The patching infrastructure for 15.0 tracks version information for all files involved with a product installation. The RETAIL\_HOME contains files which track the revision of all files within the RETAIL\_HOME including batch, forms, database, Java archives and other files. In addition, records of database scripts that have been applied to the product database objects are kept within each database schema.

## Apply all Patches with Installer or ORPatch

In order to ensure that environment metadata is accurate all patches must be applied to the Oracle Retail product installation using patching utilities. For cumulative patches this is done automatically by the installer. For incremental patches ORPatch must be used directly. This is especially important if database changes are being applied, in order to ensure that the database-related metadata is kept up-to-date.

## **Environment Configuration**

A configuration file in \$RETAIL\_HOME/orpatch/config/env\_info.cfg is used to define the details of a specific Oracle Retail environment. This file defines:

- The location of critical infrastructure components such as the ORACLE\_HOME on a database or middleware server.
- The location of Oracle Wallets to support connecting to the database users.
- The type of file processing which is relevant to a particular host. For example, if this is a host where database work should be done, or a host where batch compilation should be done, a host where Java applications should be deployed, etc. This allows a single database, forms and batch patch to be run against all types of hosts, applying only the relevant pieces on each server.
- Other configuration necessary to determine proper behavior in an environment.

### **Retained Installation Files**

The RETAIL\_HOME location of an Oracle Retail product installation contains all of the files associated with that installation. This can include database scripts, Java files, Forms, Batch, RETL and Data Conversion files as with previous versions and also includes all database scripts. This allows objects to be reloaded during patching, including any necessary dependencies.

## **Reloading Content**

In order to ensure that database contents and generated files exactly match patched versions, when applying cumulative patches some content is regenerated even if it does not appear to have changed.

On a cumulative patch this includes:

- All re-runnable database content will be reloaded
  - Packages and Procedures
  - Database Types (excluding RIB objects)
  - Control scripts
  - Triggers
  - WebService jars and packages
  - Form Elements
- All RMS and RWMS forms files will be recompiled
- All RMS batch files will be recompiled

When applying incremental patches, only changed files will be reloaded. However this does not apply to RMS batch, which is fully recompiled with any change.

## Java Hotfixes and Cumulative Patches

When applying cumulative patches to Java applications components with ORPatch, all hotfixes related to base product ear files included with the patch will be rolled back. This increases the likelihood of a successful deployment because hotfixes may not be compatible with updated product ear files, or may already be included with the ear. Before applying a cumulative patch to Java applications, check the patch documentation to determine which hotfixes are not included in the ear. Then work with Oracle Support to obtain compatible versions of the fixes for the updated ear version. In some cases this may be the same hotfix, in which case it can be re-applied to the environment. In other cases a new hotfix may be required.

## Backups

Before applying a patch to an environment, it is extremely important to take a full backup of both the RETAIL\_HOME file system and the Oracle Retail database. Although ORPatch makes backups of files modified during patching, any database changes cannot be reversed. If a patch fails which contains database changes, and cannot be completed, the environment must be restored from backup.

## **Disk Space**

When patches are applied to an environment, the old version of files which are updated or deleted are backed up to \$RETAIL\_HOME/backups/backup-<timestamp>. When applying large patches, ensure there is sufficient disk space on the system where you unzip the patch or the patching process may fail. Up to twice as much disk space as the unzipped patch may be required during patching.

In addition to backups of source files, the existing compiled RMS or RWMS Forms and RMS Batch files are saved before recompilation. These backups may be created during patches:

- Batch 'lib' directory in \$RETAIL\_HOME/oracle/lib/bin-<timestamp>
- Batch 'proc' directory in \$RETAIL\_HOME/oracle/proc/bin-<timestamp>
- Forms 'toolset' directory in \$RETAIL\_HOME/base/toolset/bin-<timestamp>
- Forms 'forms' directory in \$RETAIL\_HOME/base/forms/bin-<timestamp> Periodically both types of backup files can be removed to preserve disk space.

# **Patching Operations**

## **Running ORPatch**

ORPatch is used to apply patches to an Oracle Retail product installation. When applying a patch which includes an installer, ORPatch does not need to be executed manually as the installer will run it automatically as part of the installation process. When applying a patch that does not include an installer, ORPatch is run directly.

ORPatch performs the tasks necessary to apply the patch:

- Inspects the patch metadata to determine the patch contents and patch type.
- Reads the environment configuration file to determine which product components exist in this installation.
- Assembles a list of patch actions which will be run on this host to process the patch.
- Executes pre-checks to validate that all patch actions have the necessary configuration to proceed.
- Compares version numbers of files from the patch against the files in the environment.
- Backs up files which will be updated.
- Copies updated files into the installation.
- Loads updated files into database schemas, if applicable.
- Recompiles RMS batch, if applicable.
- Recompiles RMS forms, if applicable.
- Recompiles RWMS forms, if applicable.
- Constructs updated Java archives and deploys them to WebLogic, if applicable
- Updates Java batch files and libraries, if applicable
- Records the patch in the patch inventory.

If a patch does not contain updated files for the database or system, no action may be taken. If a previously failed ORPatch session is discovered, it will be restarted.

#### **Preparing for Patching**

Before applying a patch to your system, it is important to properly prepare the environment.

#### **Single Patching Session**

It is extremely important that only a single ORPatch session is active against a product installation at a time. If multiple patches need to be applied, you can optionally merge them into a single patch and apply one patch to the environment. Never apply multiple patches at the same time.

#### **Shutdown Applications**

If a patch updates database objects, it is important that all applications are shutdown to ensure no database objects are locked or in use. This is especially important when applying changes to Oracle Retail Integration Bus (RIB) objects as types in use will not be correctly replaced, leading to "ORA-21700: object does not exist or marked for delete" errors when restarting the RIB.

#### **Backup Environment**

Before applying a patch to an environment, it is important to take a full backup of both the RETAIL\_HOME file system and the retail database. Although ORPatch makes backups of files modified during patching, any database changes cannot be reversed. If a patch which contains database changes fails and cannot be completed, the environment must be restored from backup.

#### Log Files

is applied.

When applying a patch, ORPatch will create a number of log files which contain important information about the actions taken during a patch and may contain more information in the event of problems. Log files are created in the \$RETAIL\_HOME/orpatch/logs directory. Logs should always be reviewed after a patch

After a patch session the log directory will contain at a minimum an ORPatch log file and may also contain other logs depending on the actions taken. The following table describes logs that may exist.

| Log File                                              | Used For                                                                                                    |
|-------------------------------------------------------|----------------------------------------------------------------------------------------------------|
| orpatch- <date>-<time>.log</time></date>              | Primary ORPatch log file                                                                                                    |
| detail_logs/dbsql_ <component>/invalids/*</component> | Details on the errors causing a database object to be invalid                                                                                                    |
| detail_logs/analyze/details                           | Detail logs of files that will be<br>created/updated/removed when<br>a patch is applied                                                                                             |
| detail_logs/compare/details                           | Detail logs of the differences<br>between two sets of environment<br>metadata                                                                                                    |
| orpatch_forms_ <pid>_child_<num>.log</num></pid>      | Temporary logs from a child<br>process spawned to compile<br>forms in parallel. After the child<br>process completes, the contents<br>are append to the primary orpatch<br>log file |
| detail_logs/forms/rms_frm_toolset/*                   | Detail logs of the compilation of each RMS Toolset file                                                                                                    |
| detail_logs/forms/rms_frm_forms/*                     | Detail logs of the compilation of each RMS Forms file                                                                                                    |
| detail_logs/rmsbatch/lib/*                            | Detail logs of the compilation of RMS Batch libraries                                                                                                    |
| detail_logs/rmsbatch/proc/*                           | Detail logs of the compilation of RMS Batch programs                                                                                                    |
| detail_logs/dbsql_rms/rms_db_ws_consumer_jars/*       | Detail logs of the loadjava<br>command to install RMS<br>WebService Consumer objects                                                                                                |
| detail_logs/dbsql_rms/rms_db_ws_consumer_libs/*       | Detail logs of the loadjava<br>command to install RMS<br>WebService Consumer libraries                                                                                              |
| Log File                                          | Used For                                                       |
|---------------------------------------------------|----------------------------------------------------------------|
| detail_logs/forms/rwms_frm_forms/*                | Detail logs of the compilation of each RWMS Forms file         |
| detail_logs/dbsql_rwms/rwms_db_sp _jars/*         | Detail logs of the loadjava<br>command to install RWMS SP jars |
| detail_logs/javaapp_ <product>/deploy/*</product> | Detail logs of the deploy of a Java product                    |

#### **Unzip Patch Files**

Before executing ORPatch, the patch files must be unzipped into a directory. This directory will be passed to ORPatch as the "-s <source directory>" argument on the command-line when applying or analyzing a patch.

#### Location of ORPatch

The ORPatch script will be located in \$RETAIL\_HOME/orpatch/bin.

#### **Command Line Arguments**

ORPatch behavior is controlled by several command-line arguments. These arguments may be actions or options. Command and option names can be specified in upper or lower case, and will be converted to upper-case automatically. Arguments to options, for example the source directory patch, will not be modified.

#### **ORPatch command-line actions:**

| Action         | Description                                                                                                    |
|----------------|----------------------------------------------------------------------------------------------------|
| apply          | Tells ORPatch to apply a patch, requires the –s option<br>Example: orpatch apply -s \$RETAIL_HOME/stage/patch123456                                                    |
| analyze        | Tells ORPatch to analyze a patch, requires the –s option<br>Example: orpatch analyze -s \$RETAIL_HOME/stage/patch123456                                                |
| lsinventory    | Tells ORPatch to list the inventory of patches that have been applied to this installation                                                                             |
| exportmetadata | Tells ORPatch to extract all metadata information from the environment<br>and create a \$RETAIL_HOME/support directory to contain it. Requires<br>the –expname option. |
| diffmetadata   | Tells ORPatch to compare all metadata from the current environment with metadata exported from some other environment. Requires the –expname and –srcname options.     |
| revert         | Tells ORPatch to revert the files related to a patch, requires the –s option<br>Example: orpatch revert –s \$RETAIL_HOME/backups/backup-09302013-<br>153010            |

**Note:** An action is required and only one action can be specified at a time.

| Argument                    | Valid For Actions                                                                                                    | Description                                                                                                    |
|-----------------------------|----------------------------------------------------------------------------------------------------|----------------------------------------------------------------------------------------------------|
| -s <source dir=""/>         | apply<br>analyze                                                                                                    | Specifies where to find the top-level directory of the patch to apply or analyze. The source directory should contain the manifest.csv and patch_info.cfg files.                                                                                        |
| -new                        | apply                                                                                                    | Forces ORPatch to not attempt to restart a failed ORPatch session                                                                                                    |
| -expname                    | exportmetadata<br>diffmetadata<br>lsinventory                                                                                                    | Defines the top-level name to be used for the export<br>or comparison of environment metadata. When used<br>with lsinventory, it allows an exported inventory to<br>be printed.                                                                         |
| -srcname                    | diffmetadata                                                                                                    | Defines the 'name' to use when referring to the current environment during metadata comparisons.                                                                                                    |
| -dbmodules                  | diffmetadata                                                                                                    | When comparing metadata at a module-level,<br>compare the dbmanifest information rather than the<br>environment manifest. This method of comparing<br>metadata is less accurate as it does not include non-<br>database files.                          |
| -jarmodules                 | analyze<br>diffmetadataWhen used with analyze, requests a full comparison<br>of the metadata of Java archives included in the patc<br>versus the metadata of the Java archives in the<br>environment. This behavior is automatically enabled<br>when Java customizations are detected in the<br>environment. Analyzing the contents of Java archive<br>allows for detailed investigation of the potential<br>impacts of installing a new Java ear to an environme<br>with customizations.<br>When used with diffmetadata, causes metadata to be<br>compared using jarmanifest information rather than<br>the environment manifest. This provides more<br>detailed information on the exact differences of the<br>content of Java archives, but does not include non- |                                                                                                    |
| -selfonly                   | apply<br>analyze                                                                                                    | Only apply or analyze changes in a patch that relate<br>to orpatch itself. This is useful for applying updates<br>to orpatch without applying the entire patch to an<br>environment.                                                                    |
| -s <backup dir=""></backup> | revert                                                                                                    | Specifies the backup from a patch that should be<br>reverted to the environment. This restores only the<br>files modified during the patch, the database must be<br>restored separately or the environment will be out-of-<br>sync and likely unusable. |

#### **ORPatch command-line arguments:**

#### Analyzing the Impact of a Patch

In some cases, it may be desirable to see a list of the files that will be updated by a patch, particularly if files in the environment have been customized. ORPatch has an 'analyze' mode that will evaluate all files in the patch against the environment and report on the files that will be updated based on the patch.

To run ORPatch in analyze mode, include 'analyze' on the command line. It performs the following actions:

- Identifies files in the environment which the patch would remove.
- Compares version numbers of files in the patch to version numbers of files in the environment.
- Prints a summary of the number of files which would be created, updated or removed.
- Prints an additional list of any files that would be updated which are registered as being customized.
- Prints an additional list of any files which are in the environment and newer than the files included in the patch. These files are considered possible conflicts as the modules in the patch may not be compatible with the newer versions already installed. If you choose to apply the patch the newer versions of modules in the environment will NOT be overwritten.
- If a Java custom file tree is detected, prints a detailed analysis of the modules within Java ear files that differ from the current ear file on the system.
- Saves details of the files that will be impacted in \$RETAIL\_HOME/orpatch/logs/detail\_logs/analyze/details.

This list of files can then be used to assess the impact of a patch on your environment.

To analyze a patch, perform the following steps:

- 1. Log in as the UNIX user that owns the product installation.
- **2.** Set the RETAIL\_HOME environment variable to the top-level directory of your product installation.

export RETAIL\_HOME=/u00/oretail/15.0/tst

- 3. Set the PATH environment variable to include the orpatch/bin directory export PATH=\$RETAIL\_HOME/orpatch/bin:\$PATH
- **4.** Set the JAVA\_HOME environment variable if the patch contains Java application files.

export JAVA\_HOME=/u00/oretail/java\_jdk

**Note:** If the JAVA\_HOME environment variable is not specified, the value from RETAIL\_HOME/orpatch/config/env\_info.cfg will be used.

- **5.** Create a staging directory to contain the patch, if it does not already exist. mkdir -p \$RETAIL\_HOME/stage
- 6. Download the patch to the staging directory and unzip it.
- Execute orpatch to analyze the patch.
   orpatch analyze -s \$RETAIL\_HOME/stage/patch123456
- **8.** Repeat the patch analysis on all servers with installations for this product environment.
- **9.** Evaluate the list(s) of impacted files.

For more information on registering and analyzing customizations, please see the Customization section later in this document.

#### Applying a Patch

Once the system is prepared for patching, ORPatch can be executed to apply the patch to the environment. The patch may need to be applied to multiple systems if it updates components that are installed on distributed servers.

To apply a patch, perform the following steps:

- 1. Log in as the UNIX user that owns the product installation.
- **2.** Set the RETAIL\_HOME environment variable to the top-level directory of your product installation.

```
export RETAIL_HOME=/u00/oretail/15.0/tst
```

- 3. Set the PATH environment variable to include the orpatch/bin directory export PATH=\$RETAIL\_HOME/orpatch/bin:\$PATH
- 4. Set the DISPLAY environment variable if the patch contains Forms. export DISPLAY=localhost:10.0

**Note:** If the DISPLAY environment variable is not specified, the value from RETAIL\_HOME/orpatch/config/env\_info.cfg will be used.

**5.** Set the JAVA\_HOME environment variable if the patch contains Java application files.

export JAVA\_HOME=/u00/oretail/java\_jdk

**Note:** If the JAVA\_HOME environment variable is not specified, the value from RETAIL\_HOME/orpatch/config/env\_info.cfg will be used.

- **6.** Create a staging directory to contain the patch, if it does not already exist. mkdir -p \$RETAIL\_HOME/stage
- 7. Download the patch to the staging directory and unzip it.
- **8.** Review the README.txt included with the patch. If manual steps are specified in the patch, execute those steps at the appropriate time.
- 9. Shutdown applications.
- **10.** Execute ORPatch to apply the patch. orpatch apply -s \$RETAIL\_HOME/stage/patch123456
- **11.** After ORPatch completes, review the log files in \$RETAIL\_HOME/orpatch/logs.
- **12.** Repeat the patch application on all servers with installations for this product environment.
- **13.** Restart applications.

#### **Restarting ORPatch**

If ORPatch is interrupted while applying a patch, or exits with an error, it saves a record of completed work in a restart state file in \$RETAIL\_HOME/orpatch/logs. Investigate and resolve the problem that caused the failure, then restart ORPatch.

By default when ORPatch is started again, it will restart the patch process close to where it left off. If the patch process should **not** be restarted, add '-new' to the command-line of ORPatch.

Please note that starting a new patch session without completing the prior patch may have serious impacts that result in a patch not being applied correctly. For example, if a patch contains database updates and batch file changes and ORPatch is aborted during the load of database objects, abandoning the patch session will leave batch without the latest changes compiled in the installation.

#### Listing the Patch Inventory

After a patch is successfully applied by ORPatch the patch inventory in \$RETAIL\_HOME/orpatch/inventory is updated with a record that the patch was applied. This inventory contains a record of the patches applied, the dates they were applied, the patch type and products impacted.

To list the patch inventory, perform the following steps:

- 1. Log in as the UNIX user that owns the product installation.
- **2.** Set the RETAIL\_HOME environment variable to the top-level directory of your product installation.

export RETAIL\_HOME=/u00/oretail/15.0/tst

- **3.** Set the PATH environment variable to include the orpatch/bin directory export PATH=\$RETAIL\_HOME/orpatch/bin:\$PATH
- **4.** Execute orpatch to list the inventory. orpatch lsinventory

## **Exporting Environment Metadata**

ORPatch functionality is driven based on additional metadata that is stored in the environment to define what version of files are applied to the environment, and which database scripts have been applied to database schemas. This environment metadata is used to analyze the impact of patches to environments and controls what actions are taken during a patch. The metadata is stored in several locations depending on the type of information it tracks and in some cases it may be desirable to extract the metadata for analysis outside of ORPatch. For example, Oracle Support could ask for the metadata to be uploaded to assist them in triaging an application problem.

ORPatch provides a capability to export all of the metadata in an environment into a single directory and to automatically create a zip file of that content for upload or transfer to another system. The exact metadata collected from the environment depends on the products installed in the RETAIL\_HOME.

| Installed Product<br>Component | Exported Metadata                                                                         | Description                                                                                                    |  |
|--------------------------------|-------------------------------------------------------------------------------------------|----------------------------------------------------------------------------------------------------|--|
| Any                            | orpatch/config/env_info.cfg<br>orpatch/config/custom_hooks.cfg<br>ORPatch inventory files | ORPatch configuration and settings                                                                                                  |  |
| Any                            | All env_manifest.csv and<br>deleted_env_manifest.csv files                                | Environment manifest files detailing<br>product files installed, versions,<br>customized flags and which patch<br>provided the file |  |
| Database Schemas               | DBMANIFEST table contents                                                                 | Database manifest information<br>detailing which database scripts were<br>run, what version and when they<br>were executed          |  |
| Java Applications              | All files from<br>javaapp_ <product>/config except jar<br/>files</product>                | Environment-specific product<br>configuration files generated during<br>installation                                                |  |

| ORPatch | metadata | exported: |
|---------|----------|-----------|
|---------|----------|-----------|

| Installed Product<br>Component | Exported Metadata                                                                        | Description                                                                                                  |
|--------------------------------|------------------------------------------------------------------------------------------|----------------------------------------------------------------------------------------------------|
| Java Applications              | Combined export of all META-<br>INF/env_manifest.csv files from all<br>product ear files | Jar manifest information detailing<br>files, versions, customized flags and<br>which patch provided the file |
| Java Applications              | orpatch/config/javaapp_ <product>/<br/>ant.deploy.properties</product>                   | Environment properties file created<br>during product installation and used<br>during application deployment |
| Java Applications              | <weblogic_home>/server/lib/weblo<br/>gic.policy</weblogic_home>                          | WebLogic server java security<br>manager policy file                                                         |
| RMS Batch                      | orpatch/config/rmsbatch_profile                                                          | Batch compilation shell profile                                                                              |
| RMS Forms                      | orpatch/config/rmsforms_profile                                                          | Forms compilation shell profile                                                                              |
| RWMS Forms                     | orpatch/cofngi/rwsmforms_profile                                                         | Forms compilation shell profile                                                                              |

Exports of environment metadata are always done to the \$RETAIL\_HOME/support directory. When exporting metadata, you must specify the –expname argument and define the name that should be given to the export. The name is used for the directory within \$RETAIL\_HOME/support and for the name of the zip file.

To extract an environment's metadata, perform the following steps:

- 1. Log in as the UNIX user that owns the product installation.
- **2.** Set the RETAIL\_HOME environment variable to the top-level directory of your product installation.

export RETAIL\_HOME=/u00/oretail/15.0/tst

- **3.** Set the PATH environment variable to include the orpatch/bin directory export PATH=\$RETAIL\_HOME/orpatch/bin:\$PATH
- **4.** Execute orpatch to export the metadata.

orpatch exportmetadata -expname test\_env

This example would export all metadata from the environment to the \$RETAIL\_HOME/support/test\_env directory. A zip file of the metadata would be created in \$RETAIL\_HOME/support/test\_env.zip.

**Note:** The \$RETAIL\_HOME/support/<name> directory should be empty or not exist prior to running exportmetadata in order to ensure accurate results.

#### **Comparing Environment Metadata**

Once metadata has been exported from an environment, it can be used to compare the environment manifest metadata of two environments. ORPatch provides a capability to compare metadata of the current environment with the exported metadata of another environment. Note that even though there are many types of metadata exported by ORPatch, only environment manifest metadata is evaluated during comparisons. Metadata comparison happens in four phases: product comparison, patch comparison, ORPatch action comparison, and module-level comparison.

Product comparison compares the products installed in one environment with the products installed in another environment. Patch comparison compares the patches applied in one environment with the patches applied in another environment, for common products. This provides the most summarized view of how environments

differ. Patches which only apply to products on one environment are not included in the comparison.

Since each patch may impact many files, the comparison then moves on to more detailed analysis. The third phase of comparison is to compare the enabled ORPatch actions between environments. These actions roughly correspond to the installed 'components' of a product. For example, one environment may have database and forms components installed while another has only forms. Action comparison identifies components that are different between environments. The final phase of comparison is at the module level for actions that are common between environments. Modules which exist only on one environment, or exist on both environments with different revisions, or which are flagged as customized are reported during the comparison.

Differences between environment metadata are reported in a summarized fashion during the ORPatch execution. Details of the comparison results are saved in \$RETAIL\_HOME/orpatch/logs/detail\_logs/compare/details. One CSV file is created for each phase of comparison: product\_details.csv, patch\_details.csv, action\_details.csv and module\_details.csv.

In order to be compared by ORPatch, exported metadata must be placed in the \$RETAIL\_HOME/support directory. The metadata should exist in the same structure that it was originally exported in. For example, if the metadata was exported to \$RETAIL\_HOME/support/test\_env on another system, it should be placed in \$RETAIL\_HOME/support/test\_env on this system.

When reporting differences between two environments, ORPatch uses names to refer to the environments. These names are defined as part of the diffmetadata command. The -expname parameter, which defines the directory containing the metadata, is also used as the name when referring to the exported metadata. The -srcname parameter defines the name to use when referring to the current environment. As an example, if you had exported the 'test' environment's metadata and copied it to the 'dev' environment's \$RETAIL\_HOME/support/test\_env directory, you could run "orpatch diffmetadata expname test\_env -srcname dev\_env". The detail and summary output would then refer to things that exist on dev but not test, revisions in the test environment versus revisions in the dev environment, etc.

ORPatch will automatically export the environment's current metadata to \$RETAIL\_HOME/support/compare prior to starting the metadata comparison.

To compare two environment's metadata, perform the following steps:

- 1. Export the metadata from another environment using orpatch export metadata.
- 2. Transfer the metadata zip from the other system to \$RETAIL\_HOME/support.
- 3. Log in as the UNIX user that owns the product installation.
- Set the RETAIL\_HOME environment variable to the top-level directory of your 4. product installation. export RETAIL\_HOME=/u00/oretail/15.0/dev
- **5.** Set the PATH environment variable to include the orpatch/bin directory export PATH=\$RETAIL\_HOME/orpatch/bin:\$PATH
- **6.** Unzip the metadata zip file. unzip test\_env.zip
- 7. Execute orpatch to compare the metadata

orpatch diffmetadata -expname test\_env -srcname dev\_env

This example would compare the current environment against the metadata extracted in \$RETAIL\_HOME/support/test\_env directory.

**Note:** The \$RETAIL\_HOME/support/compare directory will be automatically removed before environment metadata is exported at the start of the comparison.

#### **Reverting a Patch**

In general it is best to either completely apply a patch, or restore the entire environment from the backup taken before starting the patch. It is important to test patches in test or staging environments before applying to production. In the event of problems, Oracle Retail recommends restoring the environment from backup if a patch is not successful.

**Note:** Reverting patches in an integrated environment can be extremely complex and there is no fully automated way to revert all changes made by a patch. Restoring the environment from a backup is the recommended method to remove patches.

It is, however, possible to revert small patches using the backups taken by ORPatch during a patch. This will restore only the files modified, and it is still necessary to restore the database if any changes were made to it.

**Note:** Reverting a patch reverts only the files modified by the patch, and does not modify the database, or recompile forms or batch files after the change.

When multiple patches have been applied to an environment, reverting any patches other than the most recently applied patch is strongly discouraged as this will lead to incompatible or inconsistent versions of modules applied to the environment. If multiple patches are going to be applied sequentially it is recommended to first merge the patches into a single patch that can be applied or reverted in a single operation.

To revert a patch, perform the following steps:

- 1. Log in as the UNIX user that owns the product installation.
- 2. Set the RETAIL\_HOME environment variable to the top-level directory of your product installation.

export RETAIL\_HOME=/u00/oretail/15.0/tst

- **3.** Set the PATH environment variable to include the orpatch/bin directory export PATH=\$RETAIL\_HOME/orpatch/bin:\$PATH
- **4.** Identify the backup directory in \$RETAIL\_HOME/backups that contains the backup from the patch you want to restore.
  - The backup directory will contain a patch\_info.cfg file which contains the name of the patch the backup is from.
  - It is possible to have two directories for the same patch, if ORPatch was updated during the patch. It is not possible to revert the updates to ORPatch. Select the backup directory that does not contain orpatch files.
  - If it is not clear which backup directory to use, restore the environment from backup
- **5.** Execute orpatch to revert the environment using the contents of the backup directory orpatch revert -s \$RETAIL\_HOME/backups/backup-11232013-152059
- 6. Restore the database from backup if the patch made database changes
- **7.** Use the orcompile script to recompile forms if the patch included RMS or RWMS forms files

```
orcompile -a RMS -t FORMS
orcompile -a RWMS -t FORMS
```

- 8. Use the orcompile script to recompile batch if the patch included RMS batch files orcompile -a RMS -t BATCH
- **9.** Use the ordeploy script to redeploy the appropriate Java applications if the patch included Java files

```
ordeploy -a RPM -t JAVA
ordeploy -a REIM -t JAVA
ordeploy -a ALLOC -t JAVA
ordeploy -a RESA -t JAVA
```

#### Merging Patches

When patches are applied individually some ORPatch tasks such as compiling forms and batch files or deploying Java archives are performed separately for each patch. This can be time-consuming. An alternative is to use the ORMerge utility to combine several patches into a single patch, reducing application downtime by eliminating tasks that would otherwise be performed multiple times. Patches merged with ORMerge are applied with ORPatch after the merge patch is created.

#### **Source and Destination Directories**

ORMerge uses source and destination areas in order to merge patch files. The source area is a single directory that contains the extracted patches to merge. The destination area is the location where the merged patch will be created. If a file exists in one or more source patches, only the highest revision will be copied to the merged patch.

The source and destination directories should exist under the same parent directory. That is, both the source and destination directories should be subdirectories of a single top-level directory.

The source directory must have all patches to be merged as immediate child directories. For example if three patches need to be merged the directory structure would look like this:

#### Source and Destination Directory Example

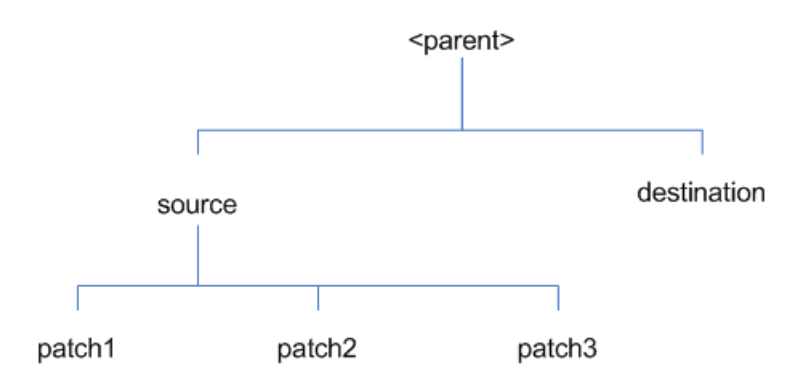

In the example above, the manifest.csv and patch\_info.cfg files for each patch to be merged must exist in source/patch1, source/patch2, and source/patch3.

| Argument | Required | Description                                                                                                    |
|----------|----------|----------------------------------------------------------------------------------------------------|
| -S       | Yes      | Path to source directory containing patches to merge                                                                                                    |
| -d       | Yes      | Path to destination directory that will contain merged patch                                                                                                    |
| -name    | No       | The name to give the merged patch. If not specified, a name will be generated. When the merged patch is applied to a system, this name will appear in the Oracle Retail patch inventory.     |
| -inplace | No       | Used only when applying a patch to installation files prior to the first installation. See "Patching prior to the first install" in the Troubleshooting section later, for more information. |

#### **Running the ORMerge Utility**

To merge patches, perform the following steps:

- 1. Log in as the UNIX user that owns the product installation.
- **2.** Set the RETAIL\_HOME environment variable to the top-level directory of your product installation.

```
export RETAIL_HOME=/u00/oretail/15.0/tst
```

- **3.** Set the PATH environment variable to include the orpatch/bin directory export PATH=\$RETAIL\_HOME/orpatch/bin:\$PATH
- 4. Create a staging directory to contain the patches. mkdir -p \$RETAIL\_HOME/stage/merge/src
- **5.** Download the patches to the staging directory and unzip them so that each patch is in a separate subdirectory.
- **6.** Review the README.txt included with each patch to identify additional manual steps that may be required. If manual steps are specified in any patch, execute them at the appropriate time when applying the merged patch.
- 7. Create a destination directory to contain the merged patches. mkdir -p \$RETAIL\_HOME/stage/merge/dest
- 8. Execute ORMerge to merge the patches. ormerge -s \$RETAIL\_HOME/stage/merge/src -d \$RETAIL\_HOME/stage/merge/dest -name merged\_patch

The merged patch can now be applied as a single patch to the product installation using ORPatch.

## **Compiling Application Components**

In some cases it may be desirable to recompile RMS Forms, RWMS Forms or RMS Batch outside of a product patch. The ORCompile utility is designed to make this easy and remove the need to manually execute 'make' or 'frmcmp' commands which can be errorprone. ORCompile leverages ORPatch functions to ensure that it compiles forms and batch exactly the same way as ORPatch. In addition ORCompile offers an option to compile invalid database objects using ORPatch logic.

ORCompile takes two required command line arguments each of which take an option. Arguments and options can be specified in upper or lower case.

#### **ORCompile Command Line Arguments**

| Argument         | Description                                |
|------------------|--------------------------------------------|
| -a <app></app>   | The application to compile.                |
| -t <type></type> | The type of application objects to compile |

#### **ORCompile Argument Options**

| Application | Туре        | Description                                                     |
|-------------|-------------|-----------------------------------------------------------------|
| RMS         | BATCH       | Compile RMS Batch programs                                      |
| RMS         | FORMS       | Compile RMS Forms                                               |
| RWMS        | FORMS       | Compile RWMS Forms                                              |
| RMS         | DB          | Compile invalid database objects in the primary RMS schema      |
| RMS         | DB-ASYNC    | Compile invalid database objects in the RMS_ASYNC_USER schema   |
| ALLOC       | DB-ALC      | Compile invalid database objects in the Allocations user schema |
| ALLOC       | DB-RMS      | Compile invalid database objects in the RMS schema              |
| REIM        | DB          | Compile invalid database objects in the RMS schema              |
| RME         | DB          | Compile invalid database objects in the RME schema              |
| ASO         | DB          | Compile invalid database objects in the ASO schema              |
| RI          | DB-DM       | Compile invalid database objects in the RI DM schema            |
| RI          | DB-RIBATCH  | Compile invalid database objects in the RI batch schema         |
| RI          | DB-RMSBATCH | Compile invalid database objects in the RI RMS batch schema     |
| RI          | DB-FEDM     | Compile invalid database objects in the RI front-end schema     |
| RDE         | DB-DM       | Compile invalid database objects in the RDE DM schema           |
| RDE         | DB-RDEBATCH | Compile invalid database objects in the RDE batch schema        |
| RDE         | DB-RMSBATCH | Compile invalid database objects in the RDE RMS batch schema    |

**Note:** Compiling RMS type DB, ReIM type DB, and Allocation type DB-RMS, are all identical as they attempt to compile all invalid objects residing in the RMS schema.

## **Running the ORCompile utility**

To compile files, perform the following steps:

- 1. Log in as the UNIX user that owns the product installation.
- **2.** Set the RETAIL\_HOME environment variable to the top-level directory of your product installation.

export RETAIL\_HOME=/u00/oretail/15.0/tst

3. Set the PATH environment variable to include the orpatch/bin directory export PATH=\$RETAIL\_HOME/orpatch/bin:\$PATH

 Execute orcompile to compile the desired type of files. orcompile -a <app> -t <type>

#### **ORCompile Examples**

Compile RMS Batch. orcompile -a RMS -t BATCH Compile RWMS Forms. orcompile -a RWMS -t FORMS Compile invalid objects in the RA DM schema. orcompile -a RI -t DB-DM Compile invalid objects in the RMS owning schema. orcompile -a RMS -t DB

## **Deploying Application Components**

In some cases it may be desirable to redeploy Java applications outside of a product patch. For example, when troubleshooting a problem, or verifying the operation of the application with different settings. Another situation might include wanting to deploy the application using the same settings, but without customizations to isolate behavior that could be related to customized functionality.

The ordeploy utility is designed to make this easy and remove the need to re-execute the entire product installer when no configuration needs to change. ORDeploy leverages Oracle Retail Patch Assistant functions to ensure that it deploys applications exactly the same way as ORPatch. In addition ORDeploy offers an option to include or not include custom Java files, to ease troubleshooting.

ORDeploy takes two required command line arguments each of which take an option. Arguments and options can be specified in upper or lower case.

| Argument         | Description                               |
|------------------|-------------------------------------------|
| -a <app></app>   | The application to deploy.                |
| -t <type></type> | The type of application objects to deploy |

#### **ORDeploy Command Line Arguments**

#### **ORDeploy Argument Options**

| Application | Туре         | Description                                                                                               |
|-------------|--------------|----------------------------------------------------------------------------------------------------|
| ALLOC       | JAVA         | Deploy the Allocations Java application and Java batch files, including any custom Java files.            |
| ALLOC       | JAVANOCUSTOM | Deploy the Allocations Java application and Java batch files, <b>NOT</b> including any custom Java files. |
| REIM        | JAVA         | Deploy the REIM Java application and Java batch files, including any custom Java files.                   |
| REIM        | JAVANOCUSTOM | Deploy the REIM Java application and Java batch files, <b>NOT</b> including any custom Java files.        |

| Application | Туре         | Description                                                                                       |
|-------------|--------------|---------------------------------------------------------------------------------------------------|
| RESA        | JAVA         | Deploy the RESA Java application, including any custom Java files.                                |
| RESA        | JAVANOCUSTOM | Deploy the RESA Java application, <b>NOT</b> including any custom Java files.                     |
| RPM         | JAVA         | Deploy the RPM Java application and Java batch files, including any custom Java files.            |
| RPM         | JAVANOCUSTOM | Deploy the RPM Java application and Java batch files, <b>NOT</b> including any custom Java files. |

#### Running the ORDeploy utility

To deploy Java applications, perform the following steps:

- 1. Log in as the UNIX user that owns the product installation.
- Set the RETAIL\_HOME environment variable to the top-level directory of your product installation.
   export RETAIL\_HOME=/u00/oretail/15.0/tst
- **3.** Set the PATH environment variable to include the orpatch/bin directory export PATH=\$RETAIL\_HOME/orpatch/bin:\$PATH
- **4.** Execute ORDeploy to deploy the desired Java application. ordeploy -a <app> -t <type>

#### **ORDeploy Examples**

Deploy RPM.

ordeploy -a RPM -t JAVA Deploy ReIM without including Java customizations. ordeploy -a REIM -t JAVANOCUSTOM

## **Maintenance Considerations**

The additional information stored within the RETAIL\_HOME and within database schemas adds some considerations when performing maintenance on your environment.

## **Database Password Changes**

Oracle wallets are used to protect the password credentials for connecting to database schemas. This includes all database schemas used during an install. If the password for any of these users is changed the wallet's entry must be updated.

The wallet location is configurable but by default is in the following locations:

| Location                                         | Installation Type         |
|--------------------------------------------------|---------------------------|
| <pre>\$RETAIL_HOME/orpatch/rms_wallet</pre>      | RMS Database<br>RMS Batch |
| <pre>\$RETAIL_HOME/orpatch/rms_wallet_app</pre>  | RMS Forms                 |
| <pre>\$RETAIL_HOME/orpatch/rwms_wallet</pre>     | RWMS Database             |
| <pre>\$RETAIL_HOME/orpatch/rwms_wallet_app</pre> | RWMS Forms                |
| <pre>\$RETAIL_HOME/orpatch/oraso_wallet</pre>    | ASO Database              |

| Location                                     | Installation Type           |
|----------------------------------------------|-----------------------------|
| <pre>\$RETAIL_HOME/orpatch/orme_wallet</pre> | RME Database                |
| <pre>\$RETAIL_HOME/orpatch/ra_wallet</pre>   | RI (Previously RA) Database |
| <pre>\$RETAIL_HOME/orpatch/rde_wallet</pre>  | RDE Database                |

The wallet alias for each schema will be <username>\_<dbname>. Standard mkstore commands can be used to update the password.

For example:

 $\label{eq:mkstore-wrl} $\texttt{RETAIL}\_\texttt{HOME}/\texttt{orpatch}/\texttt{rms}\_\texttt{wallet}-\texttt{modifyCredential} \texttt{rms}\_\texttt{rmsdb} \texttt{rms01} \texttt{rmspassword}$ 

This command will update the password for the RMS01 user to 'rmspassword' in the alias 'rms\_rmsdb'.

The Oracle wallets are required to be present when executing ORPatch. Removing them will prevent you from being able to run ORPatch successfully. In addition the Oracle wallet location is referenced in the RMS batch.profile, and in the default RMS and RWMS Forms URL configuration, so removing them will require reconfiguration of batch and forms. If batch and forms were reconfigured after installation to use other wallet files, it is possible to backup and remove the wallets, then restore them when running ORPatch.

## WebLogic Password Changes

Java wallets are used to protect the password credentials used when deploying Java products. This includes the WebLogic administrator credentials, LDAP connection credentials, batch user credentials and any other credentials used during an install. If the password for any of these users is changed the wallet's entry must be updated, or the Java product installation can be run again.

| Location                                              | Installation Type             |
|-------------------------------------------------------|-------------------------------|
| <pre>\$RETAIL_HOME/orpatch/config/javapp_rpm</pre>    | RPM Java                      |
| <pre>\$RETAIL_HOME/orpatch/config/javapp_reim</pre>   | ReIM Java                     |
| <pre>\$RETAIL_HOME/orpatch/config/javapp_alloc</pre>  | Allocation Java               |
| <pre>\$RETAIL_HOME/orpatch/config/javapp_resa</pre>   | RESA Java                     |
| <pre>\$RETAIL_HOME/orpatch/config/javaapp_rasrm</pre> | ORAAC (Previously RASRM) Java |

The wallet location is in the following locations:

The wallet aliases will be stored in the retail\_installer partition. The names of the aliases will vary depending on what was entered during initial product installation.

The dump\_credentials.sh script can be used to list the aliases in the wallet. For example:

cd \$RETAIL\_HOME/orpatch/deploy/retail-public-security-api/bin ./dump\_credentials.sh \$RETAIL\_HOME/orpatch/config/javapp\_alloc

Apapplication level key partition name:retail\_installer User Name Alias:dsallocAlias User Name:rms01app User Name Alias:BATCH-ALIAS User Name:SYSTEM\_ADMINISTRATOR User Name Alias:wlsAlias User Name:weblogic

The easiest way to update the credential information is to re-run the Java product installer. If you need to manually update the password for a credential, the save\_credential.sh script can be used.

For example:

cd \$RETAIL\_HOME/orpatch/deploy/retail-public-security-api/bin ./save\_credential.sh -l \$RETAIL\_HOME/orpatch/config/javapp\_alloc -p retail\_installer -a wlsAlias -u weblogic

This command will prompt for the new password twice and update the aslias wlsAlias, username weblogic with the new password.

## Infrastructure Directory Changes

The RETAIL\_HOME/orpatch/config/env\_info.cfg file contains the path to the database ORACLE\_HOME on database or RMS Batch installations, to the WebLogic Forms and Reports ORACLE\_HOME and ORACLE\_INSTANCE on RMS or RWMS Forms installations, and to the WEBLOGIC\_DOMAIN\_HOME, WL\_HOME and MW\_HOME on Java product installations. If these paths change, the related configuration variables in the env\_info.cfg file must be updated.

## **DBManifest Table**

The table dbmanifest within Oracle Retail database schemas is used to track the database scripts which have been applied to the schema. It is critical not to drop or truncate this table. Without it, ORPatch will attempt to re-run scripts against the database which have already been applied which can destroy a working environment. Similarly, if copying a schema from one database to another database, ensure that the dbmanifest table is preserved during the copy.

## **RETAIL\_HOME** relationship to Database and Application Server

The RETAIL\_HOME associated with an Oracle Retail product installation is critical due to the additional metadata and historical information contained within it. If a database or application installation is moved or copied, the RETAIL\_HOME related to it should be copied or moved at the same time.

#### Jar Signing Configuration Maintenance

The RPM product installation includes an option to configure a code signing certificate so that jar files modified during installation or patching are automatically re-signed. This configuration is optional, but recommended. If it is configured, the code signing keystore is copied during installation to

\$RETAIL\_HOME/orpatch/config/jarsign/orpkeystore.jks. The keystore password and private key password are stored in a Java wallet in the

\$RETAIL\_HOME/orpatch/config/jarsign directory. The credentials are stored in a wallet partition called orpatch:

| Alias     | Username | Description                  |
|-----------|----------|------------------------------|
| storepass | discard  | Password for the keystore    |
| keypass   | discard  | Password for the private key |

The keystore file and passwords can be updated using the product installer. This is the recommended way to update the signing configuration.

If only the credentials need to be updated, the sign\_jar.sh script can be used.

- 5. Log in as the UNIX user that owns the product installation.
- **6.** Set the RETAIL\_HOME environment variable to the top-level directory of your installation.

export RETAIL\_HOME=/u00/oretail/15.0/tst

- 7. Change directories to the location of sign\_jar.sh cd \$RETAIL\_HOME/orpatch/deploy/bin
- 8. Execute sign\_jar.sh sign\_jar.sh changepwd
- 9. When prompted, enter the new keystore password
- **10.** When prompted, enter the new private key password

# Customization

## Patching Considerations with Customized Files and Objects

In general, the additional capabilities provided by the ORPatch should make it easier to evaluate the potential impacts of patches to your customizations of Oracle Retail products. However, the additional metadata maintained by the Oracle Retail patching utilities does add some considerations when making customizations.

## **General Guidelines**

It is always preferred to customize applications by extension rather than by direct modification. For example, adding new database objects and forms rather than modifying existing Oracle Retail objects and forms. You can also leverage built-in extension points such as User Defined Attributes, the Custom Flexible Attribute Solution, or seeded customization points in ADF Applications.

It is strongly discouraged to directly modify Oracle Retail database objects, especially tables, as your changes may be lost during patching or may conflict with future updates. When adding or modifying database objects, Oracle Retail recommends that all objects be added with scripts to ensure that they can be rebuilt if necessary after a patch.

## **Custom Database Objects**

When you create new database objects, Oracle Retail recommends placing them in an Oracle database schema specifically for your customizations. You must use synonyms and grants to allow the Oracle Retail product schema owner and other users to access your objects, and use synonyms and grants to allow your customizations to access Oracle Retail objects. A separate schema will ensure that your customizations are segregated from base Oracle Retail code.

ORPatch expects that there will be no invalid objects in the database schemas it manages after a patch is applied. For this reason adding extra objects to the product schema could result in failures to apply patches as changes to base objects may cause custom objects to go invalid until they are updated. In this situation, manually update the custom objects so that they compile, and restart the patch.

## **Custom Forms**

When creating new custom forms, Oracle Retail recommends placing them in a separate directory specifically for your customizations. This directory should be added to the FORMS\_PATH of your RMS or RWMS Forms URL configuration to allow the forms to be found by the Forms Server. This will ensure that your customizations are segregated from base Oracle Retail code. If you choose to place customizations in the Forms bin directory, then your custom forms will need to be recopied each time Forms are fully recompiled.

## **ADF Application Customization**

Oracle Retail ADF-based applications such as Allocation and ReSA can be customized using a process called 'seeded customization'. The customization process involves using JDeveloper in Customizer mode to create changes to product configurations, and then building a MAR archive containing the changes. The generated MAR is deployed to the MDS repository used by the application and applied to the application at runtime. These types of customizations are handled outside of ORPatch and are not reported during patch analysis or tracked by the custom file registration utility. More information can be found in the respective product customization guides.

#### **Custom Compiled Java Code**

When customizing Oracle Retail Java-based products such as RPM and ReIM via product source code, ORPatch supports automatically adding compiled customizations into the application ear file prior to deployment. This allows customizations to be applied to the application without directly modifying the base product ear, enabling customizations and defect hotfixes to co-exist when they do not change the same file or a dependent file. See the later "Custom Compiled Java Code" section for additional information and considerations.

#### Analyze Patches when Customizations are Present

Whenever you have customized a product by directly modifying Oracle Retail files or database objects, it is important to ensure you analyze each the files that will be updated by a patch before applying the patch. This will allow you to identify any customized files which may be overwritten by the patch and either merge your customization with the new version of the file, or re-apply the customization after applying the patch.

#### **Manifest Updates**

If you choose to customize Oracle Retail files directly, it is extremely important **not** to update the revision number contained in the env\_manifest.csv. This could cause future updates to the file to be skipped, invalidating later patch applications as only a partial patch would be applied. The customized revision number for modified files will need to be tracked separately.

## **Registering Customized Files**

The ORPatch contains utilities and functionality to allow tracking of files that have been customized through direct modification. This process is referred to as 'registering' a customized file. Registration only works for files which are shipped by Oracle Retail. It is not possible to register new files created in the environment as part of extensions or customizations.

When patches are analyzed with ORPatch, special reporting is provided if any registered files would be updated or deleted by the patch. Customized files impacted by the patch are listed at the end of the analysis report from ORPatch. The detail files generated during the analyze will contain a column called 'customized' which will have a Y for any files which were registered as customized. This allows easier identification of customizations which will be overwritten by a patch.

All files delivered by Oracle Retail are considered 'base' and so when they are applied to an environment any registrations of those files as customized will revert back to uncustomized. Each time a patch overwrites customized files, you must re-register the files as customized once you have applied customizations.

To register customized files, use the \$RETAIL\_HOME/orpatch/bin/orcustomreg script.

- The orcustomerg script operates in one of two modes: registration and list.
- Registration mode registers or unregisters one or more files as customized.
- List mode lists all files in the environment that are registered as customized.

#### **Command Line Arguments for Registration Mode**

| Argument         | Description                                                                                       |
|------------------|---------------------------------------------------------------------------------------------------|
| -f <file></file> | Adds <file> to the list of files that will be registered. Can be specified more than once.</file> |

| Argument            | Description                                                                                                    |
|---------------------|----------------------------------------------------------------------------------------------------|
| -bulk <file></file> | Specifies a file to read, containing one filename per line. All filenames listed inside <file> will be registered.</file> |
| -register           | Files specified with -f or -bulk will be registered as 'customized'                                                       |
| -unregister         | Files specified with -f or -bulk will be registered as 'base'                                                             |

#### Notes:

- At least one of -f or -bulk is required.
- If neither -register nor -unregister is specified, the default is '-register'.
- File names specified with -f must either be fullyqualified or be relative to RETAIL\_HOME. The same is true for filenames specified within a -bulk file.

#### Command Line arguments for list mode

| Argument | Description                                                |
|----------|------------------------------------------------------------|
| -list    | List all files in the environment registered as customized |

#### **Running the orcustomreg Script**

Perform the following procedure to run the orcustomreg script:

- 1. Log in as the UNIX user that owns the product installation.
- **2.** Set the RETAIL\_HOME environment variable to the top-level directory of your product installation.

export RETAIL\_HOME=/u00/oretail/15.0/tst

- **3.** Set the PATH environment variable to include the orpatch/bin directory export PATH=\$RETAIL\_HOME/orpatch/bin:\$PATH
- 4. Execute orcustomreg script to register the desired file(s). orcustomreg -register -f <file>

#### Examples of using the orcustomreg Script

Register \$RETAIL\_HOME/dbsql\_rms/Cross\_Pillar/control\_scripts/source/oga.sql as customized.

orcustomreg -f dbsql\_rms/Cross\_Pillar/control\_scripts/source/oga.sql

Unregister customizations for

\$RETAIL\_HOME/dbsql\_rwms/Triggers/Source/TR\_WAVE.trg
orcustomreg -unregister -f \$RETAIL\_HOME/dbsql\_rwms/Triggers/Source/TR\_WAVE.trg

Bulk register several files as customized.

```
echo "$RETAIL_HOME/oracle/proc/src/mrt.pc" > custom.txt
echo "$RETAIL_HOME/oracle/proc/src/saldly.pc" >> custom.txt
echo "$RETAIL_HOME/oracle/proc/src/ccprg.pc" >> custom.txt
orcustomreg -bulk custom.txt
```

List all files registered as customized. orcustomreg -list

## **Custom Compiled Java Code**

When customizing Oracle Retail Java-based products such as RPM and ReIM via product source code, ORPatch supports automatically adding compiled customizations into the application ear file prior to deployment. This allows customizations to be applied to the application without directly modifying the base product ear, enabling customizations and defect hotfixes to co-exist when they do not change the same file or a dependent file

This functionality is enabled by creating a directory called \$RETAIL\_HOME/javaapp\_<app>/custom, where <app> is the application the customizations apply to. Files stored within this directory will be combined with the base product ear files before the application is deployed to WebLogic. ORPatch will attempt to consider customizations stored within the 'custom' directory during patch analysis by triggering more detailed ear file change analysis to assist with identifying which customizations might be impacted by changes in the patches.

**Note:** It is not possible, nor necessary, to register compiled Java customizations with the orcustomreg tool.

As with other customization techniques for other technologies, Oracle Retail recommends making Java customizations in new files as much as possible, versus overwriting base product or configuration files. In the past it was necessary to build complete replacement product ear files, but this method of customization is no longer required nor recommended. Replacement ear and jar files will not contain the META-INF/env\_manifest.csv files which are required in order to be able to apply incremental patches. Instead, compile the specific Java classes being customized and place them along with any custom configuration files in \$RETAIL\_HOME/javaapp\_<app>/custom.

#### **Building Deployable ear files**

When constructing the product ear file to deploy to WebLogic, ORPatch applies changes to the ear file in a specific order, with files from later steps overwriting files in earlier steps. The resulting ear is stored in \$RETAIL\_HOME/javaapp\_<app>/deploy, and then deployed to WebLogic.

| Order | File Type                       | Location                                              |
|-------|---------------------------------|-------------------------------------------------------|
| 1     | Base product ear                | <pre>\$RETAIL_HOME/javaapp_<app>/base</app></pre>     |
| 2     | Updated configuration files     | <pre>\$RETAIL_HOME/javaapp_<app>/config</app></pre>   |
| 3     | Oracle Retail-supplied hotfixes | <pre>\$RETAIL_HOME/javaapp_<app>/internal</app></pre> |
| 4     | Compiled customizations         | <pre>\$RETAIL_HOME/javaapp_<app>/custom</app></pre>   |

Sequence for ORPatch Java Product ear file updates

#### **Merging Custom Files**

When merging files from the custom directory with the product ear, ORPatch uses the directory path of the files within custom to calculate where the file should be stored within the ear. This allows arbitrary nesting of files, even when placing files within jars stored in jars, stored within the ear. The following examples below use RPM, but apply to adding compiled customizations to any Java-based product.

| File path within javaapp_ <app>/custom/</app>                           | Final Ear File Location                                                                   |
|-------------------------------------------------------------------------|-------------------------------------------------------------------------------------------|
| rpm.ear/company/ui/MyCustom.class                                       | In rpm.ear:<br>/company/ui/MyCustom.class                                                 |
| rpm.ear/rpm.jar/company/bc/MyCustom2.class                              | In rpm.ear:<br>In rpm.jar:<br>/company/bc/MyCustom2.class                                 |
| rpm.ear/lib/ourcustomlibs.jar                                           | In rpm.ear<br>/lib/ourcustomlibs.jar                                                      |
| rpm.ear/WebLaunchServlet.war/lib/<br>rpm.jar/company/bc/MyCustom2.class | In rpm.ear:<br>In WebLaunchServlet.war:<br>In lib/rpm.jar:<br>/company/bc/MyCustom2.class |

#### Custom directory location and product ear location Examples

#### Analyzing patches when customizations are present

When analyzing a patch which contains a base product ear and the custom directory contains files, ORPatch will automatically trigger a more detailed analysis of the changes coming in a patch. This includes calculating what files inside the product ear have been added, removed or updated and which files appear to be customized based on the contents of the 'custom' directory. The detailed results of the ear file comparison during patch analysis will be saved in javaapp\_<app>\_archive\_compare\_details.csv. Any custom files which appeared to be impacted by the patch are saved in javapp\_<app>\_archive\_custom\_impacts.csv. Both files will be in the \$RETAIL\_HOME/orpatch/logs/detail\_logs/analyze/details directory.

**Note:** This detailed analysis is not available when analyzing individual hotfixes, so special care must be taken when applying hotfixes to a customized product installation, to ensure there are no conflicts between customizations and hotfix changes.

#### Customizations and cumulative patches

By default, when applying a cumulative patch, ORPatch will not include customizations in the deployed product ear, even if they are present in the appropriate directory. This allows verification that the application is functioning properly using base code, before applying customizations. After verifying the initial deployment, use ORDeploy with the "-t JAVA" option to construct and deploy the product ear including customizations.

If customizations need to be removed outside of a patch, use ORDeploy with the "-t JAVANOCUSTOM" option to create and deploy an ear containing only Oracle Retail code. To force ORPatch to include customizations in the deployed ear even when applying a cumulative patch, set JAVAAPP\_<app>\_INCLUDE\_CUSTOM=Y in the \$RETAIL\_HOME/orpatch/config/env\_info.cfg file.

#### **Changing configuration files**

It is possible to directly change product configuration files in \$RETAIL\_HOME/javaapp\_<app>/config. These updates can be deployed to the environment using the ORDeploy utility. However, the 'config' directory is completely recreated each time the product installer is used. This means that modifications will be lost and must be manually reapplied after each installer run. It is recommended to make configuration changes via the installer where possible, and retain the ant.install.properties file for use in later installer sessions.

## **Extending Oracle Retail Patch Assistant with Custom Hooks**

The default ORPatch actions and processing logic is sufficient to install and patch the base Oracle Retail product code. However there may be situations where custom processing is desired during patching activities such as executing a shell script prior to the start of patching, or running a SQL script at the end of the patch.

ORPatch supports extensions in the form of custom hooks. These hooks allow external scripts to be run at specific points during ORPatch processing.

#### **ORPatch Processing**

#### Action

ORPatch supports a variety of 'actions' which define the steps necessary to apply updates to a particular area of the Oracle Retail application. Each action is generally specific to updates to a single technology or logical component of the environment. For example, one action might handle making updates to the RMS database schema, while a separate action is responsible for compiling RWMS forms, and a different action deploys the RPM Java application. These actions are enabled and disabled within the environment configuration file, allowing ORPatch to determine what types of changes to apply to each product installation.

| Order | Action Name    | Description                                                                                      |
|-------|----------------|--------------------------------------------------------------------------------------------------|
| 1     | DBSQL_RMS      | Loads RMS and RPM database objects into the primary RMS schema                                   |
| 2     | DBSQL_RMSASYNC | Loads database objects into the RMS_ASYNC_USER schema                                            |
| 3     | DBSQL_RAF      | Loads Retail Application Framework database objects into the RMS schema                          |
| 4     | DBSQL_REIM     | Loads ReIM database objects into the RMS schema                                                  |
| 5     | DBSQL_ALCRMS   | Loads Allocation database objects into the RMS schema                                            |
| 6     | DBSQL_ALLOC    | Loads Allocation database objects into the Allocation user schema                                |
| 7     | DBSQL_RMSDEMO  | Used to create demo data in the RMS schema if demo data was selected during initial installation |
| 8     | DBSQL_RMSDAS   | Loads database objects into the RMS Data Access Schema                                           |
| 9     | RMSBATCH       | Compiles RMS Batch                                                                               |
| 10    | ORAFORMS_RMS   | Compiles RMS Forms, copies RMS reports to<br>\$RETAIL_HOME                                       |
| 11    | RMSRETLSCRIPTS | Copies Oracle Retail Extract and Load scripts for RMS                                            |
| 12    | RMSDCSCRIPTS   | Copies Oracle Retail Merchandising System data conversion scripts                                |

#### **ORPatch Actions**

| Order | Action Name       | Description                                                                    |
|-------|-------------------|--------------------------------------------------------------------------------|
| 13    | DBSQL_RWMS        | Loads database objects into the primary RWMS schema                            |
| 14    | DBSQL_RWMSADF     | Loads database objects into the RWMS ADF user schema                           |
| 15    | DBSQL_RWMSUSER    | Loads database objects into the RWMS user schema                               |
| 16    | ORAFORMS_RWMS     | Compiles RWMS Forms, copies RWMS batch scripts and reports to \$RETAIL_HOME    |
| 17    | JAVAAPP_RPM       | Deploys the RPM Java application and batch scripts                             |
| 18    | JAVAAPP_REIM      | Deploys the REIM Java application and batch scripts                            |
| 19    | JAVAAPP_ALLOC     | Deploys the Allocation Java application and batch scripts                      |
| 20    | JAVAAPP_RESA      | Deploys the ReSA Java application                                              |
| 21    | JAVAAPP_RASRM     | Deploys the ORAAC (previously called RASRM) Java application                   |
| 22    | DBSQL_RARMSBATCH  | Loads database objects into the RMS Batch schema for RI (previously called RA) |
| 23    | DBSQL_RADM        | Loads database objects into the RI (previously called RA)<br>Data Mart schema  |
| 24    | DBSQL_RAFEDM      | Loads database objects into the RI (previously called RA)<br>Front-end schema  |
| 25    | DBSQL_RABATCH     | Loads database objects into the RI (previously called RA)<br>Batch schema      |
| 26    | DBSQL_RDERMSBATCH | Loads database objects into the RMS Batch schema for RDE                       |
| 27    | DBSQL_RDEDM       | Loads database objects into the RDE Data Mart schema                           |
| 28    | DBSQL_RDEBATCH    | Loads database objects into the RDE Batch schema                               |
| 29    | DBSQL_RASECORE    | Loads core database objects into the ORASE schema                              |
| 30    | DBSQL_RASEASO     | Loads ASO database objects into the ORASE schema                               |
| 31    | DBSQL_RASECDT     | Loads CDT database objects into the ORASE schema                               |
| 32    | DBSQL_RASECIS     | Loads CIS database objects into the ORASE schema                               |
| 33    | DBSQL_RASEDT      | Loads DT database objects into the ORASE schema                                |
| 34    | DBSQL_RASEMBA     | Loads MBA database objects into the ORASE schema                               |
| 35    | RASECOREBATCH     | Copies ORASE core batch scripts and libraries                                  |
| 36    | RASEASOBATCH      | Copies ORASE ASO batch scripts and libraries                                   |
| 37    | RASECDTBATCH      | Copies ORASE CDT batch scripts and libraries                                   |
| 38    | RASECISBATCH      | Copies ORASE CIS batch scripts and libraries                                   |
| 39    | RASEDTBATCH       | Copies ORASE DT batch scripts and libraries                                    |
| 40    | RASEMBABATCH      | Copies ORASE MBA batch scripts and libraries                                   |

#### Phase

ORPatch processes patches in phases. Each action relevant to a patch and host is provided an opportunity to process the patch for each phase. The standard phases which allow hooks are:

| Restart Phase<br>Number | Phase Name  | Description                                                                                                    |
|-------------------------|-------------|----------------------------------------------------------------------------------------------------|
| N/A                     | PRECHECK    | Actions verify that their configuration appears complete and correct. This phase and the associated hooks will be run every time orpatch is executed, even if processing will be restarted in a later phase.                  |
| 10                      | PREACTION   | Actions do processing prior to when files are copied to the environment. Files are deleted during this phase.                                                                                                    |
| 20                      | СОРҮРАТСН   | Actions copy files included in a patch into the destination environment and the environment manifest is updated.                                                                                                    |
| 30                      | PATCHACTION | Actions take the more detailed steps necessary to apply the<br>new files to the environment. For database actions in<br>particular, this is the phase when new and updated sql files<br>are loaded into the database.         |
| 40                      | POSTACTION  | Actions do processing after files have been copied and<br>PatchActions are completed. The Forms actions, for<br>example, use this phase to compile the forms files as this<br>must happen after database packages are loaded. |
| 50                      | CLEANUP     | Actions do any additional processing. Currently no actions implement activities in this phase.                                                                                                    |

## **Configuring Custom Hooks**

Custom hooks are configured in a configuration file

RETAIL\_HOME/orpatch/config/custom\_hooks.cfg. The configuration file is a simple text file where blank lines and lines starting with # are ignored and all other lines should define a custom hook.

To define a custom hook, a line is added to the file in the form:

<hook name>=<fully qualified script>

The hook name must be in upper case and is in the form:

<action name>\_<phase name>\_<sequence>

The action name is any action name understood by ORPatch. The phase name is one of the five phase names from the table above. The sequence is either 'START' or 'END'. Hooks defined with a sequence of 'START' are run before the action's phase is invoked. Hooks defined with a sequence of 'END' are run after the action's phase is invoked.

Multiple scripts can be associated with a single hook by separating the script names with a comma. If a hook name appears in the configuration file multiple times only the last entry will be used.

The script defined as a custom hook must be an executable shell script that does not take any arguments or inputs. The only environment variable that is guaranteed to be passed to the custom hook is RETAIL\_HOME. The script must return 0 on success and non-zero on failure.

If an action is a DBSQL action (i.e. has a name like DBSQL\_), the custom hook can optionally be a .sql file. In this case the SQL script will be run against the database schema that the DBSQL action normally executes against. The SQL script must not

generate any ORA- or SP2- errors on success. In order to be treated as a database script, the extension of the file defined as the custom hook must be .sql in lower-case. Any other extension will be treated as if it is a shell script. If you have database scripts with different extensions, they must be renamed or wrapped in a .sql script.

When using the PRECHECK phase and START sequence, please note that the custom hook will be executed prior to any verification of the configuration. Invalid configuration, such as invalid database username/password or a non-existent ORACLE\_HOME, may cause the custom hook to fail depending on the actions it tries to take. However in these cases, the normal orpatch PRECHECK activities would likely have failed as well. All that is lost is the additional context that orpatch would have provided about what was incorrect about the configuration.

#### **Restarting with Custom Hooks**

If a custom hook fails, for example a shell script hook returns non-zero or a sql script generates an ORA- error in its output, the custom hook will be treated as failing. A failing custom hook causes ORPatch to immediately stop the patching session.

When ORPatch is restarted it always restarts with the same phase and action, including any START sequence custom hooks. If the START sequence custom hook fails, the action's phase is never executed. With an END sequence custom hook, the action's phase is re-executed when ORPatch is restarted and then the custom hook is re-executed. When an action's phase is costly, for example the DBSQL\_RMS action which does a lot of work, this can mean a lot of duplicate processing.

For this reason it is preferred to use START sequence custom hooks whenever possible. If necessary, use a START sequence hook on a later phase or a later action, rather than an END sequence custom hook.

#### Patch-level Custom Hooks

In addition to action-specific hooks, there are two patch-level hook points available. These hooks allow scripts to be run before any patching activities start and after all patching activities are completed. The hooks are defined in the same configuration file, with a special hook name.

To run a script before patching, define: ORPATCH\_PATCH\_START=<fully qualified script>

To run a script after patching, define:

ORPATCH\_PATCH\_END=<fully qualified script>

These hooks only support executing shell scripts, database scripts must be wrapped in a shell script. It is also important to note that these hooks are run on every execution of ORPatch to apply a patch, even when restarting a patch application. If the START sequence patch-level hook returns a failure, patching is aborted. If the END sequence patch-level hook returns a failure, it is logged but ignored as all patching activities have already completed.

Please note that the ORPATCH\_PATCH\_START hook is executed prior to any verification of the configuration. Invalid configuration may cause the custom hook to fail depending on the actions it tries to take. However in these cases, the normal ORPatchactivities would likely fail as well.

#### **Example Custom Hook Definitions**

A shell script that is executed prior to the Pre-Action phase of RMS Batch: RMSBATCH\_PREACTION\_START=/u00/oretail/prepare\_custom\_header.sh A shell script that is executed after RETL script files are copied into the RETAIL\_HOME: RETLSCRIPTS\_COPYPATCH\_END=/u00/oretail/copy\_custom\_files.sh

A SQL script that is executed against the RWMS owning schema at the start of the Cleanup Phase:

DBSQL\_RWMS\_CLEANUP\_START=/dba/sql/recompile\_synonyms.sql

## **Troubleshooting Patching**

There is not a general method for determining the cause of a patching failure. It is important to ensure that patches are thoroughly tested in a test or staging system several times prior to attempting to apply the patch to a production system, particularly if the patch is a large cumulative patch. After the test application is successful, apply the patch to the production system.

## **ORPatch Log Files**

ORPatch records extensive information about the activities during a patch to the log files in RETAIL\_HOME/orpatch/logs. This includes a summary of the actions that are planned for a patch, information about all files that were updated by the patch, and detailed information about subsequent processing of those files. The ORPatch log files also contain timestamps to assist in correlating log entries with other logs.

Even more detailed logs are available in RETAIL\_HOME/orpatch/logs/detail\_logs for some activities such as forms compilation, invalid database object errors, and output from custom hooks. If the standard ORPatch log information is not sufficient, it might be helpful to check the detailed log if it exists.

## **Restarting ORPatch**

The restart mechanism in ORPatch is designed to be safe in nearly any situation. In some cases to ensure this, a portion of work may be redone. If the failure was caused by an intermittent issue that has been resolved, restarting ORPatch may be sufficient to allow the patch to proceed.

## Manual DBManifest Updates

A possible cause for database change script failures is that a database change was already made manually to the database. In this event, you may need to update the dbmanifest table to record that a specific script does not need to be run. Before doing this, it is extremely important to ensure that all statements contained in the script have been completed.

Use the \$RETAIL\_HOME/orpatch/bin/ordbmreg script to register database scripts in the dbmanifest table.

| Argument            | Description                                                                                                    |  |
|---------------------|----------------------------------------------------------------------------------------------------|--|
| -f <file></file>    | Adds <file> to the list of files that will be registered. Can be specified more than once.</file>                         |  |
| -bulk <file></file> | Specifies a file to read, containing one filename per line. All filenames listed inside <file> will be registered.</file> |  |
| -register           | Files specified with -f or -bulk will be registered in the dbmanifest table                                               |  |
| -unregister         | Files specified with -f or -bulk will be removed from the dbmanifest table                                                |  |

#### Command Line Arguments for ordbmreg

#### Notes:

- At least one of -f or -bulk is required.
- If neither -register nor -unregister is specified, the default is '-register'.
- File names specified with -f must either be fullyqualified or be relative to RETAIL\_HOME. The same is true for filenames specified within a -bulk file.
- Registering a file in the dbmanifest table will cause it to be completely skipped. Before doing so, ensure that all commands contained in it have been completed.
- Removing a file from the dbmanifest table will cause it to be run again. This will fail if the commands in the script cannot be re-run. For example if they create a table that already exists.

#### Running the ordbmreg Script

Perform the following procedure to run the ordbmreg script:

- 1. Log in as the UNIX user that owns the product installation.
- Set the RETAIL\_HOME environment variable to the top-level directory of your product installation.
   export RETAIL\_HOME=/u00/oretail/15.0/tst
- **3.** Set the PATH environment variable to include the orpatch/bin directory export PATH=\$RETAIL\_HOME/orpatch/bin:\$PATH
- Execute ordbmreg script to register the desired file(s).
   ordbmreg -register -f <file>

#### Examples of using the ordbmreg Script

#### Register

\$RETAIL\_HOME/dbsql\_rms/Cross\_Pillar/db\_change\_scripts/source/000593\_system\_o ptions.sql with the dbmanifest table.

ordbmreg -f

dbsql\_rms/Cross\_Pillar/db\_change\_scripts/source/000593\_system\_options.sql

Remove the dbmanifest row for \$RETAIL\_HOME/dbsql\_radm/ra\_db/radm/database\_change\_scripts/000035\_s1273324 0\_w\_party\_per\_d.sql. ordbmreg -unregister -f \$RETAIL\_HOME/dbsql\_radm/ra\_db/radm/database\_change\_scripts/000035\_s12733240\_w\_part y\_per\_d.sql

Bulk register several files in the dbmanifest table.

```
echo "$RETAIL_HOME/dbsql_rwms/DBCs/Source/000294_container.sql" > dbcs.txt
echo "$RETAIL_HOME/dbsql_rwms/DBCs/Source/000457_drop_object.sql" >> dbcs.txt
ordbmreg -bulk dbcs.txt
```

#### **Restarting after registration**

Once the row has been added to the dbmanifest table, restart ORPatch and the script will be skipped. If the file is not skipped there are several possibilities:

- The script registered is not the failing script.
- The file type is not a type that is filtered by the dbmanifest. The only file types that skip files listed in the dbmanifest are:
  - Initial install DDL Files
  - Installation scripts that cannot be rerun
  - Database Change Scripts

## Manual Restart State File Updates

Oracle Retail strongly discourages manually updating the ORPatch restart state files. Updating the file improperly could cause necessary steps in the patching process to be skipped or patches to be incorrectly recorded as applied.

## **DISPLAY Settings When Compiling Forms**

When compiling RMS or RWMS forms, it is necessary to have a valid X-Windows Display. ORPatch allows this setting to come from one of two places:

DISPLAY environment variable set before executing ORPatch

or

DISPLAY setting in RETAIL\_HOME/orpatch/config/env\_info.cfg

The DISPLAY variable in the environment overrides the env\_info.cfg, if both are set. The destination X-Windows display must be accessible to the user running ORPatch, and for best compilation performance it should be on the network 'close' to the server where RMS Forms are installed and compiled. Using a local display or VNC display is preferred. Compiling forms across a Wide-Area Network will greatly increase the time required to apply patches to environments.

## JAVA\_HOME Setting

When working with Java application jar, ear or war files, it is necessary to have a valid JAVA\_HOME setting. ORPatch allows this setting to come from one of two places:

- JAVA\_HOME environment variable set before executing ORPatch or
- JAVA\_HOME setting in RETAIL\_HOME/orpatch/config/env\_info.cfg

The JAVA\_HOME variable in the environment overrides the env\_info.cfg, if both are set. The specified Java home location must be accessible to the user running ORPatch and be

a full Java Development Kit (JDK) installation. The JAVA\_HOME must contain the jar utility and if automatic Jar file signing is configured, must also contain the keytool and jarsigner utilities.

#### Patching Prior to First Install

In some situations, it may be necessary to apply a patch to product installation files before the initial install. For example, if there is a defect with a script that would be run during the install and prevent proper installation. In this rare situation, it may be necessary to apply a patch to the installation files prior to starting installation.

**Note:** These steps should only be undertaken at the direction of Oracle Support.

Perform the following steps to patch installation files prior to starting an installation. The steps assume an RMS installation, but apply to any product supported by ORPatch:

1. Unzip the installation files to a staging area.

**Note:** The following steps assume the files are in /media/oretail15.0

**2.** Locate the patch\_info.cfg within the product media. The directory it resides in will be used for later steps.

find /media/oretail15.0/rms/installer -name patch\_info.cfg

Output Example:

/media/oretail15.0/rms/installer/mom15/patch\_info.cfg

3. Get the PATCH\_NAME for the standard product installation. The patch name to use in subsequent steps will be the portion following the "=" sign. grep "PATCH\_NAME=" /media/oretail15.0/rms/installer/mom15/patch\_info.cfg Output Example:

PATCH\_NAME=MOM\_15\_0\_0\_0

**4.** Create a directory that will contain the patch that must be applied, next to the directory with the product installation files.

**Note:** The following steps assume this directory is in /media/patch.

**5.** Unzip the patch into the directory created in step 2.

**Note:** This should place the patch contents in /media/patch/<patch num>.

- 6. Export RETAIL\_HOME to point within the installation staging area. export RETAIL\_HOME=/media/oretail15.0/rms/installer/mom15/Build
- 7. Create a logs directory within the installation staging area mkdir \$RETAIL\_HOME/orpatch/logs
- 8. Ensure the ORMerge shell script is executable. chmod u+x \$RETAIL\_HOME/orpatch/bin/ormerge
- 9. Run ORMerge to apply the patch to the installation media, using a -name argument that is the same as what was found in step 3.
  \$RETAIL\_HOME/orpatch/bin/ormerge -s /media/patch -d /media/oretail15.0/rms/installer/mom15 -name MOM\_15\_0\_0\_0 -inplace

**Note:** The –inplace argument is critical to ensure that the patching replaces files in the mom15 directory.

**10.** Unset the RETAIL\_HOME environment variable. unset RETAIL HOME

At this point, the installation files will have been updated with the newer versions of files contained within the patch. Log files for the merge will be in /media/oretail15.0/rms/installer/mom15/Build/orpatch/logs.

## **Providing Metadata to Oracle Support**

In some situations, it may be necessary to provide details of the metadata from an environment to Oracle support in order to assist with investigating a patching or application problem. ORPatch provides built-in functionality through the 'exportmetadata' action to extract and consolidate metadata information for uploading to Oracle Support or for external analysis. For more information, see the ORPatch 'Exporting Environment Metadata' section.

# **Known Issues/Limitations**

## **Temp Space Issue during ODI Batch Execution**

In case if customer experience the following error while executing the scenario "PLP\_RETAILCOSTATUSITLCCHDYWKAGGREGATE" during the ODI batch run please consider the following recommendation and check with your DBA on the table space availability.

Caused By: java.sql.SQLException: ORA-01652: unable to extend temp segment by 128 in tablespace TEMP1

SQL> exec dbms\_stats.gather\_table\_stats('RABE01USER', 'W\_INT\_ORG\_D\_RTL\_TMP', cascade => true);

PL/SQL procedure successfully completed.

SQL> exec dbms\_stats.gather\_table\_stats('RABE01USER', 'W\_INT\_ORG\_DH\_RTL\_TMP', cascade => true);

PL/SQL procedure successfully completed.

SQL> exec dbms\_stats.gather\_table\_stats('RABE01USER', 'W\_PRODUCT\_D\_RTL\_TMP', cascade => true);

PL/SQL procedure successfully completed.

After Analyzing the query using dbms\_stats (Stats=Gathered), the plan is:

//Good Plan avoiding TEMP issue//

|             |                                  |                                |   |      | _ |
|-------------|----------------------------------|--------------------------------|---|------|---|
| Id<br>Bytes | Operation<br>  Cost (%CPU)  Time | Name                           |   | Rows |   |
|             |                                  |                                |   |      |   |
| 0           | SELECT STATEMENT                 |                                | Ι | 3    |   |
| 1032        | 32 (7) 00:00:01                  |                                | ' | 1    |   |
| * 1         | HASH JOIN                        |                                |   | 3    |   |
| 1032        | 32 (7) 00:00:01                  |                                | · |      |   |
| * 2         | HASH JOIN                        |                                |   | 3    |   |
| 80'         | 7   12 (9) 00:00:01              |                                |   |      |   |
| * 3         | HASH JOIN                        |                                |   | 3    |   |
| 79          | 5   9 (12)  00:00:01             |                                |   |      |   |
| 4           | TABLE ACCESS BY INDEX ROWID      | W_RTL_CO_STATUS_IT_LC_CH_DY_A  |   | 3    |   |
| 60          | 0   5 (0)   00:00:01             |                                |   |      |   |
| * 5         | INDEX SKIP SCAN                  | PK_W_RTL_CO_STATUS_IT_LC_CH_DY |   | 3    |   |
|             | 1 (0) 00:00:01                   |                                |   |      |   |
| * 6         | TABLE ACCESS FULL                | W_INT_ORG_DH_RTL_TMP           |   | 406  |   |
| 26390       | 3 (0) 00:00:01                   |                                |   |      |   |
| 7           | TABLE ACCESS FULL                | W_INT_ORG_D_RTL_TMP            |   | 485  |   |
| 1940        | 3 (0) 00:00:01                   |                                |   |      |   |
| * 8         | TABLE ACCESS FULL                | W_PRODUCT_D_RTL_TMP            |   | 4852 |   |
| 35!         | 5K  19 (0)  00:00:01             |                                |   |      |   |

# Appendix: Oracle Database 12cR1 Parameter File

\*\*\*\* # Copyright (c) 2015 by Oracle Corporation # Oracle 12.1.0.x Parameter file # NOTES: Before using this script: # 1. Change <datafile\_path>, <admin\_path>, <utl\_file\_path>, <diag\_path> and <hostname> values as appropriate. # 2. Replace the word SID with the database name. # 3. Size parameters as necessary for development, test, and production # environments. \_\_\_\_\_ # . \*.audit\_file\_dest=full\_path\_of\_audit\_dir \*.audit trail='db' \*.compatible='12.1.0.2' \*.control\_files='full\_path\_of\_controlfile\_1','full\_path\_of\_controlfile\_2' \*\*\*\*\* # Memory Settings: # xxxM = Some reasonable starting value for your environment. \*\*\*\*\*\* \*.db block size=xxxM \*.db cache size=xxxM \*.java\_pool\_size=xxxM \*.memory\_target=xxxM \*.pga aggregate target=xxxM \*.shared\_pool\_size=xxxM \*.streams\_pool\_size=xxxM \*\*\*\* \*.db block size=8192 \*.db domain='' \*.db name='dbName' \*.diagnostic\_dest='full\_path\_of\_diag\_dir' \*.enable\_pluggable\_database=true false \*.fast\_start\_mttr\_target=900 \*.nls\_calendar='GREGORIAN' \*.nls\_date\_format='DD-MON-RR' \*.nls language='AMERICAN' \*.nls\_numeric\_characters='.,' \*.nls\_sort=BINARY \*.open cursors=900 \*.os\_authent\_prefix='' \*.plsql\_optimize\_level=2 \*.processes=2000 \*.query rewrite enabled='true' \*.remote\_dependencies\_mode='SIGNATURE' \*.remote login passwordfile='EXCLUSIVE' \*.remote os authent=true

\*.sec\_case\_sensitive\_logon=false

\*.undo\_tablespace='UNDOTBS1'

# Appendix: CreateDatabase Instance Using an Oracle GenericTemplate – Example

# Instance Creation Using a Generic Template via DBCA

## **Prerequisites:**

- 12.1.0.2 binary must have already been installed along with the required oneoff patches. Refer to the Database Server Preinstallation section for all the required oneoff patches.
- Ensure that the template file in \$ORACLE\_HOME/assistant/template exists:

msp52833:[dvols179] /u00/oracle/product/12.1.0.2/assistants/dbca/templates> ->ls-lGeneral\_Purpose.dbc -rw-r-r-1 rgbuora dba 4908 Jul 7 2015 General\_Purpose.dbc

## Instance Creation Using the Generic Template via DBCA

- Ensure ORACLE\_HOME and ORACLE\_BASE is in the path: export ORACLE\_HOME=/u00/oracle/product/12.1.0.2 export ORACLE\_BASE=/u00/oracle export PATH=\$ORACLE\_HOME/bin:\$PATH .cd into /u00/oracle/product/12.1.0.2/assistants/dbca/templates
- 2. Execute the following command to create an instance:

\$ORACLE\_HOME/bin/dbca -silent -createDatabase -templateName
General\_Purpose.dbc -gdbName DB\_NAME -sid DB\_SID -createAsContainerDatabase
true -SysPassword oraclel -SystemPassword oraclel -emConfiguration NONE datafileDestination /u02/oradata -characterSet AL32UTF8 -nationalCharacterSet
AL16UTF16 -redoLogFileSize 100 -initParams nls\_date\_format=DD-MONRR,nls\_language=AMERICAN,nls\_calendar=GREGORIAN,fast\_start\_mttr\_target=900

The above will create a container database using all the default parameters set by dbca. Replace the pfile by taking a copy from Appendix A but customize the values according to the need of your environment.

If you wish to create a non-container database, replace [-createAsContainerDatabase **true**] with [-createAsContainerDatabase **false**].

**3.** Execute the following commands to create a pluggable database if this is a container environment.

```
CREATE PLUGGABLE DATABASE PDB_NAME ADMIN USER PDBADMIN
IDENTIFIED BY pdbadmin_pwd ROLES=(CONNECT)
file_name_convert=('/u02/oradata/cdb_name/pdbseed','/u02/oradata/pdb_name');
```

alter pluggable database pdb\_name open;

alter system register;

**4.** Post Database Creation Setup

The above commands create a database with all files in one directory, ie, /u02. Multiplex the redo logs and the control files following the OFA architecture.

- **5.** Configure the listener and the thsnames entry.
- **6.** Log into the pluggable database to create the required tablespaces accordingly. For non-container databases, log into the database as normal and create the tablespaces.
# С

# **Appendix: Tablespace Creation Scripts**

```
--- Script:
              create_ra_tablespaces.sql
--- Execute as: sysdba
--- Note: Before running this script:
                Modify <datafile_path> values.
                 Modify datafile storage parameters and sizes based on
___
partitioning strategy.
 _____
                  _____
spool create_ra_tablespaces.log
set echo on
CREATE TABLESPACE DM_DIM_DATA
  DATAFILE '<datafile_path>/dm_dim_data01.dbf' SIZE 300M AUTOEXTEND
ON NEXT 100M MAXSIZE 2000M
   EXTENT MANAGEMENT LOCAL
   SEGMENT SPACE MANAGEMENT AUTO
;
CREATE TABLESPACE DM DIM INDEX
DATAFILE '<datafile path>/dm dim index01.dbf' SIZE 300M AUTOEXTEND ON
NEXT 100M MAXSIZE 2000M
   EXTENT MANAGEMENT LOCAL
   SEGMENT SPACE MANAGEMENT AUTO
;
CREATE TABLESPACE DM FACT DATA
  DATAFILE '<datafile path>/ dm fact data01.dbf' SIZE 300M
   AUTOEXTEND ON NEXT 100M MAXSIZE 2000M
   EXTENT MANAGEMENT LOCAL
   SEGMENT SPACE MANAGEMENT AUTO
;
CREATE TABLESPACE DM_FACT_INDEX
  DATAFILE '<datafile_path>/dm_fact_index01.dbf' SIZE 300M
   AUTOEXTEND ON NEXT 100M MAXSIZE 2000M
   EXTENT MANAGEMENT LOCAL
   SEGMENT SPACE MANAGEMENT AUTO
;
CREATE TABLESPACE RETAIL_INDEX
  DATAFILE '<datafile_path>/retail_index01.dbf' SIZE 100M
   AUTOEXTEND ON NEXT 100M MAXSIZE 2000M
   EXTENT MANAGEMENT LOCAL
   SEGMENT SPACE MANAGEMENT AUTO
;
CREATE TABLESPACE RETAIL DATA
  DATAFILE '<datafile path>/retail data01.dbf' SIZE 100M
   AUTOEXTEND ON NEXT 100M MAXSIZE 2000M
```

```
EXTENT MANAGEMENT LOCAL
SEGMENT SPACE MANAGEMENT AUTO
;
CREATE TABLESPACE USERS
DATAFILE '<datafile_path>/users01.dbf' SIZE 100M
AUTOEXTEND ON NEXT 100M MAXSIZE 1000M
EXTENT MANAGEMENT LOCAL
SEGMENT SPACE MANAGEMENT AUTO
;
spool off
```

# Appendix: Retail Data Extractor Application Installer Screens

Understanding of the following details about your environment is required to ensure the installer successfully deploys the Retail Data Extractor application. Depending on the options you select, you may not see some screens or fields.

**Note:** The values shown in the text fields in the screenshots and in examples are sample values. Enter appropriate values for your organization for all text fields as you go through the UI screens.

**Note:** When running in text mode, and when you are presented with questions having to do with making choices, you are expected to fully spell out the selected item. For example, a checkbox control in graphical user interface will appear as (yes/no) question in text mode. You must enter Yes or No. Entering anything other than Yes in this case will result in No.

A separate section is provided below for full installations. Please refer to the appropriate sections for installation.

# Installer Screens for Full installation:

#### Screen: Oracle Retail Data Extractor 15.0.2

This screen displays the requirements for installing Retail Data Extractor 15.0.2

| 🌌 Oracle Retail Data Extractor 📃 💼 💼                                                                                                    |  |  |
|----------------------------------------------------------------------------------------------------|--|--|
| ORACLE                                                                                                    |  |  |
| Oracle Retail Data Extractor                                                                                                    |  |  |
| This will install the Oracle Retail Data Extractor application. The Installation Guide provides details on every parameter requested by this installer. Please read it before proceeding. |  |  |
| Requirements:                                                                                                    |  |  |
| * Please see the installation guide for Operating System requir                                                                                                    |  |  |
| The installer will ask you for the following information:                                                                                                    |  |  |
| * RMS, ORDE details                                                                                                    |  |  |
| * RETAIL HOME details                                                                                                    |  |  |
| * ODI home details                                                                                                    |  |  |
|                                                                                                    |  |  |
|                                                                                                    |  |  |
|                                                                                                    |  |  |
| 😣 Cancel 🕢 Back 🕥 Next 🗇 Install                                                                                                    |  |  |

## Screen: ORDE Application RETAIL\_HOME

This screen will ask for RETAIL\_HOME

| 💐 Oracle Retail Data Extractor                                                                                                    |                                    |
|----------------------------------------------------------------------------------------------------|------------------------------------|
| ORACLE                                                                                                    |                                    |
| ORDE Application RETAIL_HOME                                                                                                    |                                    |
| Please enter the directory where the ORDE application files will be installed.<br>track of this directory, it should remain in place after installation and will be<br>apply future patches. The MMHOME files will be kept under RETAIL_HOME by o | Please keep<br>used to<br>default. |
| ORDE Application RETAIL_HOME                                                                                                    | Select Fol                         |
|                                                                                                    |                                    |
|                                                                                                    |                                    |
|                                                                                                    |                                    |
|                                                                                                    |                                    |
|                                                                                                    |                                    |
|                                                                                                    |                                    |
|                                                                                                    |                                    |
|                                                                                                    |                                    |
| 😣 Cancel 🔇 Back 🕗 Next 🗠 Install                                                                                                    |                                    |

| Field Title       | ORDE Application RETAIL_HOME                                                                                                    |
|-------------------|----------------------------------------------------------------------------------------------------|
| Field Description | Retail home path                                                                                                    |
| Notes             | Retail Home is used to keep Orpatch related files and the mmhome files<br>by default. Please keep track of this directory, it should remain in place<br>after installation and will be used to apply future patches.<br>The mmhome stores all shell and DDL scripts. |
| Example           | /u00/webadmin/installer                                                                                                    |

## Screen: Component Selection

| 💐 Oracle Retail Data Extractor                                 |               |
|----------------------------------------------------------------|---------------|
| ORACLE                                                         |               |
| Component Selection                                            |               |
| Fresh installation of Retail Data Extractor 15.0.2             |               |
| Please select Yes in the below option if you are installing RD | E 15.0.2 Full |
| Full Install of ORDE 15.0.2  Or Yes                            |               |
| O No                                                           |               |
| Check the files you wish to install on the local host:         |               |
| Install MMHOME files                                           |               |
| Check database objects to install:                             |               |
| Install RMS objects for Oracle Retail Data Ext                 |               |
| Install ORDE objects for Oracle Retail Data E                  |               |
|                                                                |               |
|                                                                |               |
|                                                                |               |
|                                                                |               |
| 😣 Cancel 🔇 Back 📀 Next 🤇                                       | ≫ Install     |

| Field Title       | Install MMHOME files                                                                                                    |
|-------------------|----------------------------------------------------------------------------------------------------|
| Field Description | Check this box if you want to install MMHOME files<br>Do not check this box if you do not want to install MMHOME files                                                                                                    |
| Notes             | MMHOME files contain DB schema object creation files, ODI wrapper<br>scripts, ODI source seed files, Oracle BI EE source seed files. By<br>default, the mmhome files are placed in the RETAIL_HOME directory<br>specified in earlier steps of the install. However, MMHOME files can<br>be installed anywhere locally. If a different location is desired for the<br>MMHOME directory simply copy the RETAIL_HOME/mmhome<br>directory to the desired location. |

| Field Title       | Install RMS objects for Oracle Retail Data Extractor                                           |
|-------------------|------------------------------------------------------------------------------------------------|
| Field Description | Check this box if you want to install RMS database objects for Oracle<br>Retail Data Extractor |
| Notes             | When selected, this option creates RMS database objects for Oracle<br>Retail Data Extractor.   |

| Field Title       | Install ORDE objects for Oracle Retail Data Extractor                                          |  |
|-------------------|------------------------------------------------------------------------------------------------|--|
| Field Description | Check this box if you want to install RDE database objects for Oracle<br>Retail Data Extractor |  |
| Notes             | When selected, this option creates RDE database objects for Oracle Retail Data Extractor.      |  |

**Note:** MMHOME and ODI files for Retail Data Extractor are installed locally. If these components are to be installed on different hosts, you must run the installer from each target host and select the correct components for that host.

#### Screen: Select to Install ODI Files and Create Repository

| 🥰 Oracle Retail Data Extractor                         |  |
|--------------------------------------------------------|--|
| ORACLE                                                 |  |
| Select to Install ODI Files and Create Repository      |  |
| Check the files you wish to install on the local host: |  |
| Install ODI files                                      |  |
| Create ORDE ODI Master and Work Repositor              |  |
|                                                        |  |
|                                                        |  |
|                                                        |  |
|                                                        |  |
|                                                        |  |
|                                                        |  |
|                                                        |  |
|                                                        |  |
|                                                        |  |
|                                                        |  |
| 🐼 Cancel 🔇 Back 🕢 Next 🔷 Install                       |  |

| Field Title       | Install ODI files                                |
|-------------------|--------------------------------------------------|
| Field Description | Check this box if you want to install ODI files. |

| Field Title       | Create ORDE ODI Master and Work Repositories                                                                                                    |
|-------------------|----------------------------------------------------------------------------------------------------|
| Field Description | Check this box if you want to create ODI Master and Work Repositories.                                                                                                    |
| Notes             | ODI Master and Work Repositories can be created by the installer only if<br>the Oracle Database port is set to 1521, in case of ports other then 1521, do<br>not select this check box. Proceed with creating the Master and Work<br>Repository manually outside installer. |

**Note:** Refer Connecting to the Retail Data Extractor ODI Repository section of the document for creating the ODI repositories manually.

#### Screen: ODI Home Directory

This screen is displayed only if you had checked off the **Install ODI files** box from the Component Selection screen.

| 💐 Oracle Retail Data Extractor                                                           |                                     |
|------------------------------------------------------------------------------------------|-------------------------------------|
| ORACLE                                                                                   |                                     |
| ODI Home Directory                                                                       |                                     |
| Please provide ODI home directory.                                                       |                                     |
| It can be the directory on the server where client<br>Extractor data warehouse seed data | intends to store Oracle Retail Data |
| Please enter the location of ODI Home directory.<br>ODI Home directory                   | /u00/odi/product/11.1.1 Select Fol  |
|                                                                                          |                                     |
| 😣 Cancel 🔇 Back                                                                          | 📀 Next 🔍 🖘 Install                  |

| Field Title       | ODI Home directory                                                                                                    |
|-------------------|----------------------------------------------------------------------------------------------------|
| Field Description | ODI Home directory                                                                                                    |
| Example           | /u00/odi/product/11.1.1.x/oracledi/agent                                                                                                    |
| Notes             | <ul> <li>This directory must be the ODI Home where ODI is installed</li> <li>You must run the installer as the same OS user that installed ODI.<br/>Due to the installer characteristics, the installer files must be owned<br/>by this same user also.</li> </ul> |

#### Screen: Master and Work Repository Details

| 💐 Oracle Retail Data Extractor                |                   | × |
|-----------------------------------------------|-------------------|---|
| ORACLE                                        |                   |   |
| Master and Work Repository Details            |                   |   |
| Check the boxes you wish to Create Master and | Work Repositories |   |
| Create Master Repository                      | ¥                 |   |
| Create Work Repository                        |                   |   |
|                                               |                   |   |
|                                               |                   |   |
|                                               |                   |   |
|                                               |                   |   |
|                                               |                   |   |
|                                               |                   |   |
|                                               |                   |   |
|                                               |                   |   |
|                                               |                   |   |
|                                               |                   |   |
| 😣 Cancel 🔇 Back                               | 📀 Next 🗇 Install  |   |

| Field Title       | Create Master Repository                                |
|-------------------|---------------------------------------------------------|
| Field Description | Check this box if you want to Create Master Repository. |

| Field Title       | Create Work Repository                                |
|-------------------|-------------------------------------------------------|
| Field Description | Check this box if you want to Create Work Repository. |

#### Screen: System, ODI Supervisor, Host DB Details

| 🧖 Oracle Retail Data Extractor 📃 🔲 💌              |                     |
|---------------------------------------------------|---------------------|
| ORACLE                                            |                     |
| System, ODI Supervisor, Host DB Details           |                     |
| Provide System, Supervisor, ODI Repositories Deta | ils                 |
| Provide Sys DB Credentials                        |                     |
| Sys DB Username                                   | SYSTEM USERNAME     |
| Sys DB password                                   |                     |
| Provide ODI Supervisor Credentials                |                     |
| ODI Supervisor Username                           | SUPERVISOR USERNAME |
| ODI Supervisor Password                           |                     |
|                                                   |                     |
|                                                   |                     |
|                                                   |                     |
|                                                   |                     |
|                                                   |                     |
|                                                   |                     |
| 😣 Cancel 🔇 Back 💽 Next 🗇 Install                  |                     |

| Field Title       | Sys DB Username                                                                               |
|-------------------|-----------------------------------------------------------------------------------------------|
| Field Description | This is the SYS DB super user as this is required by ODI to complete the RI-ODI installation. |
| Example           | Sys as sysdba                                                                                 |

| Field Title       | Sys DB Password |
|-------------------|-----------------|
| Field Description | Sys Password    |

| Field Title       | ODI Supervisor Username                                              |
|-------------------|----------------------------------------------------------------------|
| Field Description | This is the ODI supervisor user which is used to connect to ODI GUI. |
| Example           | SUPERVISOR                                                           |

| Field Title       | ODI Supervisor Password |
|-------------------|-------------------------|
| Field Description | ODI Supervisor Password |

#### Screen: ODI Host DB Details

| 💐 Oracle Retail Data Extractor                    |                          |
|---------------------------------------------------|--------------------------|
| ORACLE                                            |                          |
| ODI Host DB Details                               |                          |
| Provide ODI Repository Host, DB Schema, DB Driver | r Details                |
| ODI Repository Hostname                           | HOSTNAME                 |
| ODI Repository Schema SERVICE_NAME                |                          |
| ODI Repository Jdbc Driver                        | oracle.jdbc.OracleDriver |
| ODI Repository Port                               | 1521                     |
|                                                   |                          |
|                                                   |                          |
|                                                   |                          |
|                                                   |                          |
|                                                   |                          |
|                                                   |                          |
|                                                   |                          |
|                                                   |                          |
| 😣 Cancel 🔇 Back 🤇                                 | Next 🗇 Install           |

| Field Title       | ODI Repository Hostname                                                        |
|-------------------|--------------------------------------------------------------------------------|
| Field Description | This is the DB Hostname where ODI master and work schemas (users) are created. |
| Example           | HOSTNAME                                                                       |

| Field Title       | ODI Repository Schema SID                       |
|-------------------|-------------------------------------------------|
| Field Description | Provide the ODI Repository Schema SERVICE NAME. |
| Example           | PKOLS08                                         |

| Field Title       | ODI Repository Jdbc Driver                                               |
|-------------------|--------------------------------------------------------------------------|
| Field Description | The ODI repository jdbc driver is defaulted to oracle.jdbc.OracleDriver. |
| Example           | oracle.jdbc.OracleDriver                                                 |

| Field Title       | ODI Repository Port                                   |
|-------------------|-------------------------------------------------------|
| Field Description | Provide the port number to connect to ODI Repository. |
| Example           | 1521                                                  |

#### Screen: Master and Work Repository Details

| 🤜 Oracle Retail Data Extractor 📃 💼 💌       |                    |  |
|--------------------------------------------|--------------------|--|
| ORACLE                                     |                    |  |
| Master and Work Repository Details         |                    |  |
| Provide Master and Work Repository Details |                    |  |
| Provide Master Repository User Credentials |                    |  |
| Master Repository Username                 | MASTERREP USERNAME |  |
| Master Repository Password                 |                    |  |
| Provide Work Repository User Credentials   |                    |  |
| Work Repository Username                   | WORKREP USERNAME   |  |
| Work Repository Password                   |                    |  |
| Provide Work Repository Name               |                    |  |
| Work Repository Name                       | WORK REP NAME      |  |
|                                            |                    |  |
|                                            |                    |  |
|                                            |                    |  |
|                                            |                    |  |
| 🐼 Cancel 🔇 Back 🕢 Next 🐟 Install           |                    |  |

| Field Title       | Master Repository Password                            |
|-------------------|-------------------------------------------------------|
| Field Description | ODI master repository user for Retail Data Extractor. |
| Example           | ODI_MREP_USER                                         |

| Field Title       | Master Repository Password              |
|-------------------|-----------------------------------------|
| Field Description | Provide the master repository password. |

| Field Title       | Work Repository Username                                |
|-------------------|---------------------------------------------------------|
| Field Description | The ODI work repository user for Retail Data Extractor. |
| Example           | ODI_WREP_USER                                           |

| Field Title       | Work Repository Password              |
|-------------------|---------------------------------------|
| Field Description | Provide the work repository password. |

| Field Title       | Work Repository Name                                                                                                    |
|-------------------|----------------------------------------------------------------------------------------------------|
| Field Description | ODI work repository name label that will be provided in ODI GUI.<br>Please use the same name as ODI work repository user name. |
| Example           | ODI_WREP_USER                                                                                                    |

| 💌 Oracle Retail Data Extractor 📃 📼 📼                                         |                                     |  |  |
|------------------------------------------------------------------------------|-------------------------------------|--|--|
| ORACLE                                                                       |                                     |  |  |
| Master and Work Repository ID Details                                        |                                     |  |  |
| Provide Master Repository ID And Work Repository                             | D                                   |  |  |
| Provide Unique Master and Work repository IDs bet<br>across all environments | ween 403-425 which should be unique |  |  |
| Master Repository ID                                                         | ###                                 |  |  |
| Work Repository ID                                                           | ###                                 |  |  |
|                                                                              |                                     |  |  |
|                                                                              |                                     |  |  |
|                                                                              |                                     |  |  |
|                                                                              |                                     |  |  |
|                                                                              |                                     |  |  |
|                                                                              |                                     |  |  |
|                                                                              |                                     |  |  |
|                                                                              |                                     |  |  |
|                                                                              |                                     |  |  |
| 😣 Cancel 🔇 Back 📎 Next 🗇 Install                                             |                                     |  |  |

## Screen: Master and Work Repository ID Details

| Field Title       | Master Repository ID and Work Repository ID                                                                                                    |
|-------------------|----------------------------------------------------------------------------------------------------|
| Field Description | To ensure object uniqueness across several work repositories, ODI<br>uses a specific mechanism to generate unique IDs for objects (such as<br>technologies, data servers, Models, Projects, Integration Interfaces,<br>KMs, etc.). Every object in Oracle Data Integrator is identified by an<br>internal ID. The internal ID appears on the Version tab of each object. |
| Example           | Unique values between 451-500.                                                                                                    |

#### Screen: Oracle Retail Data Extractor Datamart Schema Details

This screen is displayed only if you had checked off the **Install RMS objects for Oracle Retail Data Extractor** box from the Component Selection screen.

| 🦁 Oracle Retail Data Extractor 📃 📃 📼                                                                                                    |                                 |  |
|----------------------------------------------------------------------------------------------------|---------------------------------|--|
| ORACLE                                                                                                    |                                 |  |
| RMS Oracle Retail Data Extractor Host and Schema Details                                                                                      |                                 |  |
| Please provide information on a RMS ORDE User schema. The installer will authenticate as this user and create RMS ORDE User database objects. |                                 |  |
| RMS ORDE DB Hostname HOSTNAME                                                                                                    |                                 |  |
| RMS Master Schema Name                                                                                                    | RMS01                           |  |
| RMS Master Schema Password                                                                                                    | •••••                           |  |
| RMS ORDE Batch Schema SERVICE_NAME                                                                                                    | oracleservicename               |  |
| RMS ORDE Batch DBlink Name                                                                                                    | RMS DB LINK                     |  |
| RMS Master JDBC URL                                                                                                    | jdbc:oracle:oci:@[SERVICE_NAME] |  |
| If checked, the installer will try to validate this schema when you click "Next"<br>Test Data Source?                                         |                                 |  |
| 😣 Cancel 🔇 Back 📀 Next 🗇 Install                                                                                                    |                                 |  |

| Field Title       | RMS ORDE DB Hostname                                              |
|-------------------|-------------------------------------------------------------------|
| Field Description | Provide hostname where RMS Retail Data Extractor DB is installed. |
| Example           | RMS_HOSTNAME                                                      |

| Field Title       | RMS Master Schema Name          |
|-------------------|---------------------------------|
| Field Description | Provide RMS Master Schema Name. |
| Example           | RMS01                           |

| Field Title       | RMS Master Schema Password          |
|-------------------|-------------------------------------|
| Field Description | Provide RMS Master Schema password. |

| Field Title       | RMS ORDE Batch Schema SERVICE_NAME                 |
|-------------------|----------------------------------------------------|
| Field Description | RMS Retail Data Extractor User schema SERVICE_NAME |
| Example           | rmsservicename                                     |

| Field Title       | RMS ORDE Batch DBlink Name                          |
|-------------------|-----------------------------------------------------|
| Field Description | Provide RMS Retail Data Extractor Batch DBlink name |

| Field Title       | RMS Master JDBC URL |
|-------------------|---------------------|
| Field Description | Provide JDBC URL    |

| Field Title       | Test Data Source?                                                                                |
|-------------------|--------------------------------------------------------------------------------------------------|
| Field Description | Check the box if you want the installer to test the connection to the schema upon clicking Next. |
|                   | Clear the box if you want to bypass the validation.                                              |

#### Screen: ORDE RMS Oracle Retail Data Extractor Host and Schema Details

This screen is displayed only if you had checked off the **Install RMS objects for Oracle Retail Data Extractor** box from the Component Selection screen

| 🌄 Oracle Retail Data Extractor                                                                     |                                        |
|----------------------------------------------------------------------------------------------------|----------------------------------------|
| ORACLE                                                                                             |                                        |
| ORDE RMS Oracle Retail Data Extractor                                                              | Host and Schema Details                |
| Please provide information on an ORDE RMS schem<br>this user and create ORDE RMS database objects. | na. The installer will authenticate as |
| RMS ORDE Batch Username                                                                            | RDE RMS01                              |
| RMS ORDE Batch Password                                                                            | •••••                                  |
| If checked, the installer will try to validate this sche<br>Test Data Source?                      | ema when you click "Next"<br>v         |
| 😣 Cancel 🔇 Back 🤅                                                                                  | Next Install                           |

| Field Title       | RMS ORDE Batch Username                                                                     |
|-------------------|---------------------------------------------------------------------------------------------|
| Field Description | RMS Batch User schema name that will integrate with the master RMS schema from RMS product. |
| Example           | RDE_RMS04USER                                                                               |

| Field Title       | RMS ORDE Batch Password                                                                  |
|-------------------|------------------------------------------------------------------------------------------|
| Field Description | RMS Batch User password that will integrate with the master RMS schema from RMS product. |

| Field Title       | Test Data Source?                                                                                |
|-------------------|--------------------------------------------------------------------------------------------------|
| Field Description | Check the box if you want the installer to test the connection to the schema upon clicking Next. |
|                   | Clear the box to bypass the validation.                                                          |

#### Screen: Oracle Retail Data Extractor Datamart Schema Details

This screen is displayed only if you had checked the **Install Oracle Retail Data Extractor** box from the Component Selection screen.

| 💐 Oracle Retail Data Extractor                                                                     |                                                     |  |
|----------------------------------------------------------------------------------------------------|-----------------------------------------------------|--|
| ORACLE                                                                                             |                                                     |  |
| Oracle Retail Data Extractor Datamart Schema Details                                               |                                                     |  |
| Please provide information on an ORDE Datamart s<br>as this user and create ORDE Datamart database | schema. The installer will authenticate<br>objects. |  |
| ORDE Datamart Schema Username                                                                      | RMS01                                               |  |
| ORDE Datamart Schema Password                                                                      | •••••                                               |  |
| ORDE Datamart Schema SERVICE_NAME                                                                  | rmsservice                                          |  |
| ORDE JDBC URL                                                                                      | jdbc:oracle:oci:@[SERVICE_NAME]                     |  |
| If checked, the installer will try to validate this sch<br>Test Data Source?                       | ema when you click "Next"                           |  |
| 😣 Cancel 🔇 Back 🤇                                                                                  | Next 🗇 Install                                      |  |

| Field Title       | ORDE Datamart Schema Username                     |
|-------------------|---------------------------------------------------|
| Field Description | Oracle Retail Data Extractor Datamart schema name |
| Example           | RDE_DM01                                          |

| Field Title       | ORDE Datamart Schema Password                         |
|-------------------|-------------------------------------------------------|
| Field Description | Oracle Retail Data Extractor Datamart schema password |

| Field Title       | ORDE Datamart Schema SERVICE_NAME                         |
|-------------------|-----------------------------------------------------------|
| Field Description | Oracle Retail Data Extractor Datamart schema SERVICE_NAME |
| Example           | rdeservicename                                            |

| Field Title       | ORDE JDBC URL                         |
|-------------------|---------------------------------------|
| Field Description | Oracle Retail Data Extractor JDBC URL |
| Example           | jdbc:oracle:oci:@rdeservicename       |

| Field Title       | Test Data Source?                                                                                |
|-------------------|--------------------------------------------------------------------------------------------------|
| Field Description | Check the box if you want the installer to test the connection to the schema upon clicking Next. |
|                   | Clear the box to bypass the validation.                                                          |

#### Screen: Oracle Retail Data Extractor Batch Schema Details

This screen is displayed only if you had checked the **Install Oracle Retail Data Extractor** box from the Component Selection screen.

| ኛ Oracle Retail Data Extractor                                                                       |                                               |  |
|----------------------------------------------------------------------------------------------------|-----------------------------------------------|--|
| ORACLE                                                                                               |                                               |  |
| Oracle Retail Data Extractor Batch Schema Details                                                    |                                               |  |
| Please provide information on an ORDE Batch sche<br>this user and create ORDE Batch database objects | ema. The installer will authenticate as<br>3. |  |
| ORDE Batch Schema Username                                                                           | RDE01                                         |  |
| ORDE Batch Schema Password                                                                           | •••••                                         |  |
| ORDE Batch Schema SERVICE_NAME                                                                       | polsp10app                                    |  |
| If checked, the installer will try to validate this sche<br>Test Data Source?                        | ema when you click "Next"<br>v                |  |
| 😣 Cancel 🔇 Back                                                                                      | Next 🔷 Install                                |  |

| Field Title                                                              | ORDE Batch schema Username |
|--------------------------------------------------------------------------|----------------------------|
| Field Description         Oracle Retail Data Extractor Batch schema name |                            |
| Example                                                                  | RDE_BE01                   |

| Field Title       | ORDE Batch Schema password                         |
|-------------------|----------------------------------------------------|
| Field Description | Oracle Retail Data Extractor Batch schema password |

| Field Title       | ORDEI Batch Schema SERVICE_NAME                                                                                                    |  |
|-------------------|----------------------------------------------------------------------------------------------------|--|
| Field Description | Oracle Retail Data Extractor Batch schema SERVICE_NAME                                                                                                    |  |
| Example           | rdeservicename                                                                                                    |  |
| Notes             | This field is informational only and is disabled. Its value is taken from the<br>Oracle Retail Data Extractor Datamart schema SID because the Oracle<br>Retail Data Extractor Batch schema must be on the same database instance<br>as the Oracle Retail Data Extractor Datamart schema resides. |  |

| Field Title       | Test Data Source?                                                                                        |
|-------------------|----------------------------------------------------------------------------------------------------|
| Field Description | Check the box if you want the installer to test the connection to the schema upon clicking <b>Next</b> . |
|                   | Clear the box to bypass the validation.                                                                  |

#### Screen: Oracle Wallet

An oracle wallet is an encrypted container used to store and retrieve sensitive information, such as user credentials. This screen will ask you for a new password for wallet if you have opted to install db components.

| 💐 Oracle Retail Data Extractor                                                                                                    |                |  |
|----------------------------------------------------------------------------------------------------|----------------|--|
| ORACLE                                                                                                    |                |  |
| Oracle Wallet                                                                                                    |                |  |
| An Oracle Wallet is an encrypted container used to store and retrieve sensitive information, such as user credentials. Wallets are created if they don't already exist and configured to contain passwords used by ORDE. Every Wallet is itself protected by a password, and the field for this Wallet password must be filled out to move on to the next screen. |                |  |
| Note: If a wallet already exists for an MMHOME you have selected, this password must match the password for the existing wallet. Make sure this password is kept as it will be needed for future patches                                                                                                    |                |  |
| The password must have a minimum length of eight characters and contain alphabetic<br>characters combined with numbers or special characters.                                                                                                    |                |  |
| Oracle Wallet password                                                                                                    | •••••          |  |
| Please re-enter password                                                                                                    | •••••          |  |
|                                                                                                    |                |  |
| 😣 Cancel 🔇 Back                                                                                                    | Next 🗇 Install |  |

| Field Title       | Oracle Wallet password                                                                                                    |
|-------------------|----------------------------------------------------------------------------------------------------|
| Field Description | The wallet password                                                                                                    |
| Notes             | The password for wallet to store the credentials of db components.<br>The password must have a minimum length of eight characters and<br>contain alphabetic character combined with numbers or special<br>characters.<br>Note: If a wallet already exists for an MMHOME you have selected, this<br>password must match the password for the existing wallet. Make sure |
|                   | this password is kept as it will be needed for future patches.                                                                                                    |

# Installer Screens for Upgrade Installation

#### Screen: Oracle Retail Data Extractor 15.0.2

This screen displays the requirements for upgrading to Retail Data Extractor 15.0.2

| 💐 Oracle Retail Data Extractor                                                                                                    |                  | × |
|----------------------------------------------------------------------------------------------------|------------------|---|
| ORACLE                                                                                                    |                  |   |
| Oracle Retail Data Extractor                                                                                                    |                  |   |
| This will install the Oracle Retail Data Extractor application. The Installation Gu<br>provides details on every parameter requested by this installer. Please read is<br>proceeding. | uide<br>t before |   |
| Requirements:                                                                                                    |                  |   |
| * Please see the installation guide for Operating System requir                                                                                                    |                  |   |
| The installer will ask you for the following information:                                                                                                    |                  |   |
| * RMS, ORDE details                                                                                                    |                  |   |
| * RETAIL HOME details                                                                                                    |                  |   |
| * ODI home details                                                                                                    |                  |   |
|                                                                                                    |                  |   |
|                                                                                                    |                  |   |
|                                                                                                    |                  |   |
|                                                                                                    |                  |   |
| 🐼 Cancel 🔇 Back 🕢 Next 🖘 Install                                                                                                    |                  |   |

## Screen: ORDE Application RETAIL\_HOME

This screen will ask for RETAIL\_HOME

| 💐 Oracle Retail Data Extractor                                                                                                    |                                    |
|----------------------------------------------------------------------------------------------------|------------------------------------|
| ORACLE                                                                                                    |                                    |
| ORDE Application RETAIL_HOME                                                                                                    |                                    |
| Please enter the directory where the ORDE application files will be installed.<br>track of this directory, it should remain in place after installation and will be<br>apply future patches. The MMHOME files will be kept under RETAIL_HOME by o | Please keep<br>used to<br>default. |
| ORDE Application RETAIL_HOME                                                                                                    | Select Fol                         |
|                                                                                                    |                                    |
|                                                                                                    |                                    |
|                                                                                                    |                                    |
|                                                                                                    |                                    |
|                                                                                                    |                                    |
|                                                                                                    |                                    |
|                                                                                                    |                                    |
|                                                                                                    |                                    |
| 😣 Cancel 🔇 Back 💽 Next 🖘 Install                                                                                                    |                                    |

| Field Title       | RDE Application RETAIL_HOME                                                                                                    |
|-------------------|----------------------------------------------------------------------------------------------------|
| Field Description | Retail home path for 15.0                                                                                                    |
| Notes             | Retail Home is used to keep Orpatch related files and the mmhome<br>files by default. Please keep track of this directory, it should remain in<br>place after installation and will be used to apply future patches.<br>The mmhome stores all shell and DDL scripts |
| Example           | /u00/oracle/retail_home_150                                                                                                    |

#### **Screen: Component Selection**

You can make selections for the product component you want to install. These choices allow you to install certain components on one host and others on another host per your requirement.

| 💐 Oracle Retail Data Extractor                         |                        |
|--------------------------------------------------------|------------------------|
| ORACLE                                                 |                        |
| Component Selection                                    |                        |
| Fresh installation of Retail Data Extractor 15.0.2     |                        |
| Please select Yes in the below option if you are insta | alling RDE 15.0.2 Full |
| Full Install of ORDE 15.0.2                            | ) Yes                  |
| (                                                      | No                     |
| Check the files you wish to install on the local host: |                        |
| Install MMHOME files                                   |                        |
| Check database objects to install:                     |                        |
| Install RMS objects for Oracle Retail Data Ext         | ]                      |
| Install ORDE objects for Oracle Retail Data E          |                        |
|                                                        |                        |
|                                                        |                        |
|                                                        |                        |
|                                                        |                        |
|                                                        |                        |
| 😣 Cancel 🔇 Back 🥥                                      | Next 🔍 Netall          |

| Field Title       | MMHOME files                                                                                                    |
|-------------------|----------------------------------------------------------------------------------------------------|
| Field Description | Check this box if you want to install MMHOME files<br>Do not check this box if you do not want to install MMHOME files                                                                                                    |
| Notes             | MMHOME files contain DB schema object creation files, ODI wrapper<br>scripts, ODI source seed files, Oracle BI EE source seed files. The<br>default location for mmhome files is RETAIL_HOME specified earlier.<br>However, MMHOME files can be installed anywhere locally. If a<br>different location is desired for the MMHOME directory simply copy<br>the RETAIL_HOME/mmhome directory to the desired location. |

| Field Title       | Install RMS objects for Oracle Retail Data Extraction                                         |
|-------------------|-----------------------------------------------------------------------------------------------|
| Field Description | Check this box if you want to Install RMS database objects for Oracle Retail Extractor        |
| Notes             | When selected, this option creates database objects for RMS for Oracle Retail Data Extractor. |

| Field Title       | Install ORDE objects for Oracle Retail data Extractor                                      |
|-------------------|--------------------------------------------------------------------------------------------|
| Field Description | Check this box if you want to Install database objects for Oracle Retail<br>Data Extractor |
| Notes             | When selected, this option creates database objects for Oracle Retail Data Extractor       |

**Note:** MMHOME and ODI files for Retail Data Extraction are installed locally. If these components are to be installed on different hosts, you must run the installer from each target host and select the correct components for that host.

| 💌 Oracle Retail Data Extractor                                                                                                    |  |
|----------------------------------------------------------------------------------------------------|--|
| ORACLE                                                                                                    |  |
| Select to Install ODI Files and Create Repository                                                                                                    |  |
| Check if you wish to upgrade existing ODI repositories:<br>Upgrade existing ODI repositories<br>Note: If you wish to upgrade ODI repositories manually/later, refer to the Installation<br>Guide for using odi_import.ksh |  |
|                                                                                                    |  |
|                                                                                                    |  |
| 😣 Cancel 🔇 Back 📀 Next 🗇 Install                                                                                                    |  |

## Screen: Select to Install ODI Files and Create Repository

| Field Title       | Upgrading existing ODI repositories?                                                                                                    |
|-------------------|----------------------------------------------------------------------------------------------------|
| Field Description | Select "Yes" if you are patching the existing Retail Data Extraction 15.0<br>ODI repositories to 15.0.2 and want the installer to do so.<br>Select "No" if you are not patching ODI repositories, or you want to<br>upgrade existing RDE ODI repositories manually by directly invoking<br>odi_import.ksh to bring it to 15.0.2 level.     |
| Notes             | <ul> <li>Whether you are using the installer or direct invocation of<br/>odi_import.ksh to upgrade ODI repositories, you must ensure that<br/>\$ODI_HOME/bin/odiparams.sh is property configured before<br/>upgrading the ODI repositories</li> </ul>                                                                                      |
|                   | <ul> <li>If "log" subdirectory already exists at <odi home="">//log (which<br/>is right under "oracledi", e.g.<br/>/u00/odi/product/12.1.0.2/oracledi/log), then ensure that your OS<br/>user has write access to this log directory, as odi_import.ksh will<br/>invoke ODI utilities which write logs to this directory.</odi></li> </ul> |
|                   | <ul> <li>See a separate section on how to invoke odi_import.</li> </ul>                                                                                                    |

#### Screen: Back up ODI Files

This screen is displayed only if you had checked the Upgrading existing ODI repositories box from the Select to Install ODI Files and Create Repository screen.

| 💐 Oracle Retail Data Extractor                                                                          |                                                       |
|----------------------------------------------------------------------------------------------------|-------------------------------------------------------|
| ORACLE                                                                                                  |                                                       |
| Back up ODI files                                                                                       |                                                       |
| If you had specified existing locations for ODI hor<br>please indicate whether you wish to copy relevan | ne used by the previous version of ORDE,<br>it files: |
| Back up existing ODI files ?                                                                            | ○ Yes                                                 |
|                                                                                                    | <ul> <li>No</li> </ul>                                |
|                                                                                                    |                                                       |
|                                                                                                    |                                                       |
|                                                                                                    |                                                       |
|                                                                                                    |                                                       |
|                                                                                                    |                                                       |
|                                                                                                    |                                                       |
|                                                                                                    |                                                       |
|                                                                                                    |                                                       |
|                                                                                                    |                                                       |
|                                                                                                    |                                                       |
| 😣 Cancel 🔇 Back                                                                                         | 📀 Next 🔍 Install                                      |

| Field Title       | Back up existing MMHOME and/or ODI files?                                                                                                    |
|-------------------|----------------------------------------------------------------------------------------------------|
| Field Description | Select Yes if you had entered RETAIL_HOME or ODI Home where<br>previously installed files exist, and you wish to move them to another<br>place so that they are backed up.<br>Select No if you had entered new locations for RETAIL_HOME or ODI<br>Home, or if you do not wish to back up previously installed files. |
| Notes             | You can still select No if you entered a new ODI Home with no pre-<br>existing ODI seed data and scripts, regardless of MMHOME location you<br>entered.                                                                                                    |

#### Screen: Enter Copy directories

This screen is displayed only if you had checked the Upgrading existing ODI repositories box from the Backup ODI files screen.

| 💐 Oracle Retail Data Extractor                                                                                            |            |
|----------------------------------------------------------------------------------------------------|------------|
| ORACLE                                                                                                    |            |
| Enter Copy Directories                                                                                                    |            |
| Enter locations to store a copy of existing ODI files.                                                                    |            |
| Please enter the location of directory to backup ODI existing files.<br>ODI Files Backup directory badmin/odi file backup | Select Fol |
| 😣 Cancel 🔇 Back 🕢 Next 🖘 Install                                                                                          |            |

| Field Title       | ODI Files Backup directory                                                                                                    |
|-------------------|----------------------------------------------------------------------------------------------------|
| Field Description | Enter the location where you wish to move pre-existing ODI files to.                                                                               |
| Notes             | Ensure that your OS user can copy the pre-existing ODI files. In other words, you must be able to copy existing ODI files to the target directory. |

| Field Title       | MMHOME Files Backup directory                                                                                                    |
|-------------------|----------------------------------------------------------------------------------------------------|
| Field Description | Enter the location where you wish to move pre-existing MMHOME files to.                                                                                  |
| Notes             | Ensure that your OS user can copy the pre-existing MMHOME files. In other words, you must be able to copy existing MMHOME files to the target directory. |

#### Screen: ODI Home Directory

This screen is displayed only if you have checked the Upgrade existing ODI Repositories box from the Select to Install ODI Files and Cretae Repository Screen.

| 💐 Oracle Retail Data Extractor                                                           |                                     |
|------------------------------------------------------------------------------------------|-------------------------------------|
| ORACLE                                                                                   |                                     |
| ODI Home Directory                                                                       |                                     |
| Please provide ODI home directory.                                                       |                                     |
| It can be the directory on the server where client<br>Extractor data warehouse seed data | intends to store Oracle Retail Data |
| Please enter the location of ODI Home directory.<br>ODI Home directory                   | v00/odi/product/11.1.1 Select Fol   |
| 😣 Cancel 🔇 Back                                                                          | 📀 Next 🔍 Install                    |

| Field Title       | ODI Home directory                                                                                                    |
|-------------------|----------------------------------------------------------------------------------------------------|
| Field Description | ODI Home directory                                                                                                    |
| Example           | /u00/odi/product/12.1.0.2/oracledi/agent                                                                                                    |
| Notes             | <ul> <li>ODI seed data files will be copied into one or more directories under<br/>the directory you specify.</li> <li>This directory must be the ODI Home where ODI is installed</li> <li>You must run the installer as the same OS user that installed ODI.<br/>Due to the installer characteristics, the installer files must be owned<br/>by this same user also.</li> </ul> |

#### Screen: RMS Oracle Retail Data Extraction Host and Schema Details

This screen is displayed only if you had checked off the **Install RMS objects for Oracle Retail Data Extraction** box from the Component Selection screen.

| 💐 Oracle Retail Data Extractor                                                                                                    |                                 |  |
|----------------------------------------------------------------------------------------------------|---------------------------------|--|
| ORACLE                                                                                                    |                                 |  |
| RMS Oracle Retail Data Extractor Host and Schema Details                                                                                      |                                 |  |
| Please provide information on a RMS ORDE User schema. The installer will authenticate as this user and create RMS ORDE User database objects. |                                 |  |
| RMS ORDE DB Hostname                                                                                                    | HOSTNAME                        |  |
| RMS Master Schema Name                                                                                                    | RMS01                           |  |
| RMS Master Schema Password                                                                                                    | •••••                           |  |
| RMS ORDE Batch Schema SERVICE_NAME                                                                                                    | oracleservicename               |  |
| RMS ORDE Batch DBlink Name                                                                                                    | RMS DB LINK                     |  |
| RMS Master JDBC URL                                                                                                    | jdbc:oracle:oci:@[SERVICE_NAME] |  |
| If checked, the installer will try to validate this schema when you click "Next"<br>Test Data Source?                                         |                                 |  |
| 😣 Cancel 🔇 Back 📀 Next 🗇 Install                                                                                                    |                                 |  |

| Field Title       | RMS ORDE DB Hostname                            |
|-------------------|-------------------------------------------------|
| Field Description | Provide hostname where RMS ORDE DB is installed |
| Example           | HOSTNAME                                        |

| Field Title       | RMS Master Schema Name         |
|-------------------|--------------------------------|
| Field Description | Provide RMS Master Schema Name |
| Example           | RMS01                          |

| Field Title       | RMS Master Schema Password         |
|-------------------|------------------------------------|
| Field Description | Provide RMS Master Schema password |

| Field Title       | RMS ORDE Batch Password   |
|-------------------|---------------------------|
| Field Description | RMS User schema password. |

| Field Title       | RMS ORDE Batch Schema SERVICE_NAME |
|-------------------|------------------------------------|
| Field Description | RMS ORDE User schema SERVICE_NAME  |
| Example           | Dolsp07app                         |

| Field Title       | RMS ORDE Batch DBlink Name         |
|-------------------|------------------------------------|
| Field Description | Provide RMS ORDE Batch DBlink name |

| Field Title       | RMS ORDE Batch DBlink Name         |
|-------------------|------------------------------------|
| Field Description | Provide RMS ORDE Batch DBlink name |

| Field Title       | Test Data Source?                                                                                |
|-------------------|--------------------------------------------------------------------------------------------------|
| Field Description | Check the box if you want the installer to test the connection to the schema upon clicking Next. |
|                   | Clear the box if you want to bypass the validation.                                              |
### Screen: ORDE RMS Oracle Retail Data Extraction Host and Schema Details

This screen is displayed only if you had checked off the **Install RMS objects for Oracle Retail Data Extractor** box from the Component Selection screen

| 💐 Oracle Retail Data Extractor                                                                     |                                        |
|----------------------------------------------------------------------------------------------------|----------------------------------------|
| ORACLE                                                                                             |                                        |
| ORDE RMS Oracle Retail Data Extractor                                                              | Host and Schema Details                |
| Please provide information on an ORDE RMS schem<br>this user and create ORDE RMS database objects. | na. The installer will authenticate as |
| RMS ORDE Batch Username                                                                            | RDE RMS01                              |
| RMS ORDE Batch Password                                                                            |                                        |
|                                                                                                    |                                        |
| If checked, the installer will try to validate this sche                                           | ema when you click "Next"              |
| Test Data Source?                                                                                  | ¥                                      |
|                                                                                                    |                                        |
|                                                                                                    |                                        |
|                                                                                                    |                                        |
|                                                                                                    |                                        |
|                                                                                                    |                                        |
| 😣 Cancel 🔇 Back 🤅                                                                                  | Next Next                              |

| Field Title       | RMS ORDE Batch Username                                                                     |
|-------------------|---------------------------------------------------------------------------------------------|
| Field Description | RMS Batch User schema name that will integrate with the master RMS schema from RMS product. |
| Example           | RDE_RMS04USER                                                                               |

| Field Title       | RMS ORDE Batch Password                                                                  |
|-------------------|------------------------------------------------------------------------------------------|
| Field Description | RMS Batch User password that will integrate with the master RMS schema from RMS product. |

| Field Title       | Test Data Source?                                                                                                    |
|-------------------|----------------------------------------------------------------------------------------------------|
| Field Description | Check the box if you want the installer to test the connection to the schema upon clicking Next.<br>Clear the box if you want to bypass the validation. |

### Screen: Oracle Retail Data Extraction Datamart Schema Details

This screen is displayed only if you had checked off the **Install Oracle Retail Extractor** box from the Component Selection screen.

| 💐 Oracle Retail Data Extractor                                                                     |                                                     |
|----------------------------------------------------------------------------------------------------|-----------------------------------------------------|
| ORACLE                                                                                             |                                                     |
| Oracle Retail Data Extractor Datamart S                                                            | ichema Details                                      |
| Please provide information on an ORDE Datamart s<br>as this user and create ORDE Datamart database | schema. The installer will authenticate<br>objects. |
| ORDE Datamart Schema Username                                                                      | RMS01                                               |
| ORDE Datamart Schema Password                                                                      | •••••                                               |
| ORDE Datamart Schema SERVICE_NAME                                                                  | rmsservice                                          |
| ORDE JDBC URL                                                                                      | jdbc:oracle:oci:@[SERVICE_NAME]                     |
| If checked, the installer will try to validate this sch<br>Test Data Source?                       | ema when you click "Next"<br>I                      |
| 😣 Cancel 🔇 Back 🤇                                                                                  | Next 🗇 Install                                      |

| Field Title       | ORDE Datamart Schema Username                      |
|-------------------|----------------------------------------------------|
| Field Description | Oracle Retail Data Extraction Datamart schema name |
| Example           | RDE_DMTEST                                         |

| Field Title       | ORDE Datamart Schema Password                          |
|-------------------|--------------------------------------------------------|
| Field Description | Oracle Retail Data Extraction Datamart schema password |

| Field Title       | ORDE Datamart Schema SERVICE_NAME                          |
|-------------------|------------------------------------------------------------|
| Field Description | Oracle Retail Data Extraction Datamart schema SERVICE_NAME |
| Example           | Dolsp07app                                                 |

| Field Title       | ORDE JDBC URL                                                                                    |
|-------------------|--------------------------------------------------------------------------------------------------|
| Field Description | Provide JDBC URL                                                                                 |
|                   |                                                                                                  |
| Field Title       | Test Data Source?                                                                                |
| Field Description | Check the box if you want the installer to test the connection to the schema upon clicking Next. |

Clear the box to bypass the validation.

### Screen: Oracle Retail Data Extractor Batch Schema Details

This screen is displayed only if you had checked the **Install Oracle Retail Data Extractor** box from the Component Selection screen.

| 🧒 Oracle Retail Data Extractor                                                                       |                                               |
|----------------------------------------------------------------------------------------------------|-----------------------------------------------|
| ORACLE                                                                                               |                                               |
| Oracle Retail Data Extractor Batch Sche                                                              | ema Details                                   |
| Please provide information on an ORDE Batch sche<br>this user and create ORDE Batch database objects | ema. The installer will authenticate as<br>s. |
| ORDE Batch Schema Username                                                                           | RDE01                                         |
| ORDE Batch Schema Password                                                                           | •••••                                         |
| ORDE Batch Schema SERVICE_NAME                                                                       | polsp10app                                    |
| If checked, the installer will try to validate this sche<br>Test Data Source?                        | ema when you click "Next"<br>v                |
| 😣 Cancel 🔇 Back                                                                                      | Next 🗇 Install                                |

| Field Title       | ORDE Batch schema Username                      |
|-------------------|-------------------------------------------------|
| Field Description | Oracle Retail Data Extraction Batch schema name |
| Example           | RDERMSBATCH                                     |

| Field Title       | ORDE Batch Schema password                          |
|-------------------|-----------------------------------------------------|
| Field Description | Oracle Retail Data Extraction Batch schema password |

| Field Title       | ORDE Batch Schema SERVICE_NAME                                                                                                    |
|-------------------|----------------------------------------------------------------------------------------------------|
| Field Description | Oracle Retail Data Extraction Batch schema SERVICE_NAME                                                                                                    |
| Example           | Dolsp07app                                                                                                    |
| Notes             | This field is informational only and is disabled. Its value is taken from the Oracle Retail Data Extraction Datamart schema SID because the Oracle Retail Data Extraction Batch schema must be on the same database instance as the Oracle Retail Data Extraction Datamart schema resides. |

| Field Title       | Test Data Source?                                                                                        |
|-------------------|----------------------------------------------------------------------------------------------------|
| Field Description | Check the box if you want the installer to test the connection to the schema upon clicking <b>Next</b> . |
|                   | Clear the box to bypass the validation.                                                                  |

### Screen: Oracle Wallet

An oracle wallet is an encrypted container used to store and retrieve sensitive information, such as user credentials. This screen will ask you for a new password for wallet if you have opted to install db components.

| 💐 Oracle Retail Data Extractor                                                                                                    |                |  |  |  |
|----------------------------------------------------------------------------------------------------|----------------|--|--|--|
| ORACLE                                                                                                    |                |  |  |  |
| Oracle Wallet                                                                                                    |                |  |  |  |
| An Oracle Wallet is an encrypted container used to store and retrieve sensitive information, such as user credentials. Wallets are created if they don't already exist and configured to contain passwords used by ORDE. Every Wallet is itself protected by a password, and the field for this Wallet password must be filled out to move on to the next screen. |                |  |  |  |
| Note: If a wallet already exists for an MMHOME you have selected, this password must match the password for the existing wallet. Make sure this password is kept as it will be needed for future patches                                                                                                    |                |  |  |  |
| The password must have a minimum length of eight characters and contain alphabetic characters combined with numbers or special characters.                                                                                                    |                |  |  |  |
| Oracle Wallet password                                                                                                    | •••••          |  |  |  |
| Please re-enter password                                                                                                    | •••••          |  |  |  |
|                                                                                                    |                |  |  |  |
| 😣 Cancel 🔇 Back                                                                                                    | Next 🗇 Install |  |  |  |

| Field Title       | Oracle Wallet password                                                                                                    |
|-------------------|----------------------------------------------------------------------------------------------------|
| Field Description | The wallet password                                                                                                    |
| Notes             | The password for wallet to store the credentials of db components.<br>The password must have a minimum length of eight characters and<br>contain alphabetic character combined with numbers or special<br>characters. |
|                   | <b>Note:</b> If a wallet already exists for an MMHOME you have selected, this password must match the password for the existing wallet. Make sure this password is kept as it will be needed for future patches.      |

### Installation Trail File

When the installer exits (at the end of successful/failed installation), it produces a trail file called rde.<version>install.trail.properties in <STAGING\_DIR>/orde/installer, (for example,. rde.15.0.2.install.trail.properties). The file content reflects the choices you made and the statuses of the various components you have or have not chosen (MMHOME listed in the file is actually RETAIL\_HOME/mmhome). For example:

#Thu, 15 May 2015 22:57:30 -0500

Installation\_Attempted\_At=201511061631 Installation\_Status=Success RA\_version=15.0.2.0 MMHOME\_Installed\_or\_Upgraded=Yes ODI\_Files\_Installed\_or\_Upgraded=Yes ODI\_Home=/u00/odi/product/11.1.1.9/oracledi/agent ODI\_Repositories\_Installation\_Status=Yes RA\_RMS\_User\_Database\_Installation\_Status=Installed v15.0.2.0 RA\_User\_Database\_Installation\_Status=Installed v15.0.2.0

If this file already exists when you run the installer (for example, running the installer for the second time), the installer will read in the existing file's settings as a basis to work with. This means, for example, if you had already installed ODI components the first time, and you are installing Retail Data Extractor database objects now, then the file will continue to reflect the status of ODI component and will update Retail Data Extractor database installation status.

Since this file is produced in <STAGING\_DIR>/orde/installer for your installer, it reflects only the activities you carried out using your installer. If another person had another copy of the installer somewhere and already finished installing certain components, your trail file will not reflect that and it is easy for it to be out of sync with reality. Therefore, keep this in mind and use the file as a loose guide only. You may want to manually update your trail file from time to time to keep it accurate.

# **Appendix: Installer Silent Mode**

In addition to the GUI and text interfaces of the Retail Data Extractor installer, there is a silent mode that can be run. This mode is useful if you want to run a repeat installation without retyping the most settings you provided in the previous installation. It is also useful if you encounter errors in the middle of an installation and want to continue.

The installer runs in two distinct phases. The first phase involves gathering settings from the user. At the end of the first phase, a properties file named ant.install.properties is created with the settings that were provided. Then the second phase begins, where this properties file is used to provide your settings for the installation.

**Note:** Sensitive credential information such as schema passwords are deleted from ant.install.properties, so you will need to provide them again before running the installer in silent mode

To skip the first phase and re-use the ant.install.properties file from a previous run, follow these instructions:

- **1.** Edit the ant.install.properties file and correct any invalid settings that may have caused the installer to fail in its previous run.
- **2.** Look for duplicate properties in the ant.install.properties file. Some properties are set on multiple pages to ensure default values when a page is only displayed under certain conditions. For example, if there are two instances of input.property.name, remove all but the last one.
- **3.** Run the installer again with the **silent** argument.

Example: ksh install.sh silent

# **Appendix: Common Installation Errors**

This section provides some common errors encountered during installation of Retail Data Extractor.

## **Installer Hangs on Startup**

#### Symptom:

When the database schema installer is run, the following is written to the console and the installer hangs indefinitely:

Running pre-install checks Running thsping to get listener port

#### Solution:

The installer startup script is waiting for control to return from the **tnsping** command, but tnsping is hanging. Type Control+C to cancel the installer, and investigate and solve the problem that is causing the **tnsping** <**sid**> command to hang. This can be caused by duplicate database listeners running.

# Unreadable Buttons in the Installer

If you are unable to read the text within the installer buttons, it probably means that your JAVA\_HOME is pointed to a pre-1.7 JRE or JDK.

Set JAVA\_HOME with the appropriate JDK (the same JDK that has been used by WebLogic Server).

# Warning: Could not create system preferences directory

### Symptom:

The following text appears in the installer Errors tab:

May 22, 2006 11:16:39 AM java.util.prefs.FileSystemPreferences\$3 run WARNING: Could not create system preferences directory. System preferences are unusable.

May 22, 2006 11:17:09 AM java.util.prefs.FileSystemPreferences checkLockFileOErrorCode

WARNING: Could not lock System prefs. Unix error code -264946424.

#### Solution:

This is related to Java bug 4838770. The /etc/.java/.systemPrefs directory may not have been created on your system. See http://bugs.sun.com for details.

This is an issue with your installation of Java and does not affect the Oracle Retail product installation.

# Warning: Couldn't find X Input Context

### Symptom:

The following text appears in the console window during execution of the installer in GUI mode:

Couldn't find X Input Context

#### Solution:

This message is harmless and can be ignored.

# Message: SP2-0734: unknown command beginning

### Symptom:

Installation outputs the message that looks like:

SP2-0734: unknown command beginning "old 5: ..." - rest of line ignored. or SP2-0734: unknown command beginning "new 4: ..." - rest of line ignored.

Solution:

You can ignore this error. This warning is generated from invalids.sql if no objects need to be validated.

# Message: Invalid Username/Password; Login Denied

### Symptom:

Installation outputs the message:

Error: java.sql.SQLException: ORA-01017: invalid username/password; logon denied Solution:

### Solution:

The installer cannot log into the database as one of the users you have supplied it. Verify that they have been created with SQL files in

<STAGING\_DIR>/orde/installer/create\_db per "Create Retail Data Extractor Schema Owners" in Chapter 2 and verify that you can manually log into the database with them.

# Message: Adding credentials to the wallet for ... BUILD FAILED

#### Symptom:

Installer starts to add DB credentials to the wallet and then give out an error like this:

[echo] Adding credentials to wallet for ...

#### BUILD FAILED

/view\_storage/mohammz\_ra/rgbura/dist/orde/installer/build.xml:474: The following
error occurred while executing this line:
/view\_storage/mohammz\_ra/rgbura/dist/orde/installer/common-ora-install.xml:213:

/view\_storage/monammz\_ra/rgbura/dist/orde/installer/common-ora-install.xml:213: exec returned: 1

#### Solution:

It is likely that you have run the installer in silent mode and ant.install.properites file did not have the password set for the DB schemas.

If you did fill out the passwords in a previous run, the installer had cleared the password fields for all schemas (e.g. input.rms.db.password, input.rdm.db.password, etc) when the installer starts to run. This is done for security So next time, you need to re-populate these fields before re-running the installation.

Another possible cause is if you entered an invalid character for schema username, password or SID. For example, if you mistakenly entered "<host>:<port>:<sid>" instead of "<sid>" for schema SID, then it will cause mkstore utility to crash, resulting in the error in discussion.

## Message: Error Connecting to Database URL

#### Symptom:

After entering database credentials in the installer screens and hitting next, a message pops up with an error like this:

Error connecting to database URL <url> as user <user> details...

The message prevents you from moving on to the next screen to continue the installation. **Solution:** 

This error occurs when the installer fails to validate the user credentials you have entered on the screen. Make sure that you have entered the credentials properly.

You may receive a message similar to this:

Error connecting to database URL <url> as user <user>

java.lang.Exception: UnsatisfiedLinkError encountered when using the Oracle driver.

Please check that the library path is set up properly or switch to the JDBC thin client.

This message means that bit-width for your Java and Oracle client libraries are not compatible with each other. Make sure that you are using only the 64-bit version of Java and Oracle client libraries.

# Message: Cannot access NLS data files or invalid environment specified

#### Symptom:

After entering database credentials in the installer screens and hitting next, a message pops up with an error like this:

Error connecting to database URL jdbc:oracle:oci:@pkols07 as user XYZ java.sql.SQLException: ORA-12705: Cannot access NLS data files or invalid environment

#### Solution:

This error occurs if the NLS\_LANG environment variable has not been set and exported with a valid value expected by the Oracle database server. See the section, Run the Retail Data Extractor Database Schema Installer, in Chapter 2.

# Message: User XYZ lacks CREATE SESSION privilege; log on denied

#### Symptom:

After entering database credentials in the installer screens and hitting next, a message pops up with an error like this:

Error connecting to database URL jdbc:oracle:oci:@pkols07 as user rarms1 java.sql.SQLException: ORA-01045: user RARMS1 lacks CREATE SESSION privilege; logon denied

#### Solution:

This error occurs if the schema user in question has not been created properly. Make sure there was no error when you ran one of the schema user creation scripts in <STAGING\_DIR>/orde/installer/create\_db per "Create Retail Data Extractor Schema Owners" in Chapter 2. You may find it easier to drop the schema user and re-create it as opposed to manually granting the missing privilege(s).

## Message: Some of the objects have errors

### Symptom:

During DB schema object creations step for a given schema, after all objects have been successfully created, it gives "Some of the objects have errors" when it tries to compile any invalid objects.

### Solution:

As the error message suggests, find out the invalid objects and resolve accordingly. This error can manifest itself for a variety of reasons but here are some possible causes:

- You created temporary invalid objects in the schema and forgot to drop them when the installer was run.
- If this happened in the RMS user schema, it is possible that the invalid objects reported came from the master RMS schema.
  - Someone might have created invalid objects in the master RMS schema that may not have anything to do with Retail Data Extractor, and may be outside of your control as the master RMS schema. If you want to resolve these invalid objects, consult someone responsible for maintaining the master RMS schema to resolve the invalid objects, and rerun the installation.

Alternatively, you may want to ignore this error message and continue with the rest of the schema objects installations. You can do this if, after reviewing the list of invalid objects that failed to compile, according to the log indicated by the installer, you determine they do not need to be recompiled during the installation. In this case you can rerun the installation by choosing to resume from the previous point of failure and clearing the "RMS User Schema Install Option" check box. In silent mode, you should set input.do.install.rms.db to "false" in the installer properties file, ant.install.properties, in order to not install RMS user schema objects. This will cause the RMS user schema object installation to be skipped, and the installation will continue with the next schema. For details on how to resume database schema object installations from the previous point of failure, see "Resuming from the Previous Point of Failure" in the section, Resolving Errors Encountered During Database Schema Installation.

# WARNING: Expected \* SYNONYM objects, found X

#### Symptom:

Toward the end of the installation involving database schema objects, the installer will issue: "WARNING: Expected \* SYNONYM objects, found 9026" for RMS user schema.

### Solution:

This warning can be ignored. The installer does not validate the number of SYNONYM objects for RMS user schema.

# Fatal exception: Width (0) and height (0) cannot be <= 0 java.lang.lllegalArgumentException: Width (0) and height (0) cannot be <= 0

### Symptom:

When running the installer in GUI mode, the screens fail to open and the installer ends, returning to the console without any error message. The ant.install.log file contains this error. This is an error encountered when the installer is used in GUI mode with certain X Servers.

#### Solution:

Until this is fixed permanently, employ the workaround solution below should you encounter this issue:

- 1. Copy ant.install.properties.sample to ant.install.properties
- Re-run the installer 2.

# **Appendix: Installation Order**

This section provides a guideline as to the order in which the Oracle Retail applications should be installed. If a retailer has chosen to use some, but not all, of the applications the order is still valid less the applications not being installed.

**Note:** The installation order is not meant to imply integration between products.

## **Enterprise Installation Order**

- 1. Oracle Retail Merchandising System (RMS), Oracle Retail Trade Management (RTM)
- 2. Oracle Retail Sales Audit (ReSA)
- 3. Oracle Retail Extract, Transform, Load (RETL)
- **4.** Oracle Retail Active Retail Intelligence (ARI)
- 5. Oracle Retail Warehouse Management System (RWMS)
- 6. Oracle Retail Invoice Matching (ReIM)
- 7. Oracle Retail Price Management (RPM)
- 8. Oracle Retail Allocation
- 9. Oracle Retail Mobile Merchandising (ORMM)
- **10.** Oracle Retail Xstore Office
- **11.** Oracle Retail Xstore Point-of-Service, including Xstore Point-of-Service for Grocery, and including Xstore Mobile
- 12. Oracle Retail Xstore Environment
- **13.** Oracle Retail EFTLink
- 14. Oracle Retail Store Inventory Management (SIM), including Mobile SIM
- **15.** Oracle Retail Predictive Application Server (RPAS)
- 16. Oracle Retail Batch Script Architecture (BSA)
- 17. Oracle Retail Demand Forecasting (RDF)
- Oracle Retail Category Management Planning and Optimization/Macro Space Optimization (CMPO/MSO)
- 19. Oracle Retail Replenishment Optimization (RO)
- 20. Oracle Retail Analytic Parameter Calculator Replenishment Optimization (APC RO)
- 21. Oracle Retail Regular Price Optimization (RPO)
- 22. Oracle Retail Merchandise Financial Planning (MFP)
- 23. Oracle Retail Size Profile Optimization (SPO)
- 24. Oracle Retail Assortment Planning (AP)
- 25. Oracle Retail Item Planning (IP)
- 26. Oracle Retail Item Planning Configured for COE (IP COE)
- 27. Oracle Retail Advanced Inventory Planning (AIP)
- **28.** Oracle Retail Integration Bus (RIB)
- 29. Oracle Retail Services Backbone (RSB)

- 30. Oracle Retail Financial Integration (ORFI)
- 31. Oracle Retail Data Extractor for Merchandising
- **32.** Oracle Retail Clearance Optimization Engine (COE)
- **33.** Oracle Retail Analytic Parameter Calculator for Regular Price Optimization (APC-RPO)
- **34.** Oracle Retail Insights, including Retail Merchandising Insights (previously Retail Merchandising Analytics) and Retail Customer Insights (previously Retail Customer Analytics)